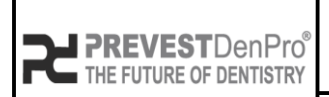

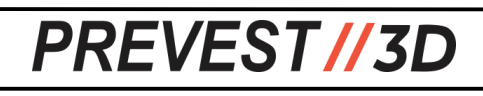

Document No. F.3D.PS.01Issue No.01Revision No.01Effective Date.03/04/2024

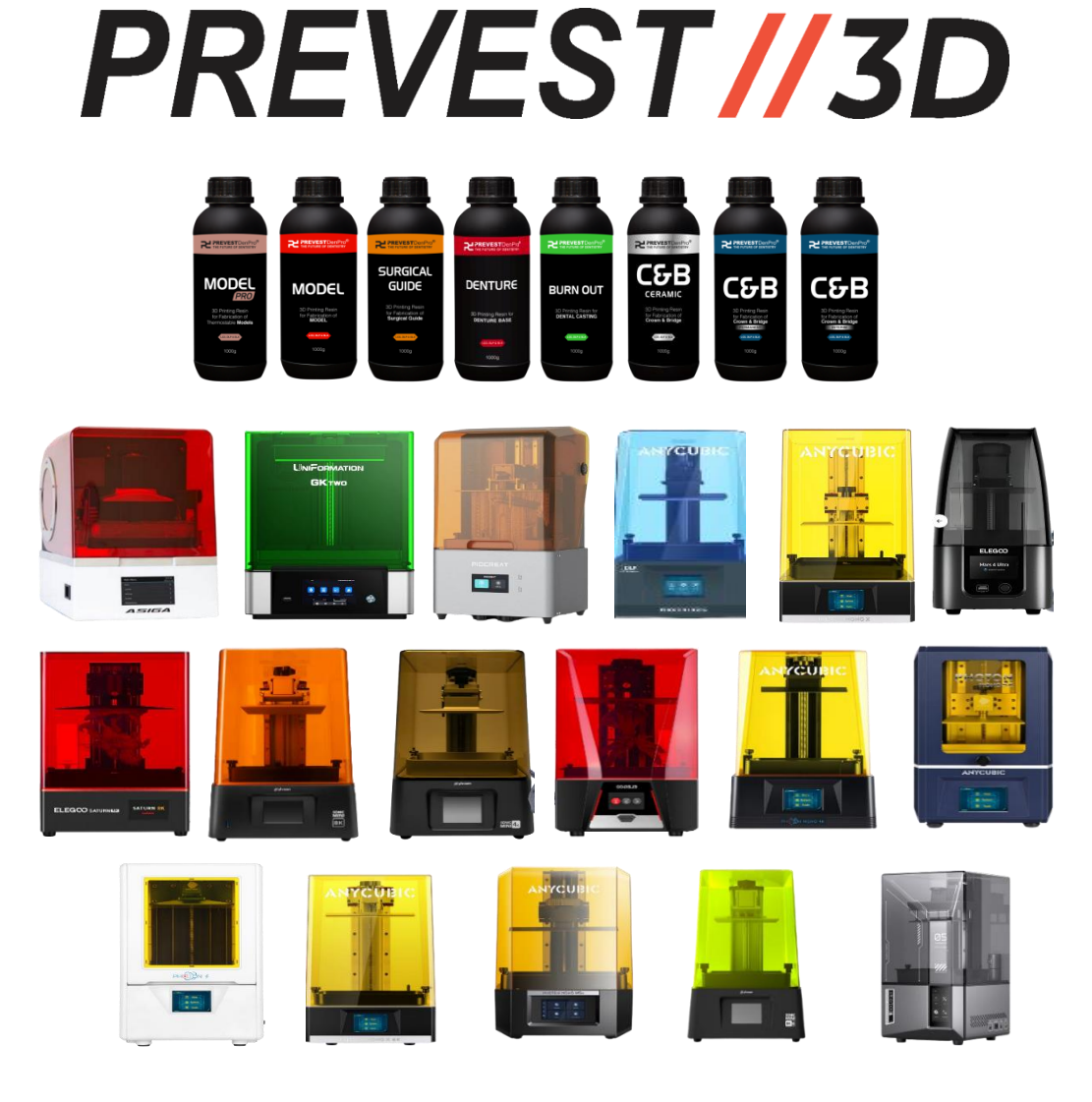

#### **3D PRINTER SETTINGS**

Asiga Max UV 385 Phrozen Sonic Mini 8K Anycubic Photon Mono X 6K Phrozen Sonic Mini 8KS **Uniformation GK 2** Phrozen Sonic Mini 4K **Piocreat CO2 Anycubic Photon Mono 4K Elegoo Mars 5 Ultra** Anycubic photon x **Anycubic Photon Mono SE** Anycubic photon ultra **Elegoo Mars 4 Ultra Anycubic Photon S Elegoo Saturn 2 Elegoo Saturn 8K Anycubic Photon Mono M5s** 

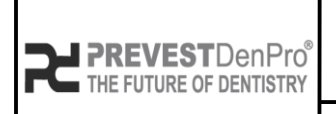

PREVEST//3D

Document No. F.3D.PS.01Issue No.01Revision No.01Effective Date.03/04/2024

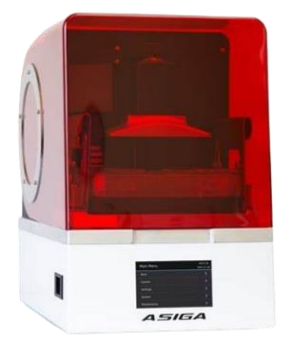

#### Asiga Max UV 385 (0.025 – 0.1 μ)

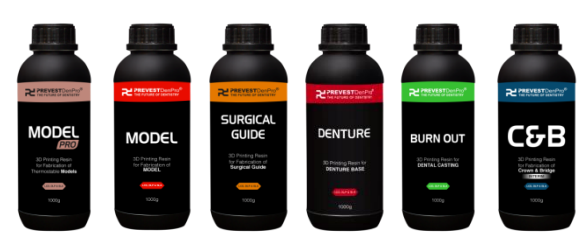

• Slicing Software Asiga Composer 2.0.

How to use Prevest Resins on Asiga Printers ?

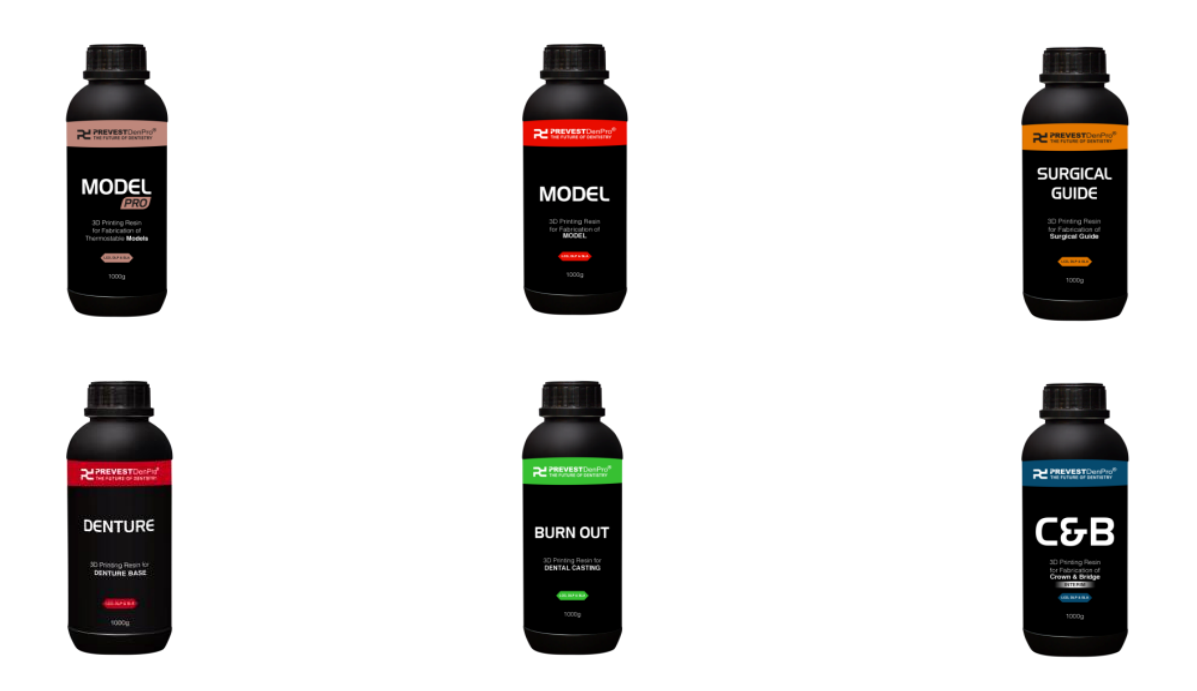

#### To access the .ini Files please visit our website www.prevest3d.com

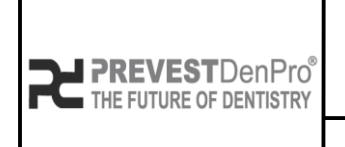

# PREVEST//3D

| Document No. F.3D.PS.01 |            |  |  |  |  |  |  |  |  |
|-------------------------|------------|--|--|--|--|--|--|--|--|
| Issue No.               | 01         |  |  |  |  |  |  |  |  |
| Revision No.            | 01         |  |  |  |  |  |  |  |  |
| Effective Date.         | 03/04/2024 |  |  |  |  |  |  |  |  |

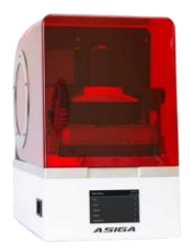

- 1. First download and save the Prevest Model Pro---2.ini file in any folder of the drive.
- 2. Open Asiga composer and click on the build properties icon.

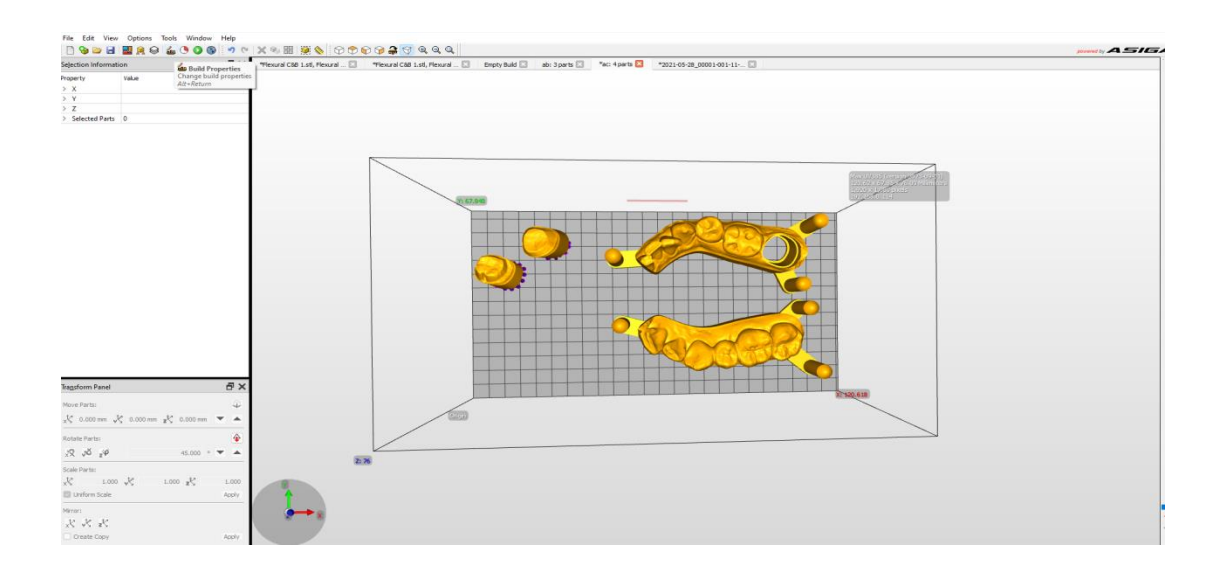

3. In build properties folder, click Import Material Profile and then small window opens which depicts Import Into Composer or HP (depends upon type of system, using).

4. Click the second option rather than Composer and new windows open which takes into the computer system and then move into the folder where.INI has been saved. Select the file and click yes for upload. Finally the composer will show **Loaded:.INI** 

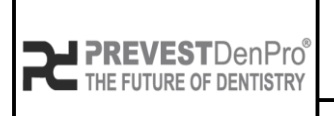

# PREVEST//3D

Document No. F.3D.PS.01Issue No.01Revision No.01Effective Date.03/04/2024

### Validated Post Curing Unit

• Printed Materials are validated for Post Curing on Asiga Flash Cure Box or any post curing unit with specifications (UV 405NM, 36W).

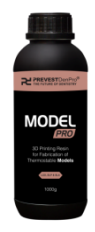

**Prevest Model Pro** Post Curing Time: 30 min.

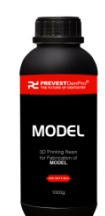

**Prevest Model** Post Curing Time: 20 min.

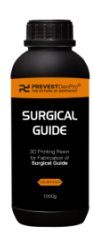

**Prevest Surgical Guide** Post Curing Time: 3-5 min.

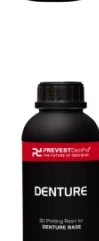

**Prevest Denture** Post Curing Time: 15 min.

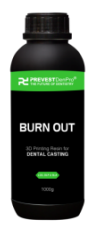

**Prevest Burn Out** Post Curing Time: 15 min.

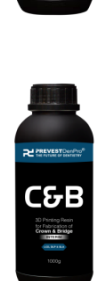

**Prevest C&B Interim** Post Curing Time: 30 min.

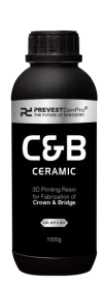

**Prevest C&B Ceramic** Post Curing Time: 30 min.

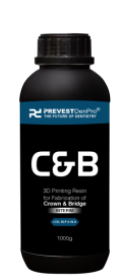

**Prevest C&B Permanent** Post Curing Time: 30 min.

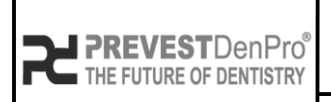

# Document No. F.3D.PS.01Issue No.01Revision No.01Effective Date.03/04/2024

## PREVEST//3D

### **Support Settings In Chitubox**

#### For Basic Chitubox Basic V1.9.3 version

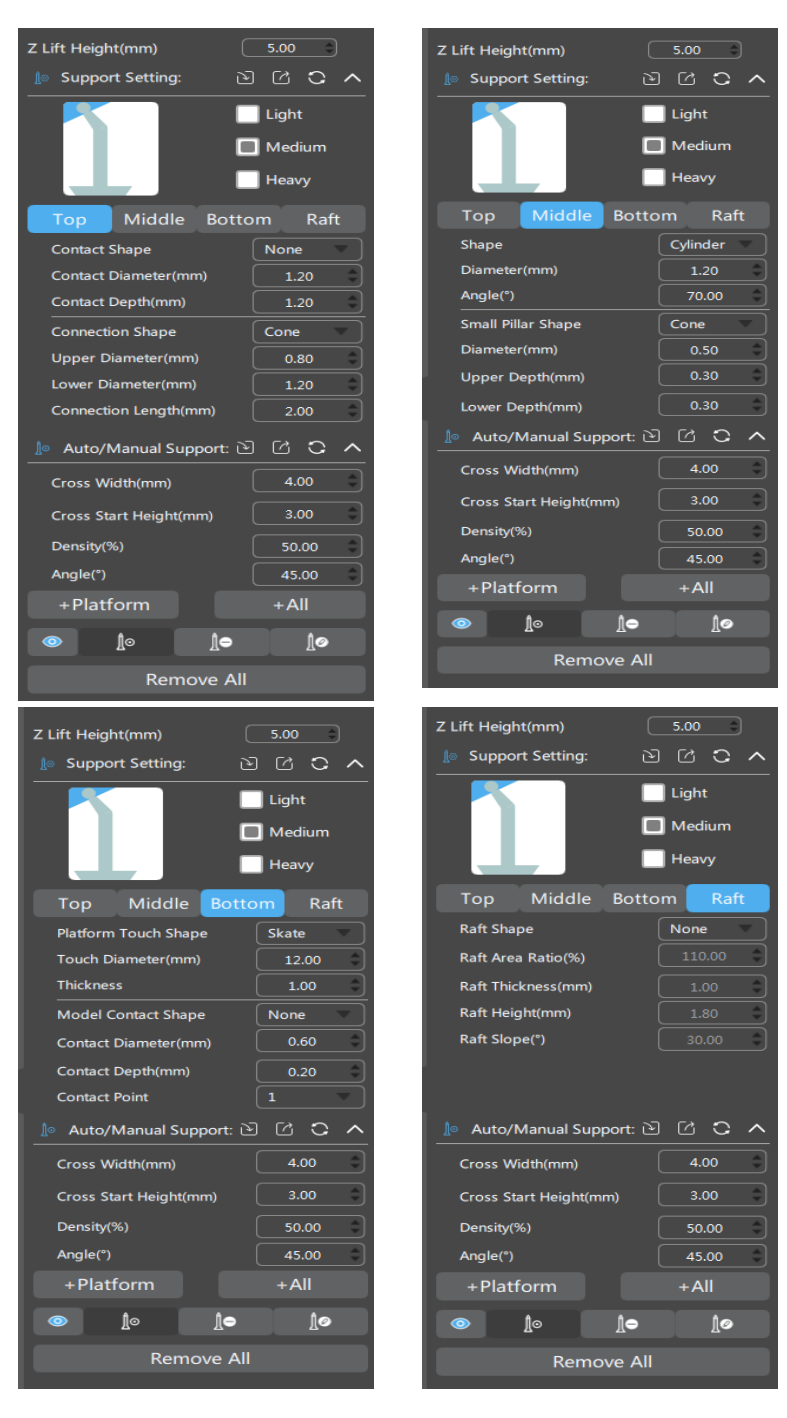

www.prevest3d.com Printer Settings

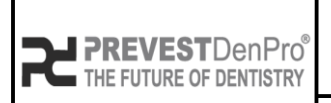

# PREVEST//3D

Document No. F.3D.PS.01Issue No.01Revision No.01Effective Date.03/04/2024

#### **Support Settings In Chitubox**

#### For Basic Chitubox Basic V2 version

| Тор                    |       |    | Middle                              |          |   |
|------------------------|-------|----|-------------------------------------|----------|---|
| Touch Shape            | None  |    | Shape                               | Cylinder |   |
| Contact Denth(mm)      | 1.20  |    | Diameter(mm)                        | 1.20     |   |
| Connection Shano       | Cono  | ·  | Angle(°)                            | 70.00    |   |
|                        | Cone  |    | Small Pillar Shape                  | Cone     |   |
| Tip Upper Diameter(mm) | 1.20  |    | Diamator(mm)                        | 0.50     |   |
| Tip Down Diameter(mm)  | 1.20  |    | Diameter(mm)                        | 0.50     |   |
| Connection Length(mm)  | 2.00  | \$ | Upper Depth(mm)                     | 0.30     | ÷ |
|                        |       |    | Lower Depth(mm)                     | 0.30     |   |
|                        |       |    | Maximum Spacing Of Cross Structure( | 30.00    |   |
|                        |       |    | Cross Start Height                  | 3.00     |   |
|                        |       |    |                                     |          |   |
| Bottom                 |       |    | Raft                                |          |   |
| Platform Touch Shape   | Skate |    | Raft Shape                          | None     |   |
| · · · · · · · · ·      | 10.00 |    |                                     |          |   |
| Iouch Diameter(mm)     | 12.00 |    | Raft Area Ratio(%)                  |          |   |
| Thickness(mm)          | 1.00  |    | Raft Thickness (mm)                 |          |   |
| Model Contact Shape    | None  |    | Raft Height(mm)                     |          |   |
| Contact Diameter(mm)   | 0.60  |    | Raft Slope(°)                       |          |   |
| Contact Depth(mm)      | 0.20  |    | Grid Side Length (mm)               |          |   |
|                        |       |    |                                     |          |   |
| Contact Point          | 1     |    | Grid Width (mm)                     |          |   |
|                        |       |    |                                     |          |   |

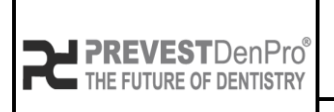

Document No. F.3D.PS.01

- PREVEST//3D
- Issue No. 01 Revision No. 01 Effective Date. 03/04/2024

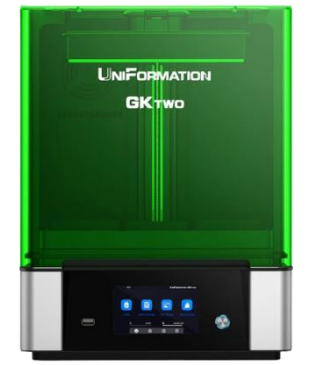

### Uniformation GK TWO $(0.025 - 0.1 \mu)$

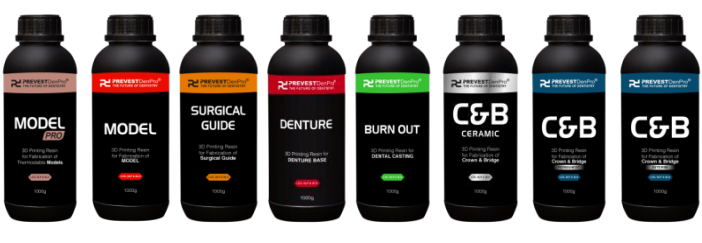

- Slicing Software Chitu Box.
- Follow the settings of **Prevest Model Pro.**

|                                                                                                    | Settings              |                               |                 |          |                          |         |     |         | ×        |
|----------------------------------------------------------------------------------------------------|-----------------------|-------------------------------|-----------------|----------|--------------------------|---------|-----|---------|----------|
|                                                                                                    |                       | Prevest Model Pro             |                 |          | •                        | ) 🕒 🥖   | •   |         | 00       |
|                                                                                                    | Default               | Machine                       | Resin           |          | Print                    | Gcode   |     |         | Advanced |
|                                                                                                    | AnyCubic Photon Ultra |                               |                 | <u>,</u> |                          |         |     |         | <u>`</u> |
| and the second second se | UniFormation GKtwo    | Layer Height:                 | 0.050           | mm       | Bottom Lift Distance:    | 3.000   | ] + | 4.000   | mm       |
|                                                                                                    |                       | Bottom Layer Count:           | 5               | )        | Lifting Distance:        | 2.000   | ) + | 4.000   | mm       |
|                                                                                                    |                       | Exposure Time:                | 5.000           | s        | Bottom Retract Distance: | 5.500   | ) + | 1.500   | mm       |
|                                                                                                    |                       | Bottom Exposure Time:         | 50.000          | s        | Retract Distance:        | 4.500   | +   | 1.500   | mm       |
|                                                                                                    |                       | Transition Layer Count:       | 5               | )        | Bottom Lift Speed:       | 90.000  | 8   | 320.000 | mm/min   |
|                                                                                                    |                       | Transition Type:              | Linear 🔻        |          | Lifting Speed:           | 90.000  | 8   | 320.000 | mm/min   |
| C PREVENT Double                                                                                                    |                       | Transition Time Decrement:    | 7.500           | s        | Bottom Retract Speed:    | 320.000 | 8   | 90.000  | mm/min   |
|                                                                                                    |                       | Waiting Mode During Printing: | Restin <b>v</b> | )        | Retract Speed:           | 320.000 | 8   | 90.000  | mm/min   |
|                                                                                                    |                       | Rest Time Before Lift:        | 0.000           | s        |                          |         |     |         |          |
| 30 Protog Roan<br>No Patriciatori al<br>Thermonitation <b>Medrin</b>                                                                                                    |                       | Rest Time After Lift:         | 0.000           | s        |                          |         |     |         |          |
| 1000g                                                                                                    |                       | Rest Time After Retract:      | 1.000           | s        |                          |         |     |         |          |

• Follow the settings of **Prevest Model.** 

|                                                 | Settings              |                               |                 |                    |                          |         |     |         | ×        |
|-------------------------------------------------|-----------------------|-------------------------------|-----------------|--------------------|--------------------------|---------|-----|---------|----------|
|                                                 |                       | Prevest Model                 | •               |                    |                          |         | 900 |         |          |
| GKTWO                                           | Default               | Machine                       | Resin           |                    | Print                    | Gcode   |     |         | Advanced |
|                                                 | AnyCubic Photon Ultra |                               |                 | <u>,</u>           |                          |         |     |         | <u>_</u> |
|                                                 | UniFormation GKtwo    | Layer Height:                 | 0.05þ           | mm                 | Bottom Lift Distance:    | 3.000   | +   | 4.000   | mm       |
|                                                 |                       | Bottom Layer Count:           | 5               | )                  | Lifting Distance:        | 2.000   | ) + | 4.000   | mm       |
|                                                 |                       | Exposure Time:                | 2.000           | s                  | Bottom Retract Distance: | 5.500   | ) + | 1.500   | mm       |
|                                                 |                       | Bottom Exposure Time:         | 30.000          | s                  | Retract Distance:        | 4.500   | ) + | 1.500   | mm       |
|                                                 |                       | Transition Layer Count:       | 8               | Bottom Lift Speed: |                          | 90.000  | 8   | 320.000 | mm/min   |
|                                                 |                       | Transition Type:              | Linear 🔻        |                    | Lifting Speed:           | 90.000  | 8   | 320.000 | mm/min   |
|                                                 |                       | Transition Time Decrement:    | 3.110           | s                  | Bottom Retract Speed:    | 320.000 | 8   | 90.000  | mm/min   |
| REPERTED Configure                              |                       | Waiting Mode During Printing: | Restin <b>v</b> | )                  | Retract Speed:           | 320.000 | 8   | 90.000  | mm/min   |
| MODEL                                           |                       | Rest Time Before Lift:        | 0.000           | s                  |                          |         |     |         |          |
| 3D Preting Rean<br>for Fait instead of<br>MODIL |                       | Rest Time After Lift:         | 0.000           | s                  |                          |         |     |         |          |
| 1000g                                           |                       | Rest Time After Retract:      | 1.000           | s                  |                          |         |     |         |          |
|                                                 |                       |                               |                 |                    |                          |         |     |         |          |

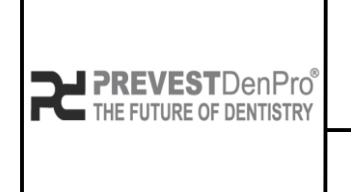

PREVEST//3D

Document No. F.3D.PS.01Issue No.01Revision No.01

Effective Date. 03/04/2024

#### • Follow the settings of **Prevest Surgical Guide**.

|                                                                  | Settings              |                               |                 |            |                          |         |       |         | X        |
|------------------------------------------------------------------|-----------------------|-------------------------------|-----------------|------------|--------------------------|---------|-------|---------|----------|
|                                                                  |                       | Prevest Surgical Guide        | •               | ) 🗄 📝      | •][1                     |         | 9 9 9 |         |          |
|                                                                  | Default               | Machine                       | Resin           |            | Print                    | Gcode   |       |         | Advanced |
|                                                                  | AnyCubic Photon Ultra | laver Height:                 | 0.050           | mm         | Bottom Lift Distance:    | 3 000   | ] .   | 4.000   | mm       |
|                                                                  | UniFormation GKtwo    | Bottom Layer Count:           | 5               | )          | Lifting Distance:        | 3.000   | )+    | 4.000   | mm       |
|                                                                  |                       | Exposure Time:                | 5.000           | ) <b>s</b> | Bottom Retract Distance: | 5.500   | +     | 1.500   | mm       |
|                                                                  |                       | Bottom Exposure Time:         | 50.000          | s          | Retract Distance:        | 5.500   | +     | 1.500   | mm       |
|                                                                  |                       | Transition Layer Count:       | 5               | )          | Bottom Lift Speed:       | 90.000  | &     | 320.000 | mm/min   |
|                                                                  |                       | Transition Type:              | Linear <b>v</b> |            | Lifting Speed:           | 90.000  | &     | 320.000 | mm/min   |
| SURGICAL<br>GUIDE                                                |                       | Transition Time Decrement:    | 7.500           | s          | Bottom Retract Speed:    | 320.000 | &     | 90.000  | mm/min   |
| 30 Printing Reason<br>for Alaboration of<br><b>Sangled Curde</b> |                       | Waiting Mode During Printing: | Restin <b>v</b> | )          | Retract Speed:           | 320.000 | &     | 90.000  | mm/min   |
| 1000p                                                            |                       | Rest Time Before Lift:        | 0.000           | s          |                          |         |       |         |          |
|                                                                  |                       | Rest Time After Lift:         | 0.000           | ) <b>s</b> |                          |         |       |         |          |
|                                                                  |                       | Rest Time After Retract:      | 1.000           | s          |                          |         |       |         |          |

• Follow the settings of **Prevest Denture**.

| UNIFORMATION<br>GKTWO               |                       | Prevest Denture               |          |          | •                        |         |     |         | NG       |
|-------------------------------------|-----------------------|-------------------------------|----------|----------|--------------------------|---------|-----|---------|----------|
|                                     | Default               | Machine                       | Resin    |          | Print                    | Gcode   |     |         | Advanced |
|                                     | AnyCubic Photon Ultra |                               |          | <u>`</u> |                          |         | _   |         |          |
|                                     | UniFormation GKtwo    | Layer Height:                 | 0.þ50    | mm       | Bottom Lift Distance:    | 3.000   | +   | 4.000   | mm       |
|                                     |                       | Bottom Layer Count:           | 5        | ]        | Lifting Distance:        | 3.000   | ) + | 4.000   | mm       |
|                                     |                       | Exposure Time:                | 5.000    | ) s      | Bottom Retract Distance: | 5.500   | +   | 1.500   | mm       |
|                                     |                       | Bottom Exposure Time:         | 50.000   | ) s      | Retract Distance:        | 5.500   | ) + | 1.500   | mm       |
| 2 PREVENTION Prof                   |                       | Transition Layer Count:       | 8        | )        | Bottom Lift Speed:       | 90.000  | 8   | 320.000 | mm/min   |
| DENTURE                             |                       | Transition Type:              | Linear 🔻 | )        | Lifting Speed:           | 90.000  | 8   | 320.000 | mm/min   |
| 30 Printing Rear Nr<br>DSNTUME BASE |                       | Transition Time Decrement:    | 5.000    | ) s      | Bottom Retract Speed:    | 320.000 | 8   | 90.000  | mm/min   |
| 90009                               |                       | Waiting Mode During Printing: | Restin 🔻 | )        | Retract Speed:           | 320.000 | 8   | 90.000  | mm/min   |
|                                     |                       | Rest Time Before Lift:        | 0.000    | ) s      |                          |         |     |         |          |
|                                     |                       | Rest Time After Lift:         | 0.000    | ) s      |                          |         |     |         |          |
|                                     |                       | Rest Time After Retract:      | 1.000    | s        |                          |         |     |         |          |

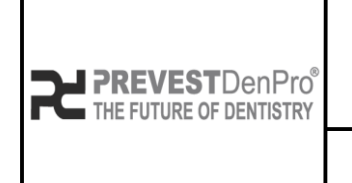

PREVEST//3D

Document No. F.3D.PS.01 Issue No. 01

Revision No.01Effective Date.03/04/2024

#### • Follow the settings of **Prevest Burn Out.**

|                      | Settings                                    |                                                         |                   |          |                                               |                       |            |                   | ×                |
|----------------------|---------------------------------------------|---------------------------------------------------------|-------------------|----------|-----------------------------------------------|-----------------------|------------|-------------------|------------------|
| UNFORMATION<br>GKTWO | Default                                     | Prevest Burn Out Machine                                | Resin             |          | ▼<br>Print                                    | Gcode                 |            |                   | Advanced         |
|                      | AnyCubic Photon Ultra<br>UniFormation GKtwo | Layer Height:                                           | 0.050             | mm       | Bottom Lift Distance:                         | 3.000                 | ) +        | 4.000             | mm               |
|                      |                                             | Bottom Layer Count:<br>Exposure Time:                   | 5.000             | ]<br>] s | Lifting Distance:<br>Bottom Retract Distance: | <b>3.000</b><br>5.500 | ) +<br>) + | 4.000             | mm<br>mm         |
|                      |                                             | Bottom Exposure Time:<br>Transition Layer Count:        | 50.000<br>5       | ] s<br>] | Retract Distance:<br>Bottom Lift Speed:       | 5.500<br>90.000       | ) +<br>) & | 1.500<br>320.000  | mm<br>mm/min     |
| Management           |                                             | Transition Type:<br>Transition Time Decrement:          | Linear ▼<br>7.500 | )<br>] s | Lifting Speed:<br>Bottom Retract Speed:       | 90.000<br>320.000     | ) &<br>) & | 320.000<br>90.000 | mm/min<br>mm/min |
| BURN OUT             |                                             | Waiting Mode During Printing:<br>Rest Time Before Lift: | Restin▼<br>0.000  | )<br>] s | Retract Speed:                                | 320.000               | ) &        | 90.000            | mm/min           |
|                      |                                             | Rest Time After Lift:<br>Rest Time After Retract:       | 0.000             | )s<br>)s |                                               |                       |            |                   |                  |

#### • Follow the settings of Prevest C&B Ceramic.

|                                                                                                    |                                                                                                    |                                                                                                    |                                                                                                    |                                                                                                    |                                                                                                    |                                                                                                    |                                                                                                    | Х                                                                                                    |
|----------------------------------------------------------------------------------------------------|----------------------------------------------------------------------------------------------------|----------------------------------------------------------------------------------------------------|----------------------------------------------------------------------------------------------------|----------------------------------------------------------------------------------------------------|----------------------------------------------------------------------------------------------------|----------------------------------------------------------------------------------------------------|----------------------------------------------------------------------------------------------------|----------------------------------------------------------------------------------------------------|
| st C&B Ceramic<br>Machine F                                                                           | Resin                                                                                                    |                                                                                                    | ▼<br>Print                                                                                                    | Gcode                                                                                                    |                                                                                                    |                                                                                                    | Advanced                                                                                                    | Ľ                                                                                                    |
| ver Height:<br>ttom Layer Count:<br>posure Time:                                                      | 0.050<br>5<br>5.000                                                                                                    | ) mm<br>)<br>s                                                                                                    | Bottom Lift Distance:<br>Lifting Distance:<br>Bottom Retract Distance:                                                                                                    | 3.000<br>3.000<br>5.500                                                                                                    | ) +<br>) +<br>) +                                                                                                    | 4.000 4.000 1.500                                                                                                    | mm<br>mm<br>mm                                                                                                    |                                                                                                    |
| ttom Exposure Time:<br>Insition Layer Count:<br>Insition Type:<br>Insition Time Decrement:            | 50.000<br>8<br>Linear ▼<br>5.000                                                                                                    | s                                                                                                    | Retract Distance:<br>Bottom Lift Speed:<br>Lifting Speed:<br>Bottom Retract Speed:                                                                                                    | 5.500<br>90.000<br>90.000<br>320.000                                                                                                    | +<br>&<br>&<br>&                                                                                                    | 1.500<br>320.000<br>320.000<br>90.000                                                                                                    | mm<br>mm/min<br>mm/min<br>mm/min                                                                                                    |                                                                                                    |
| niting Mode During Printing:<br>st Time Before Lift:<br>st Time After Lift:<br>st Time After Retract: | Restin▼<br>0.000<br>0.000<br>1.000                                                                                                    | s<br>s<br>s                                                                                                    | Retract Speed:                                                                                                    | 320.000                                                                                                    | 8                                                                                                    | 90.000                                                                                                    | mm/min                                                                                                    |                                                                                                    |
|                                                                                                    | t C&B Ceramic<br>Machine F<br>er Height:<br>tom Layer Count:<br>osure Time:<br>tom Exposure Time:<br>nsition Layer Count:<br>nsition Time Decrement:<br>ting Mode During Printing:<br>t Time Before Lift:<br>t Time After Lift:<br>t Time After Retract: | t C&B Ceramic<br>Machine Resin<br>er Height: 0.050<br>tom Layer Count: 5<br>osure Time: 5.000<br>tom Exposure Time: 5.000<br>tom Exposure Time: 50.000<br>nsition Layer Count: 8<br>nsition Type: Linear ▼<br>nsition Type: 5.000<br>ting Mode During Printing: Restin▼<br>t Time Before Lift: 0.000<br>t Time After Lift: 0.000<br>t Time After Retract: 1.000 | t C&B Ceramic<br>Machine Resin<br>er Height: 0.050  mm<br>tom Layer Count: 5<br>osure Time: 5.000 s<br>tom Exposure Time: 50.000 s<br>tom Exposure Time: 50.000 s<br>nsition Layer Count: 8<br>nsition Type: Linear ▼<br>nsition Type: S.000 s<br>ting Mode During Printing: Restin▼<br>t Time Before Lift: 0.000 s<br>t Time After Lift: 0.000 s<br>t Time After Retract: 1.000 s | t C&B Ceramic       ▼         Machine       Resin       Print         er Height:       0.050        mm       Bottom Lift Distance:         tom Layer Count:       5       Lifting Distance:         osure Time:       5.000       s       Bottom Retract Distance:         tom Exposure Time:       50.000       s       Retract Distance:         nsition Layer Count:       8       Bottom Lift Speed:         nsition Type:       Linear ▼       Lifting Speed:         nsition Type:       5.000       s       Bottom Retract Speed:         nsition Type:       S.000       s       Bottom Retract Speed:         ting Mode During Printing:       Restin▼       Retract Speed:         t Time Before Lift:       0.000       s       s         t Time After Lift:       0.000       s       s         t Time After Retract:       1.000       s       s | t C&B Ceramic       ▼       E       ✓         Machine       Resin       Print       Gcode         er Height:       0.050        mm       Bottom Lift Distance:       3.000         tom Layer Count:       5       Lifting Distance:       3.000         osure Time:       5.000       s       Bottom Retract Distance:       5.500         tom Exposure Time:       50.000       s       Retract Distance:       5.500         nsition Layer Count:       8       Bottom Lift Speed:       90.000         nsition Type:       Linear ▼       Lifting Speed:       90.000         nsition Type:       Linear ▼       Lifting Speed:       320.000         ting Mode During Printing:       Restin▼       Retract Speed:       320.000         t Time Before Lift:       0.000       s       s         t Time After Lift:       0.000       s       s         t Time After Retract:       1.000       s       s | t C&B Ceramic       ▼       Image: Constant of the second second | t C&& Ceramic       Image: Constraint of the constraint of the constraint of th | t C&B Ceramic       ▼       Image: Constraint of the second second seco |

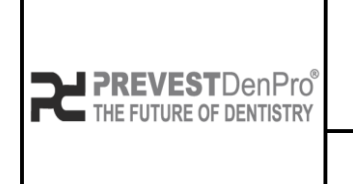

PREVEST//3D

Document No. F.3D.PS.01Issue No.01Revision No.01Effective Date.03/04/2024

#### • Follow the settings of Prevest C&B Permanent.

|                  | Settings              |                               |                 |     |                          |         |   |         | ×        |
|------------------|-----------------------|-------------------------------|-----------------|-----|--------------------------|---------|---|---------|----------|
|                  |                       | Prevest C&B Permanent         |                 |     |                          |         |   |         | 909      |
|                  | Default               | Machine Resin Print           |                 |     | Print                    | Gcode   |   |         | Advanced |
|                  | AnyCubic Photon Ultra |                               |                 | )   |                          |         |   |         |          |
|                  | UniFormation GKtwo    | Layer Height:                 | 0.05            | mm  | Bottom Lift Distance:    | 3.000   | + | 4.000   | mm       |
|                  |                       | Bottom Layer Count:           | 5               | )   | Lifting Distance:        | 3.000   | + | 4.000   | mm       |
|                  |                       | Exposure Time:                | 5.000           | ) s | Bottom Retract Distance: | 5.500   | + | 1.500   | mm       |
|                  |                       | Bottom Exposure Time:         | 50.000          | ) s | Retract Distance:        | 5.500   | + | 1.500   | mm       |
|                  |                       | Transition Layer Count:       | 5               | )   | Bottom Lift Speed:       | 90.000  | & | 320.000 | mm/min   |
| ₽ CARACTERCIAL   |                       | Transition Type:              | Linear 🔻        | )   | Lifting Speed:           | 90.000  | & | 320.000 | mm/min   |
| CG-P             |                       | Transition Time Decrement:    | 7.500           | ) s | Bottom Retract Speed:    | 320.000 | & | 90.000  | mm/min   |
| 20 Printing Room |                       | Waiting Mode During Printing: | Restin <b>v</b> | )   | Retract Speed:           | 320.000 | & | 90.000  | mm/min   |
| 1.000            |                       | Rest Time Before Lift:        | 0.000           | ) s |                          |         |   |         |          |
|                  |                       | Rest Time After Lift:         | 0.000           | ) s |                          |         |   |         |          |
|                  |                       | Rest Time After Retract:      | 1.000           | ) s |                          |         |   |         |          |
|                  |                       |                               |                 |     |                          |         |   |         |          |

• Follow the settings of Prevest C&B Interim.

|                        | Settings              |                                                   |          |                 |                                               |         |        |         | X        |
|------------------------|-----------------------|---------------------------------------------------|----------|-----------------|-----------------------------------------------|---------|--------|---------|----------|
| UNIFORMATION<br>GK TWO | Default               | Prevest C&B Interim Machine                       | Resin    |                 | Print                                         | Gcode   |        |         | Advanced |
|                        | AnyCubic Photon Ultra | Layer Height:                                     | 0.05     | mm              | Bottom Lift Distance:                         | 3.000   | ) +    | 4.000   | mm       |
|                        | One official of Skiwo | Bottom Layer Count:                               | 5        | )               | Lifting Distance:                             | 3.000   | +      | 4.000   | mm       |
| <b>—</b>               |                       | Exposure Time:<br>Bottom Exposure Time:           | 5.000    | s<br>s          | Bottom Retract Distance:<br>Retract Distance: | 5.500   | +      | 1.500   | mm<br>mm |
|                        |                       | Transition Layer Count:                           | 8        | )               | Bottom Lift Speed:                            | 90.000  | 8      | 320.000 | mm/min   |
|                        |                       | Transition Type:                                  | Linear ▼ | )<br>] <b>s</b> | Lifting Speed:<br>Bottom Retract Speed:       | 90.000  | &<br>& | 320.000 | mm/min   |
| 550)                   |                       | Waiting Mode During Printing:                     | Restin V | )               | Retract Speed:                                | 320.000 | 8      | 90.000  | mm/min   |
|                        |                       | Rest Time Before Lift:                            | 0.000    | s               |                                               |         |        |         |          |
|                        |                       | Rest Time After Lift:<br>Rest Time After Retract: | 0.000    | s<br>s          |                                               |         |        |         |          |

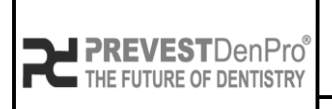

PREVEST//3D

Document No. F.3D.PS.01Issue No.01Revision No.01Effective Date.03/04/2024

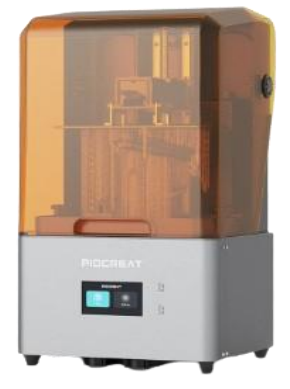

#### PIOCREAT C02 $(0.025 - 0.1 \ \mu)$

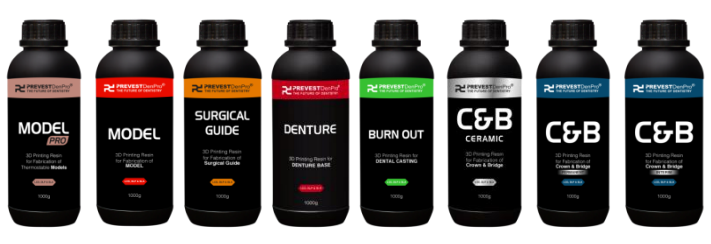

- Slicing Software Chitu Box.
- Follow the settings of **Prevest Model Pro.**

|                                                                                                    | Prevest Model Pro      |         |               |  |
|----------------------------------------------------------------------------------------------------|------------------------|---------|---------------|--|
|                                                                                                    | Prevest Denture        | Print   |               |  |
| i                                                                                                    | Prevest C&B Interim    |         |               |  |
|                                                                                                    | Prevest C&B Permanent  |         | Lifting Speed |  |
|                                                                                                    | Prevest C&B Ceramic    |         |               |  |
| PIDCHEAY                                                                                                    | Prevest Surgical Guide |         |               |  |
|                                                                                                    | Prevest Burn Out       |         |               |  |
|                                                                                                    |                        |         |               |  |
|                                                                                                    |                        | Advance |               |  |
|                                                                                                    |                        |         |               |  |
|                                                                                                    |                        |         |               |  |
| 30 Programmer<br>The Programmer<br>Theorem<br>Theorem<br>Construction<br>Construction<br>Construction<br>Construction |                        |         |               |  |
|                                                                                                    |                        |         |               |  |

• Follow the settings of **Prevest Model.** 

|             | Prevest Model Pro      | :                    |      |   |               |  |  |
|-------------|------------------------|----------------------|------|---|---------------|--|--|
|             | Prevest Denture        | Print                |      |   |               |  |  |
|             | Prevest C&B Interim    |                      |      |   |               |  |  |
| - Inda      | Prevest C&B Permanent  |                      |      |   | Lifting Speed |  |  |
|             | Prevest C&B Ceramic    |                      |      |   |               |  |  |
|             | Prevest Model          | Bottom Exposure Time |      |   |               |  |  |
| PIDEHLAY    | Prevest Surgical Guide | :                    |      |   |               |  |  |
|             | Prevest Burn Out       |                      |      |   |               |  |  |
|             |                        | Advance              |      |   |               |  |  |
|             |                        | Bottom Light PWM     |      |   |               |  |  |
|             |                        |                      |      |   |               |  |  |
| to Argonica |                        |                      |      |   |               |  |  |
|             |                        | Anti-aliasing        | None | ٠ |               |  |  |

www.prevest3d.com Printer Settings

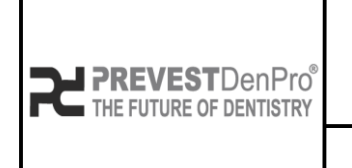

PREVEST//3D

Document No. F.3D.PS.01Issue No.01Revision No.01Effective Date.03/04/2024

#### • Follow the settings of Prevest Surgical Guide.

|                 | Prevest Surgical Guide |                      |  |                  |  |  |
|-----------------|------------------------|----------------------|--|------------------|--|--|
|                 |                        | Print                |  |                  |  |  |
|                 |                        | Layer Height         |  | Lifting Distance |  |  |
|                 |                        | Bottom Layer Count   |  | Lifting Speed    |  |  |
|                 |                        | Exposure Time        |  |                  |  |  |
| PICETEAY        |                        | Bottom Exposure Time |  |                  |  |  |
|                 |                        |                      |  |                  |  |  |
|                 |                        | Light-off Delay      |  |                  |  |  |
| Ref Contraction |                        | Advance              |  |                  |  |  |
|                 |                        | Bottom Light PWM     |  |                  |  |  |
| Kingca Gata     |                        |                      |  |                  |  |  |
|                 |                        | Picture Grayscale    |  |                  |  |  |
|                 |                        | Anti-aliasing        |  |                  |  |  |

• Follow the settings of **Prevest Denture**.

|          | Prevest Denture        |                            |                  |                            |
|----------|------------------------|----------------------------|------------------|----------------------------|
|          | Prevest Surgical Guide | Print                      |                  |                            |
|          | Prevest Burn Out       | Layer Height               | Lifting Distance |                            |
| PIDEREAY |                        | Bottom Layer Count         | Lifting Speed    | 600.000 🛟 + 0.000 📫 mm/min |
|          |                        | Exposure Time              |                  |                            |
| -        |                        | Bottom Exposure Time       |                  |                            |
|          |                        | Light-off Delay<br>Advance |                  |                            |
| 1000g    |                        | Bottom Light PWM 255 💡 /   |                  |                            |
|          |                        | Light PWM 255 🖕 /          |                  |                            |
|          |                        | Picture Grayscale 255 🖕    |                  |                            |
|          |                        | Anti-aliasing None         |                  |                            |
|          |                        |                            |                  |                            |

www.prevest3d.com Printer Settings

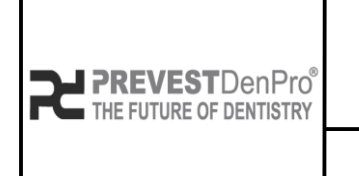

PREVEST//3D

Document No. F.3D.PS.01

Issue No. 01

Revision No. 01

Effective Date. 03/04/2024

#### • Follow the settings of **Prevest Burn Out.**

| Print                    |                                                                                                    |                                                                                                    |                                                                                                    |                                                                                                    |
|--------------------------|----------------------------------------------------------------------------------------------------|----------------------------------------------------------------------------------------------------|----------------------------------------------------------------------------------------------------|----------------------------------------------------------------------------------------------------|
|                          |                                                                                                    | Lifting Distance                                                                                                    |                                                                                                    |                                                                                                    |
| Bottom Layer Count       |                                                                                                    | Lifting Speed                                                                                                    |                                                                                                    |                                                                                                    |
| Exposure Time            |                                                                                                    |                                                                                                    |                                                                                                    |                                                                                                    |
| Bottom Exposure Time     |                                                                                                    |                                                                                                    |                                                                                                    |                                                                                                    |
|                          |                                                                                                    |                                                                                                    |                                                                                                    |                                                                                                    |
| Light-off Delay          |                                                                                                    |                                                                                                    |                                                                                                    |                                                                                                    |
| Advance                  |                                                                                                    |                                                                                                    |                                                                                                    |                                                                                                    |
| Bottom Light PWM 255 🖕 / |                                                                                                    |                                                                                                    |                                                                                                    |                                                                                                    |
|                          |                                                                                                    |                                                                                                    |                                                                                                    |                                                                                                    |
| Picture Grayscale 255    |                                                                                                    |                                                                                                    |                                                                                                    |                                                                                                    |
|                          |                                                                                                    |                                                                                                    |                                                                                                    |                                                                                                    |
| Anti-aliasing None       |                                                                                                    |                                                                                                    |                                                                                                    |                                                                                                    |
|                          | Print         Layer Height         Bottom Layer Count         Exposure Time         Bottom Exposure Time         Light-off Delay         Advance         Bottom Light PWM       255         Light PWM       255         Picture Grayscale       255         Anti-aliasing       None | Print   Layer Height   Bottom Layer Count   Bottom Layer Count   Exposure Time   Bottom Exposure Time   S0000   S0000   S0000   S0000   S0000   S0000   S0000   Sonon   Bottom Light PWM   255   / *   Picture Grayscale   255   None | Print   Layer Height   Bottom Layer Count   5   Bottom Layer Count   5   Count   5000   s   Bottom Eposure Time   50000   s   Light-off Delay   4000   s   Rotrom Light PWM   255   / *   Picture Grayscale   255   None | Print   Layer Height   0.050   mm   Bottom Layer Count   5   5   Exposure Time   5000   5   Bottom Exposure Time   5000   5   Light off Delay   4000   4000   5   Advance   Bottom Light PVM   255   /   Picture Grayscale   235   .   Anti-aliasing |

• Follow the settings of Prevest C&B Ceramic.

|                                                      | Prevest Denture        |                          |                  |                            |
|------------------------------------------------------|------------------------|--------------------------|------------------|----------------------------|
|                                                      | Prevest C&B Interim    | Print                    |                  |                            |
|                                                      | Prevest C&B Permanent  | Layer Height             | Lifting Distance |                            |
|                                                      | Prevest C&B Ceramic    | Bottom Layer Count       | Lifting Speed    | 600.000 🛟 + 0.000 🛟 mm/min |
| PIDEREAT                                             | Prevest Surgical Guide | Exposure Time            |                  |                            |
|                                                      | Prevest Burn Out       | Bottom Exposure Time     |                  |                            |
|                                                      |                        |                          |                  |                            |
|                                                      |                        | Light-off Delay          |                  |                            |
|                                                      |                        | Advance                  |                  |                            |
| 20 Pering Ahana<br>Bridge<br>Crear & Bridge<br>Today |                        | Bottom Light PWM 255 🔹 / |                  |                            |
|                                                      |                        | Light PWM 255 🗸 /        |                  |                            |
|                                                      |                        | Picture Grayscale 255    |                  |                            |
|                                                      |                        | Anti-aliasing None       |                  |                            |

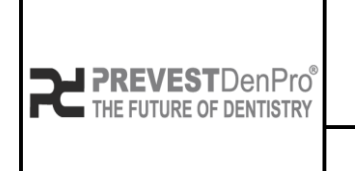

PREVEST//3D

Document No. F.3D.PS.01

Issue No. 01

01 Revision No. Effective Date. 03/04/2024

#### • Follow the settings of Prevest C&B Permanent.

|                                                                                               | Prevest Denture        |                       |                  |  |
|-----------------------------------------------------------------------------------------------|------------------------|-----------------------|------------------|--|
|                                                                                               | Prevest C&B Interim    | Print                 |                  |  |
|                                                                                               | Prevest C&B Permanent  | Layer Height          | Lifting Distance |  |
| Prevest                                                                                       | Prevest Surgical Guide | Bottom Layer Count    | Lifting Speed    |  |
|                                                                                               | Prevest Burn Out       | Exposure Time         |                  |  |
|                                                                                               |                        | Bottom Exposure Time  |                  |  |
|                                                                                               |                        |                       |                  |  |
|                                                                                               |                        | Light-off Delay       |                  |  |
|                                                                                               |                        | Advance               |                  |  |
| С&В                                                                                           |                        | Bottom Light PWM 255  |                  |  |
| 20 Prince Dear<br>Court & Bridge<br>Court & Bridge<br>Court & Court<br>Court & Court<br>Court |                        |                       |                  |  |
|                                                                                               |                        | Picture Grayscale 255 |                  |  |
|                                                                                               |                        | Anti-aliasing None    |                  |  |
|                                                                                               |                        |                       |                  |  |

• Follow the settings of Prevest C&B Interim.

|             | Prevest Denture        |                                                                                                    |          |                  |                            |
|-------------|------------------------|----------------------------------------------------------------------------------------------------|----------|------------------|----------------------------|
| En o        | Prevest C&B Interim    | Print                                                                                                    |          |                  |                            |
|             | Prevest Surgical Guide | Layer Height                                                                                                    |          | Lifting Distance |                            |
|             | Prevest Burn Out       | Bottom Layer Count                                                                                                    |          | Lifting Speed    | 600.000 🗘 + 0.000 🗘 mm/min |
| PRESERVE AV |                        | Exposure Time                                                                                                    |          |                  |                            |
|             |                        | Bottom Exposure Time                                                                                                    |          |                  |                            |
|             |                        | Light-off Delay<br>Advance<br>Bottom Light PWM 255 , /<br>Light PWM 255 , /<br>Picture Grayscale 255 ,<br>Anti-aliasing None | 4000 ÷ s |                  |                            |

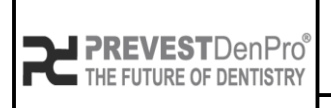

Document No. F.3D.PS.01 Issue No. 01

# PREVEST//3D

Revision No.01Effective Date.03/04/2024

### Any cubic Photon Ultra ( $0.05 - 0.1 \mu$ )

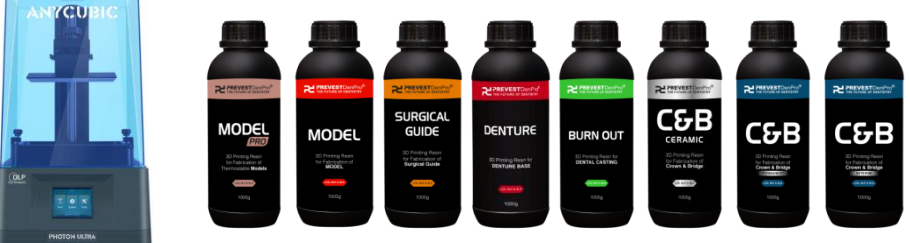

- Slicing Software Chitu Box all versions.
- Follow the settings of **Prevest Model Pro.**

|                                                                      |                         | Prevest Model Pro          |          |    |                |              |         |         |
|----------------------------------------------------------------------|-------------------------|----------------------------|----------|----|----------------|--------------|---------|---------|
|                                                                      | Default                 | Machine Re                 | sin      |    | Print          | Gcode        | Ad      | dvanced |
|                                                                      | Phrozen Sonic Mighty 4K | Laver Height               | 0.050    | mm | Bottom Lift D  | )istance:    | 5.000   | mm      |
| <u>(00</u>                                                           | Phrozen Sonic Mini 8K   | Bottom Laver Count:        | 5        | ]  | Lifting Distan | ce:          | 5.000   | mm      |
| 308                                                                  | AnyCubic Photon Ultra   | Exposure Time:             | 5.000    | s  | Bottom Retra   | ct Distance: | 5.000   | mm      |
| INCTON ULINA                                                         | AnyCubic Photon S *1    | Bottom Exposure Time:      | 50.000   | s  | Retract Dista  | nce:         | 5.000   | mm      |
|                                                                      | Prevest New Printer     | Transition Layer Count:    | 5        | )  | Bottom Lift S  | peed:        | 120.000 |         |
|                                                                      | EPAX DX1 PRO            | Transition Type:           | Linear 🔻 | )  | Lifting Speed  | :            | 120.000 | mm/min  |
|                                                                      | Galaxy 1                | Transition Time Decrement: | 7.500    | s  | Bottom Retra   | ict Speed:   | 120.000 | mm/min  |
| C PREVENTION OF CONTROL                                              | Galaxy 1 *1             | Light-off Delay:           | 1.000    | s  | Retract Speed  | d:           | 120.000 | mm/min  |
| MODEL                                                                | Galaxy 1 *2             |                            |          |    |                |              |         |         |
| 30 Printing Research<br>For Path Landon of<br>Theorementation Medium | AnyCubic P Mono X 6K    |                            |          |    |                |              |         |         |
| 10009                                                                | ELEGOO MARS 3           |                            |          |    |                |              |         |         |

• Follow the settings of Prevest Model.

|                  | Settings                                                                                                    |                         |            |    |              |                 |         | $\times$ |
|------------------|----------------------------------------------------------------------------------------------------|-------------------------|------------|----|--------------|-----------------|---------|----------|
| ANYCUBIC         |                                                                                                    | Prevest Model           |            |    |              |                 |         |          |
|                  | Default                                                                                                    | Machine                 | Resin      |    | Print        | Gcode           | Ad      | dvanced  |
|                  | Phrozen Sonic Mighty 4K                                                                                                    |                         |            |    |              |                 |         | 7        |
| i and a second   | Phrozen Sonic Mini 8K                                                                                                    | Layer Height:           | 0.050      | mm | Bottom Life  | t Distance:     | 5.000   | mm       |
|                  | AnyCubic Photon Ultra                                                                                                    | Bottom Layer Count:     | 5          |    | Lifting Dist | ance:           | 5.000   | mm       |
| 1 3 0 5 B        | - All Carlot and Carlot and Carlo | Exposure Time:          | 5.000      | s  | Bottom Re    | tract Distance: | 5.000   | mm       |
| PHOTON ULTRA     | AnyCubic Photon S *1                                                                                                    | Bottom Exposure Time:   | 50.000     | s  | Retract Dis  | tance:          | 5.000   | mm       |
|                  | Prevest New Printer                                                                                                    | Transition Layer Count: | 5          |    | Bottom Life  | Speed:          | 120.000 | mm/min   |
|                  | EPAX DX1 PRO                                                                                                    | Transition Type:        | Linear     | •  | Lifting Spe  | ed:             | 120.000 | ] mm/min |
|                  | Galaxy 1                                                                                                    | Transition Time Decreme | ent: 7.500 | s  | Bottom Re    | tract Speed:    | 120.000 | mm/min   |
|                  | Galaxy 1 *1                                                                                                    | Light-off Delay:        | 1.000      | s  | Retract Spe  | eed:            | 120.000 | ] mm/min |
| MODEL            | Galaxy 1 *2                                                                                                    |                         |            |    |              |                 |         |          |
| ter Patropiconol | AnyCubic P Mono X 6K                                                                                                    |                         |            |    |              |                 |         |          |
| 10089            | ELEGOO MARS 3                                                                                                    |                         |            |    |              |                 |         |          |
|                  |                                                                                                    |                         |            |    |              |                 |         |          |

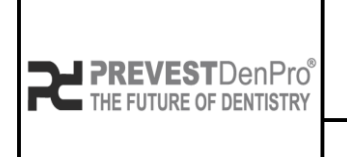

PREVEST//3D

Document No. F.3D.PS.01Issue No.01Revision No.01Effective Date.03/04/2024

#### • Follow the settings of **Prevest Surgical Guide**.

|                                                                                                    | Settings                |                           |          |            |                                                                                                    |               |         | ×        |
|----------------------------------------------------------------------------------------------------|-------------------------|---------------------------|----------|------------|----------------------------------------------------------------------------------------------------|---------------|---------|----------|
| ANYCUBIC                                                                                                    |                         | Prevest Surgical Guide    | Pesin    |            | Drint                                                                                                    | Grade         |         |          |
|                                                                                                    | Derduit                 | Macinite                  | Resili   |            | , and the second second s | GCOUE         |         | Wanced   |
| <u>.</u>                                                                                                    | Phrozen Sonic Mighty 4K | Laver Height:             | 0.050    | mm         | Bottom Lift                                                                                                    | Distance:     | 5.000   | mm       |
| COLOR AND A DECIMAL AND A DECIMAL AND A DECI | Phrozen Sonic Mini 8K   | Bottom Laver Count:       | 5        | )          | Lifting Dista                                                                                                    | nce.          | 5.000   | mm       |
| 305                                                                                                    | AnyCubic Photon Ultra   | Exposure Time:            | 5.000    | ] <u>-</u> | Bottom Retr                                                                                                    | act Distance: | 5.000   | mm       |
| PHOTON ULTRA                                                                                                    | AnyCubic Photon S *1    | Bottom Exposure Time:     | 50.000   |            | Retract Dist:                                                                                                    |               | 5.000   | mm       |
|                                                                                                    | Prevest New Printer     | Transition Laver Count:   | 50.000   | ן <b>א</b> | Bottom Lift                                                                                                    | Speed:        | 120,000 | mm/min   |
|                                                                                                    | EPAX DY1 PPO            | Transition Type:          | Linear V | J          | Lifting Spee                                                                                                    | d.            | 120.000 | mm/min   |
|                                                                                                    | LFAA DAI FRO            |                           |          | )<br>]     | Detters Det                                                                                                    | u.            | 120.000 |          |
| SURGICAL<br>GUIDE                                                                                                    | Galaxy 1                | Transition Time Decrement |          | s          | Bottom Retr                                                                                                    | act Speed:    | 120.000 | _ mm/min |
| SD Printing Ream<br>for Extension of<br>Surgical Guide                                                                                                    | Galaxy 1 *1             | Light-off Delay:          | 1.000    | S          | Retract Spee                                                                                                    | ed:           | 120.000 | mm/min   |
| 1000g                                                                                                    | Galaxy 1 *2             |                           |          |            |                                                                                                    |               |         |          |
|                                                                                                    | AnyCubic P Mono X 6K    |                           |          |            |                                                                                                    |               |         |          |
|                                                                                                    | ELEGOO MARS 3           |                           |          |            |                                                                                                    |               |         |          |

• Follow the settings of **Prevest Denture**.

ELEGOO MARS 3

|                                                                                                    | Settings                |                            |          |    |                 |              |         | X        |
|----------------------------------------------------------------------------------------------------|-------------------------|----------------------------|----------|----|-----------------|--------------|---------|----------|
| ANYCUBIC                                                                                                    |                         | Prevest Denture            |          |    | •               | ) 🗈 💉 🛍      | 00      |          |
|                                                                                                    | Default                 | Machine                    | Resin    |    | Print           | Gcode        | Ac      | lvanced  |
| i de la compañía de la compañía de | Phrozen Sonic Mighty 4K |                            | _        |    |                 |              |         |          |
|                                                                                                    | Phrozen Sonic Mini 8K   | Layer Height:              | 0.050    | mm | Bottom Lift D   | istance:     | 5.000   | mm       |
|                                                                                                    | AnyCubic Photon Liltra  | Bottom Layer Count:        | 5        | ļ  | Lifting Distant | ce:          | 5.000   | mm       |
|                                                                                                    |                         | Exposure Time:             | 5.000    | s  | Bottom Retra    | ct Distance: | 5.000   | mm       |
|                                                                                                    | AnyCubic Photon S *1    | Bottom Exposure Time:      | 50.0     | s  | Retract Distar  | nce:         | 5.000   | mm       |
| HPREVENTION Prof                                                                                                    | Prevest New Printer     | Transition Layer Count:    | 5        | )  | Bottom Lift Sp  | peed:        | 120.000 | ] mm/min |
| DENTURE                                                                                                    | EPAX DX1 PRO            | Transition Type:           | Linear 🔻 | )  | Lifting Speed:  |              | 120.000 | ] mm/min |
|                                                                                                    | Galaxy 1                | Transition Time Decrement: | 7.500    | s  | Bottom Retra    | ct Speed:    | 120.000 | mm/min   |
| 10001                                                                                                    | Galaxy 1 *1             | Light-off Delay:           | 1.000    | s  | Retract Speed   | Ŀ            | 120.000 | ] mm/min |
|                                                                                                    | Galaxy 1 *2             |                            |          |    |                 |              |         |          |
|                                                                                                    | AnyCubic P Mono X 6K    |                            |          |    |                 |              |         |          |

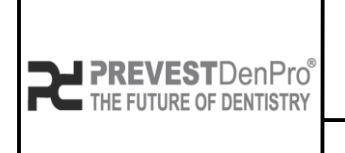

PREVEST//3D

Document No. F.3D.PS.01 Issue No. 01

Revision No.01Effective Date.03/04/2024

#### • Follow the settings of **Prevest Burn Out.**

|                                      | Settings ×              |                            |          |    |               |                 |         |         |  |  |  |  |  |
|--------------------------------------|-------------------------|----------------------------|----------|----|---------------|-----------------|---------|---------|--|--|--|--|--|
| ANICOBIC                             |                         | Prevest Burn Out           |          |    |               |                 |         |         |  |  |  |  |  |
|                                      | Default                 | Machine                    | Resin    |    | Print         | Gcode           | Ad      | lvanced |  |  |  |  |  |
| -                                    | Phrozen Sonic Mighty 4K |                            |          |    |               |                 |         |         |  |  |  |  |  |
| (Bup                                 | Phrozen Sonic Mini 8K   | Layer Height:              | 0.050    | mm | Bottom Lift   | Distance:       | 5.000   | mm      |  |  |  |  |  |
| 3 . S                                | ApuCubic Photon Ultra   | Bottom Layer Count:        | 5        | ]  | Lifting Dista | ance:           | 5.000   | mm      |  |  |  |  |  |
| PHOTON ULTINA                        | Anycubic Photon Ultra   | Exposure Time:             | 5.000    | s  | Bottom Ret    | tract Distance: | 5.000   | mm      |  |  |  |  |  |
|                                      | AnyCubic Photon S *1    | Bottom Exposure Time:      | 50.0     | s  | Retract Dist  | tance:          | 5.000   | mm      |  |  |  |  |  |
|                                      | Prevest New Printer     | Transition Layer Count:    | 5        | ]  | Bottom Lift   | Speed:          | 120.000 | mm/min  |  |  |  |  |  |
| REVENT David of the second           | EPAX DX1 PRO            | Transition Type:           | Linear 🔻 | )  | Lifting Spee  | ed:             | 120.000 | mm/min  |  |  |  |  |  |
| BURN OUT                             | Galaxy 1                | Transition Time Decrement: | 7.500    | s  | Bottom Ret    | tract Speed:    | 120.000 | mm/min  |  |  |  |  |  |
| 3D Persing Rean for<br>DENTAL CASTWO | Galaxy 1 *1             | Light-off Delay:           | 1.000    | s  | Retract Spe   | ed:             | 120.000 | mm/min  |  |  |  |  |  |
| 1000                                 | Galaxy 1 *2             |                            |          |    |               |                 |         |         |  |  |  |  |  |
|                                      | AnyCubic P Mono X 6K    |                            |          |    |               |                 |         |         |  |  |  |  |  |
|                                      | ELEGOO MARS 3           |                            |          |    |               |                 |         |         |  |  |  |  |  |

• Follow the settings of Prevest C&B Ceramic.

UniFormation GKtwo

|                                                             | Settings              | Settings              |        |          |            |                |               |         |        |  |  |  |  |
|-------------------------------------------------------------|-----------------------|-----------------------|--------|----------|------------|----------------|---------------|---------|--------|--|--|--|--|
| ANTCOBIC                                                    |                       | Prevest C&B Ceramic   |        |          |            |                |               |         |        |  |  |  |  |
|                                                             | Default               | Machine               | Resin  |          |            | Print          | Gcode         | Ad      | vanced |  |  |  |  |
| in hi                                                       | AnyCubic Photon Ultra |                       |        |          |            |                |               |         |        |  |  |  |  |
| B.C.C                                                       | AnyCubic Photon X     | Layer Height:         | (      | 0.050    | mm         | Bottom Lift [  | Distance:     | 5.000   | mm     |  |  |  |  |
| PHOTON ULTRA                                                |                       | Bottom Layer Count:   | (      | 5        | )          | Lifting Distar | nce:          | 5.000   | mm     |  |  |  |  |
|                                                             | ELEGOO Mars 4 Ultra   | Exposure Time:        | (      | 5.000    | s          | Bottom Retra   | act Distance: | 5.000   | mm     |  |  |  |  |
| R MANANDAR                                                  | ELEGOO SATURN 8K      | Bottom Exposure Tim   | ne:    | 50.000   | s          | Retract Dista  | ince:         | 5.000   | mm     |  |  |  |  |
|                                                             | Phrozen Sonic Mini 8K | Transition Layer Cour | nt:    | 5        | Ĵ          | Bottom Lift S  | Speed:        | 120.000 | mm/min |  |  |  |  |
| 22 Preveng filean<br>ter fabruaring filean<br>Grown & Badge | Phrozen Sonic Mini 4K | Transition Type:      |        | Linear 🔻 |            | Lifting Speed  | d:            | 120.000 | mm/min |  |  |  |  |
|                                                             | ELEGOO SATURN 2       | Transition Time Decre | ement: | 7.500    | ) s        | Bottom Retra   | act Speed:    | 120.000 | mm/min |  |  |  |  |
|                                                             | AnyCubic Pon Mono 4K  | Light-off Delay:      |        | 1.000    | ) <b>s</b> | Retract Spee   | d:            | 120.000 | mm/min |  |  |  |  |
|                                                             | AnyCubic Pon Mono SE  |                       |        |          |            |                |               |         |        |  |  |  |  |
|                                                             | AnyCubic Photon S     |                       |        |          |            |                |               |         |        |  |  |  |  |

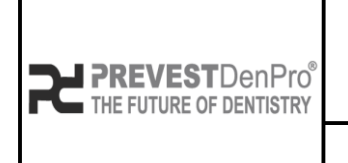

PREVEST//3D

Document No. F.3D.PS.01Issue No.01Revision No.01Effective Date.03/04/2024

#### • Follow the settings of Prevest C&B Permanent.

| ANYCUBIC                                                                         | Settings                |                            |          |    |                | _             | _       |         |
|----------------------------------------------------------------------------------|-------------------------|----------------------------|----------|----|----------------|---------------|---------|---------|
|                                                                                  | 🕒 🗇                     | Prevest C&B Permanent      |          |    |                | 🕒 💉 🗊         | S C I   |         |
|                                                                                  | Default                 | Machine                    | Resin    |    | Print          | Gcode         | Ad      | dvanced |
|                                                                                  | Phrozen Sonic Mighty 4K |                            |          | -  |                |               |         | _       |
|                                                                                  | Phrozen Sonic Mini 8K   | Layer Height:              | 0.050    | mm | Bottom Lift    | Distance:     | 5.000   | mm      |
|                                                                                  | AnyCubic Photon Liltra  | Bottom Layer Count:        | 5        | J  | Lifting Distar | nce:          | 5.000   | mm      |
| PHOTON MUTHA                                                                     | Anycobic Photomonia     | Exposure Time:             | 5.000    | s  | Bottom Retra   | act Distance: | 5.000   | mm      |
|                                                                                  | AnyCubic Photon S *1    | Bottom Exposure Time:      | 50.000   | s  | Retract Dista  | nce:          | 5.000   | mm      |
|                                                                                  | Prevest New Printer     | Transition Layer Count:    | 5        | ]  | Bottom Lift S  | Speed:        | 120.000 | mm/min  |
|                                                                                  | EPAX DX1 PRO            | Transition Type:           | Linear 🔻 | )  | Lifting Speed  | J:            | 120.000 | mm/min  |
| Receives of loanshop                                                             | Galaxy 1                | Transition Time Decrement: | 7.500    | s  | Bottom Retra   | act Speed:    | 120.000 | mm/min  |
| C&B<br>20 Pages Breat                                                            | Galaxy 1 *1             | Light-off Delay:           | 1.000    | s  | Retract Spee   | d:            | 120.000 | mm/min  |
| tor Patroaden of<br>Covers & Britige<br>International<br>Antipersonal<br>Totolog | Galaxy 1 *2             |                            |          |    |                |               |         |         |
|                                                                                  | AnyCubic P Mono X 6K    |                            |          |    |                |               |         |         |
|                                                                                  | ELEGOO MARS 3           |                            |          |    |                |               |         |         |

• Follow the settings of Prevest C&B Interim.

|                                                    | Settings                |                            |          |    |               |               |         | X        |
|----------------------------------------------------|-------------------------|----------------------------|----------|----|---------------|---------------|---------|----------|
| TANYCUBIC                                          |                         | Prevest C&B Interim        |          |    |               |               | 102     |          |
|                                                    | Default                 | Machine                    | Resin    |    | Print         | Gcode         | Ac      | lvanced  |
|                                                    | Phrozen Sonic Mighty 4K |                            |          |    |               |               |         | -        |
| 3.2                                                | Phrozen Sonic Mini 8K   | Layer Height:              | 0.050    | mm | Bottom Lift   | Distance:     | 5.000   | mm       |
| PHOTON ULTRA                                       | Throzen Some min or     | Bottom Layer Count:        | 5        |    | Lifting Dista | nce:          | 5.000   | mm       |
|                                                    | AnyCubic Photon Ultra   | Exposure Time:             | 5.000    | s  | Bottom Retr   | act Distance: | 5.000   | mm       |
|                                                    | AnyCubic Photon S *1    | Bottom Exposure Time:      | 50.000   | s  | Retract Dista | ince:         | 5.000   | mm       |
|                                                    | Prevest New Printer     | Transition Layer Count:    | 5        | ]  | Bottom Lift   | Speed:        | 120.000 | mm/min   |
| 20 Proting Reun<br>for Patriceson und<br>Charleson | EPAX DX1 PRO            | Transition Type:           | Linear 🔻 | )  | Lifting Speed | d:            | 120.000 | mm/min   |
| 10000                                              | Galaxy 1                | Transition Time Decrement: | 7.500    | s  | Bottom Retr   | act Speed:    | 120.000 | mm/min   |
|                                                    | Galaxy 1 *1             | Light-off Delay:           | 1.000    | s  | Retract Spee  | ed:           | 120.000 | ] mm/min |
|                                                    | Galaxy 1 *2             |                            |          |    |               |               |         |          |
|                                                    | AnvCubic P Mono X 6K    |                            |          |    |               |               |         |          |

ELEGOO MARS 3

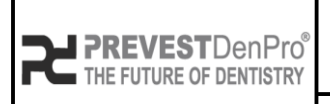

Document No. F.3D.PS.01Issue No.01Revision No.01Effective Date.03/04/2024

# PREVEST//3D

Any cubic Photon X (0.05 – 0.1 μ)

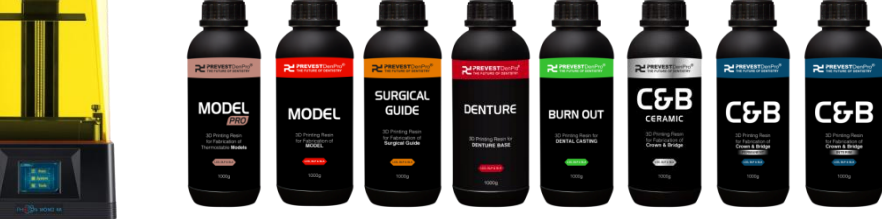

- Slicing Software Chitu Box all versions.
- Follow the settings of **Prevest Model Pro.**

| ANTCUBIC                                       | Settings              |                       |        |    |                          |         | ×      |
|------------------------------------------------|-----------------------|-----------------------|--------|----|--------------------------|---------|--------|
|                                                |                       | Prevest Model Pro     |        |    |                          |         |        |
|                                                | Default               | Machine               | Resin  |    | Print                    | Advar   | nced   |
| řena na na na na na na na na na na na na n     | AnyCubic Photon Ultra | Layer Height:         | 0.050  | mm | Bottom Lift Distance:    | 8.000   | mm     |
|                                                |                       | Bottom Layer Count:   | 6      |    | Lifting Distance:        | 8.000   | mm     |
|                                                | AnyCubic Photon X     | Exposure Time:        | 5.000  | S  | Bottom Retract Distance: | 8.000   | mm     |
| In Broom a                                     |                       | Bottom Exposure Time: | 50.000 | S  | Retract Distance:        | 8.000   | mm     |
|                                                |                       | Light-off Delay:      | 0.500  | s  | Bottom Lift Speed:       | 240.000 | mm/min |
|                                                |                       |                       |        |    | Lifting Speed:           | 240.000 | mm/min |
|                                                |                       |                       |        |    | Bottom Retract Speed:    | 240.000 | mm/min |
| Reference and the second                       |                       |                       |        |    | Retract Speed:           | 240.000 | mm/min |
| NODEL<br>ERC<br>District Honor<br>Storescenter |                       |                       |        |    |                          |         |        |

• Follow the settings of Prevest Model.

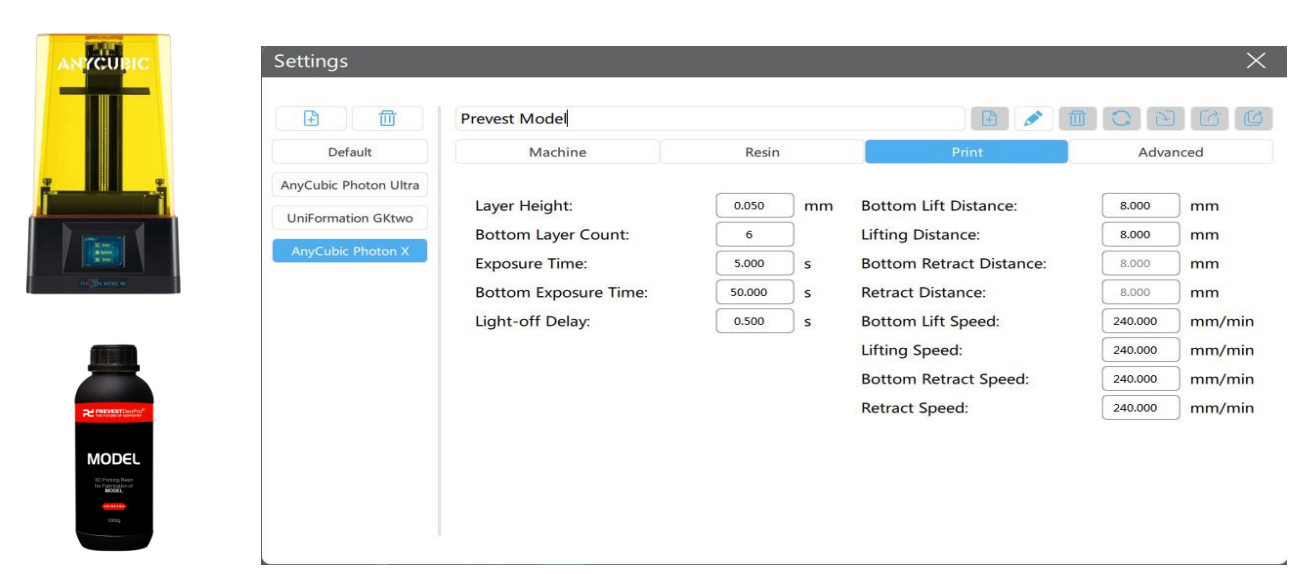

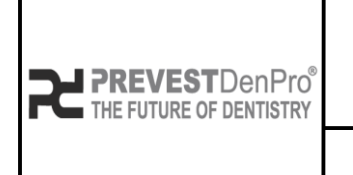

PREVEST//3D

Document No. F.3D.PS.01Issue No.01Revision No.01Effective Date.03/04/2024

• Follow the settings of Prevest Surgical Guide.

| Settings                                                         |                                                                                                    |                                              |                                                                                                    |                                                                                                    | $\times$    |
|------------------------------------------------------------------|----------------------------------------------------------------------------------------------------|----------------------------------------------|----------------------------------------------------------------------------------------------------|----------------------------------------------------------------------------------------------------|-------------|
|                                                                  | Prevest Surgical Guide                                                                              |                                              |                                                                                                    |                                                                                                    | C           |
| Default                                                          | Machine                                                                                             | Resin                                        | Print                                                                                                    | Advanced                                                                                                    |             |
| AnyCubic Photon Ultra<br>UniFormation GKtwo<br>AnyCubic Photon X | Layer Height:<br>Bottom Layer Count:<br>Exposure Time:<br>Bottom Exposure Time:<br>Light-off Delay: | 0.050 mm<br>6 5.000 s<br>50.000 s<br>0.500 s | Bottom Lift Distance:<br>Lifting Distance:<br>Bottom Retract Distance:<br>Retract Distance:<br>Bottom Lift Speed:<br>Lifting Speed:<br>Bottom Retract Speed:<br>Retract Speed: | 8.000         mm           8.000         mm           8.000         mm           8.000         mm           240.000         mm/mi           240.000         mm/mi           240.000         mm/mi           240.000         mm/mi           240.000         mm/mi | n<br>n<br>n |

• Follow the settings of **Prevest Denture**.

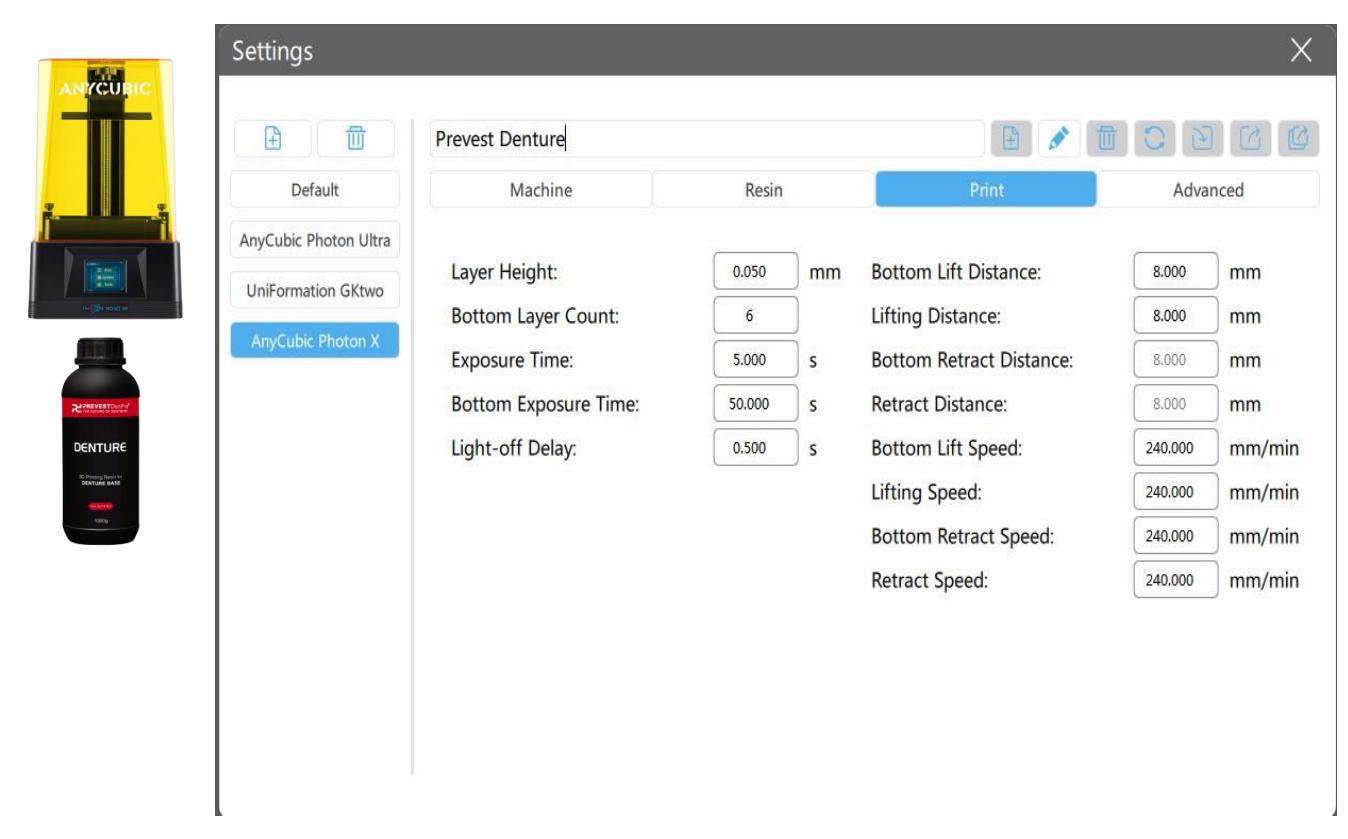

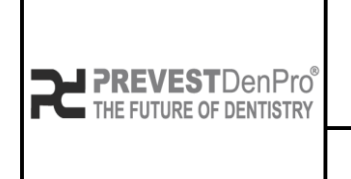

PREVEST//3D

Document No. F.3D.PS.01Issue No.01Revision No.01Effective Date.03/04/2024

#### • Follow the settings of Prevest Burn Out.

| BIC B m                                                          | Prevest Burn Out                                                                                    |                              |                   |                                                                                                    |                                                                                                    | 61                                                    |
|------------------------------------------------------------------|----------------------------------------------------------------------------------------------------|------------------------------|-------------------|----------------------------------------------------------------------------------------------------|----------------------------------------------------------------------------------------------------|-------------------------------------------------------|
| Default                                                          | Machine                                                                                             | Resin                        |                   | Print                                                                                                    | Adva                                                                                                    | nced                                                  |
| AnyCubic Photon Ultra<br>UniFormation GKtwo<br>AnyCubic Photon X | Layer Height:<br>Bottom Layer Count:<br>Exposure Time:<br>Bottom Exposure Time:<br>Light-off Delay: | 0.050<br>6<br>5.000<br>0.500 | mm<br>s<br>s<br>s | Bottom Lift Distance:<br>Lifting Distance:<br>Bottom Retract Distance:<br>Retract Distance:<br>Bottom Lift Speed:<br>Lifting Speed:<br>Bottom Retract Speed:<br>Retract Speed: | 8.000         8.000           8.000         8.000           240.000         240.000           240.000         240.000 | ) mm<br>) mm<br>) mm<br>) mm/mi<br>) mm/mi<br>) mm/mi |

• Follow the settings of Prevest C&B Ceramic.

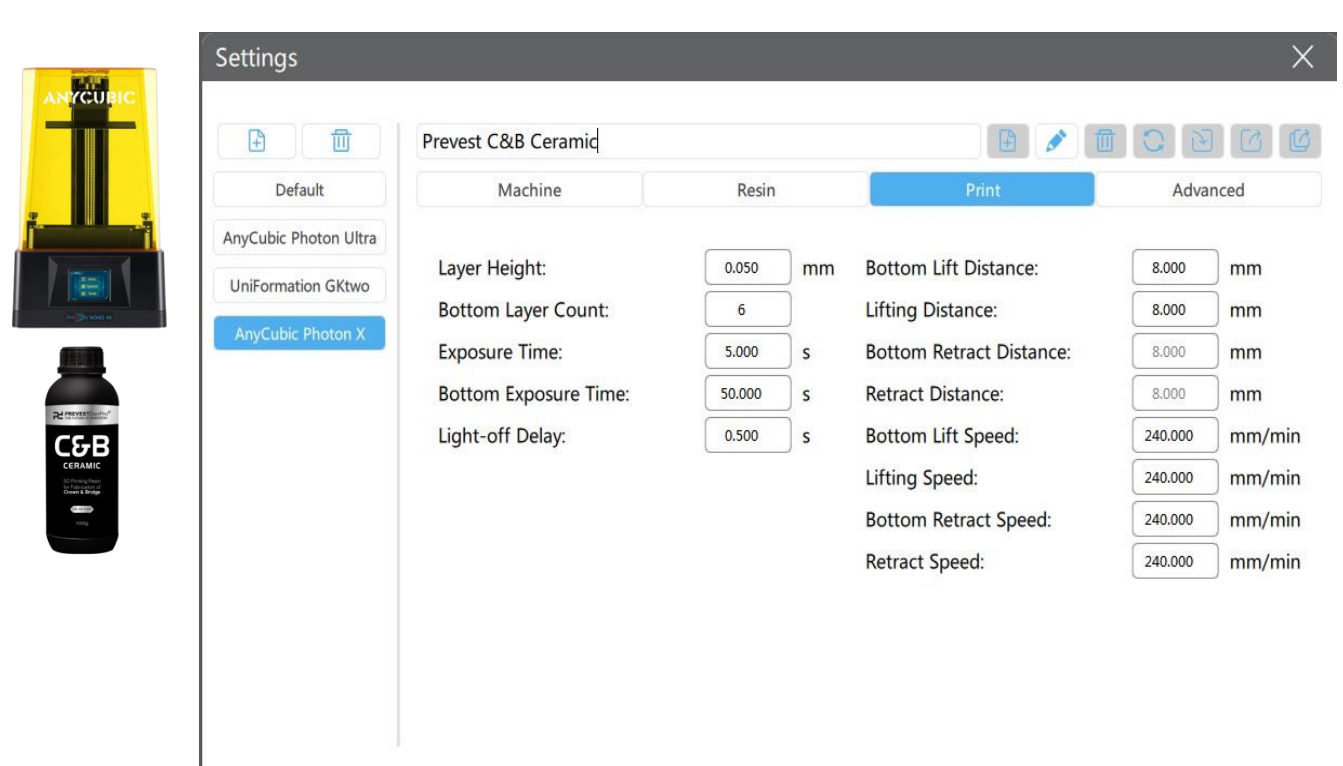

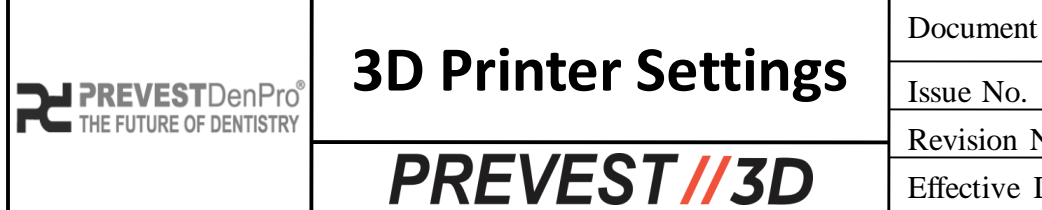

Document No. F.3D.PS.01Issue No.01Revision No.01Effective Date.03/04/2024

#### • Follow the settings of Prevest C&B Permanent.

|          | Settings                                                         |                                                                                                    |                                        |                   |                                                                                                    |                                                                                                    | ×                                                        |
|----------|------------------------------------------------------------------|----------------------------------------------------------------------------------------------------|----------------------------------------|-------------------|----------------------------------------------------------------------------------------------------|----------------------------------------------------------------------------------------------------|----------------------------------------------------------|
| ANYCUBIC | Default                                                          | Prevest C&B Permanent<br>Machine                                                                    | Resin                                  |                   | Print                                                                                                    | Advan                                                                                                    | nced                                                     |
|          | AnyCubic Photon Ultra<br>UniFormation GKtwo<br>AnyCubic Photon X | Layer Height:<br>Bottom Layer Count:<br>Exposure Time:<br>Bottom Exposure Time:<br>Light-off Delay: | 0.050<br>6<br>5.000<br>50.000<br>0.500 | mm<br>s<br>s<br>s | Bottom Lift Distance:<br>Lifting Distance:<br>Bottom Retract Distance:<br>Retract Distance:<br>Bottom Lift Speed:<br>Lifting Speed:<br>Bottom Retract Speed:<br>Retract Speed: | 8.000           8.000           8.000           240.000           240.000           240.000           240.000 | ) mm<br>mm<br>mm<br>mm/min<br>mm/min<br>mm/min<br>mm/min |

• Follow the settings of Prevest C&B Interim.

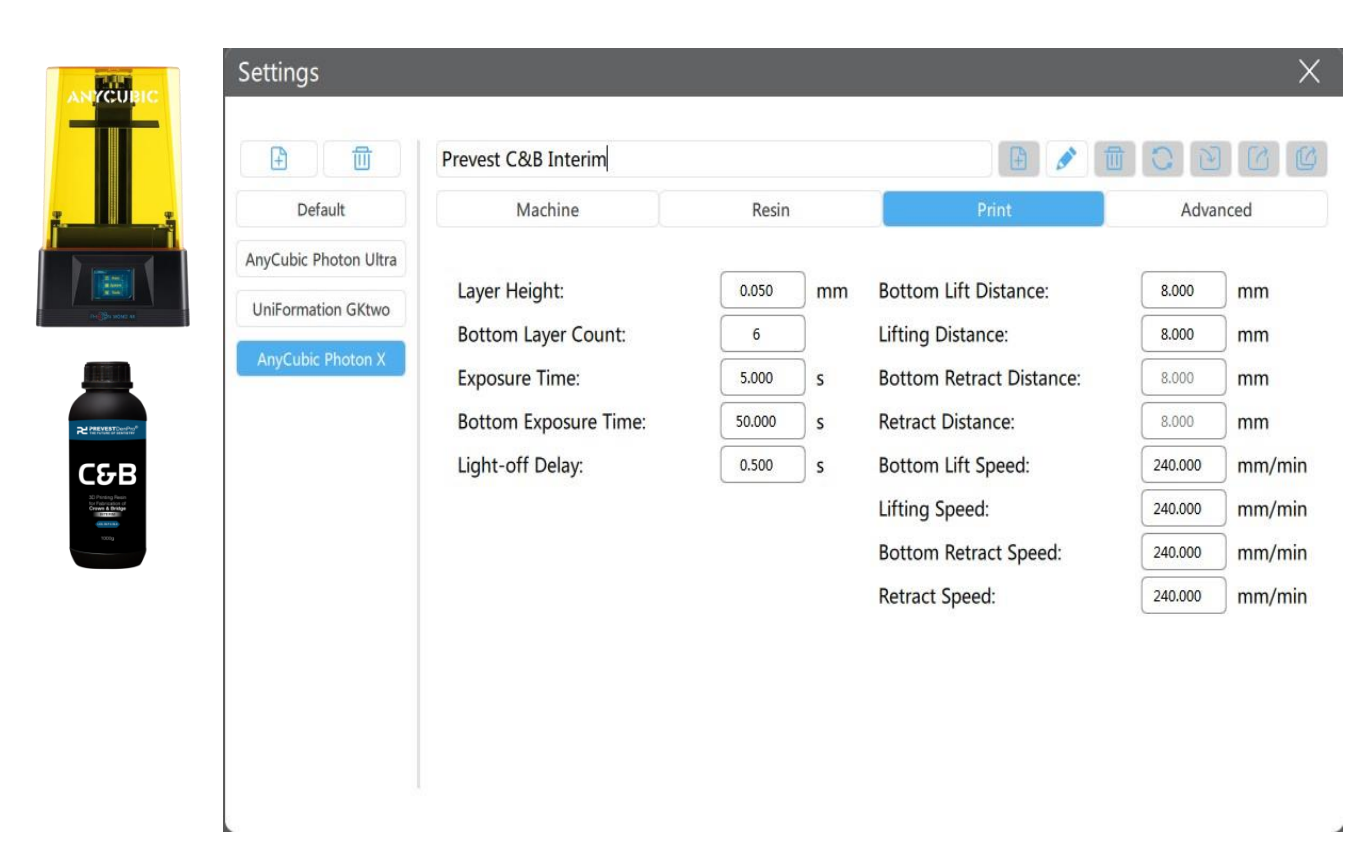

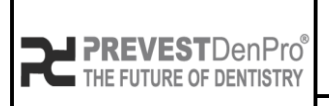

PREVEST//3D

Document No. F.3D.PS.01Issue No.01Revision No.01Effective Date.03/04/2024

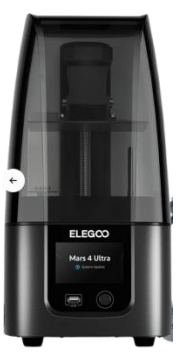

# Elegoo Mars 4 Ultra (0.025 – 0.1 μ)

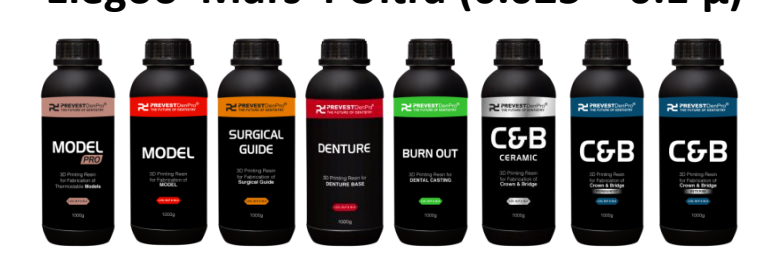

- Slicing Software Chitu Box all versions.
- Follow the settings of **Prevest Model Pro.**

|   |                                                                                         | Prevest Model Pro                                                                                                    |                                                                   |                                                |                                                                                                    |                                                                   | •                                                                                       |                                                                   | DC                                                     |
|---|-----------------------------------------------------------------------------------------|----------------------------------------------------------------------------------------------------|-------------------------------------------------------------------|------------------------------------------------|----------------------------------------------------------------------------------------------------|-------------------------------------------------------------------|-----------------------------------------------------------------------------------------|-------------------------------------------------------------------|--------------------------------------------------------|
| 1 | Default                                                                                 | Machine                                                                                                    | Resin                                                             |                                                | Print                                                                                                    | Gcode                                                             |                                                                                         |                                                                   | Advanced                                               |
|   | AnyCubic Photon Ultra<br>UniFormation GKtwo<br>AnyCubic Photon X<br>ELEGOO Mars 4 Ultra | Layer Height:<br>Bottom Layer Count:<br>Exposure Time:<br>Bottom Exposure Time:<br>Transition Layer Count:<br>Transition Type:<br>Transition Time Decrement:<br>Waiting Mode During Printing:<br>Rest Time Before Lift: | 0.050<br>5<br>5.000<br>5<br>Uinear ▼<br>7.500<br>Restin▼<br>0.000 | ) mm<br>) s<br>) s<br>) s<br>) s<br>) s<br>) s | Bottom Lift Distance:<br>Lifting Distance:<br>Bottom Retract Distance:<br>Retract Distance:<br>Bottom Lift Speed:<br>Lifting Speed:<br>Bottom Retract Speed:<br>Retract Speed: | 2.000<br>2.000<br>3.000<br>75.000<br>75.000<br>230.000<br>230.000 | + +<br>+ +<br>+ +<br>&<br>&<br>&<br>&<br>&<br>&<br>&<br>&<br>&<br>&<br>&<br>&<br>&<br>& | 3.000<br>3.000<br>2.000<br>230.000<br>230.000<br>75.000<br>75.000 | mm<br>mm<br>mm<br>mm/min<br>mm/min<br>mm/min<br>mm/min |
|   |                                                                                         | Rest Time After Lift:<br>Rest Time After Retract:                                                                                                    | 0.000                                                             | s<br>s                                         |                                                                                                    |                                                                   |                                                                                         |                                                                   |                                                        |

• Follow the settings of **Prevest Model.** 

|                                      | <b>D</b>              | Prevest Model                 |                 |    | •                        | ) 🗄 ⊿   | <u>م</u> |         | DC       |
|--------------------------------------|-----------------------|-------------------------------|-----------------|----|--------------------------|---------|----------|---------|----------|
|                                      | Default               | Machine                       | Resin           |    | Print                    | Gcode   |          |         | Advanced |
|                                      | AnyCubic Photon Ultra |                               |                 |    |                          |         |          |         | _        |
|                                      | UniFormation GKtwo    | Layer Height:                 | 0.050           | mm | Bottom Lift Distance:    | 2.000   | +        | 3.000   | mm       |
| 100                                  |                       | Bottom Layer Count:           | 5               | ]  | Lifting Distance:        | 2.000   | ) +      | 3.000   | mm       |
|                                      | AnyCubic Photon X     | Exposure Time:                | 3.000           | s  | Bottom Retract Distance: | 3.000   | +        | 2.000   | mm       |
|                                      | ELEGOO Mars 4 Ultra   | Bottom Exposure Time:         | 30.000          | s  | Retract Distance:        | 3.000   | ) +      | 2.000   | mm       |
|                                      |                       | Transition Layer Count:       | 5               | ]  | Bottom Lift Speed:       | 75.000  | 8        | 230.000 | mm/mi    |
| 2                                    |                       | Transition Type:              | Linear <b>v</b> | ]  | Lifting Speed:           | 75.000  | 8        | 230.000 | mm/mir   |
| STDerri <sup>p</sup> 10 <sup>0</sup> |                       | Transition Time Decrement:    | 4.500           | s  | Bottom Retract Speed:    | 230.000 | 8        | 75.000  | mm/mi    |
|                                      |                       | Waiting Mode During Printing: | Restin <b>v</b> | )  | Retract Speed:           | 230.000 | &        | 75.000  | mm/mi    |
|                                      |                       | Rest Time Before Lift:        | 0.000           | s  |                          |         |          |         |          |
| aton of<br>ALL                       |                       | Rest Time After Lift:         | 0.000           | s  |                          |         |          |         |          |
|                                      |                       | Part Time After Petract       | 0.500           | 1  |                          |         |          |         |          |

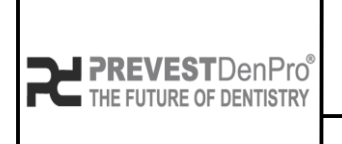

PREVEST//3D

Document No. F.3D.PS.01Issue No.01Revision No.01

Effective Date. 03/04/2024

#### • Follow the settings of Prevest Surgical Guide.

|                     |                       | Prevest Surgical Guide        |          |    |                          |         |     |         |          |
|---------------------|-----------------------|-------------------------------|----------|----|--------------------------|---------|-----|---------|----------|
|                     | Default               | Machine                       | Resin    |    | Print                    | Gcode   |     |         | Advanced |
|                     | AnyCubic Photon Ultra |                               |          |    |                          |         |     |         |          |
| 20                  | UniFormation GKtwo    | Layer Height:                 | 0.050    | mm | Bottom Lift Distance:    | 2.000   | +   | 3.000   | mm       |
| ltra                |                       | Bottom Layer Count:           | 5        | )  | Lifting Distance:        | 2.000   | ) + | 3.000   | mm       |
|                     | AnyCubic Photon X     | Exposure Time:                | 5.000    | s  | Bottom Retract Distance: | 3.000   | +   | 2.000   | mm       |
|                     | ELEGOO Mars 4 Ultra   | Bottom Exposure Time:         | 50.000   | s  | Retract Distance:        | 3.000   | +   | 2.000   | mm       |
| Į                   |                       | Transition Layer Count:       | 5        | )  | Bottom Lift Speed:       | 75.000  | &   | 230.000 | mm/mi    |
| undrug <sup>a</sup> |                       | Transition Type:              | Linear 🔻 | )  | Lifting Speed:           | 75.000  | &   | 230.000 | mm/mi    |
| AL                  |                       | Transition Time Decrement:    | 7.500    | s  | Bottom Retract Speed:    | 230.000 | &   | 75.000  | mm/mi    |
| E<br>10             |                       | Waiting Mode During Printing: | Restin V | )  | Retract Speed:           | 230.000 | &   | 75.000  | mm/mi    |
|                     |                       | Rest Time Before Lift:        | 0.000    | s  |                          |         |     |         |          |
|                     |                       | Rest Time After Lift:         | 0.000    | s  |                          |         |     |         |          |
|                     |                       | Rest Time After Retract:      | 0.500    | s  |                          |         |     |         |          |

• Follow the settings of Prevest Denture.

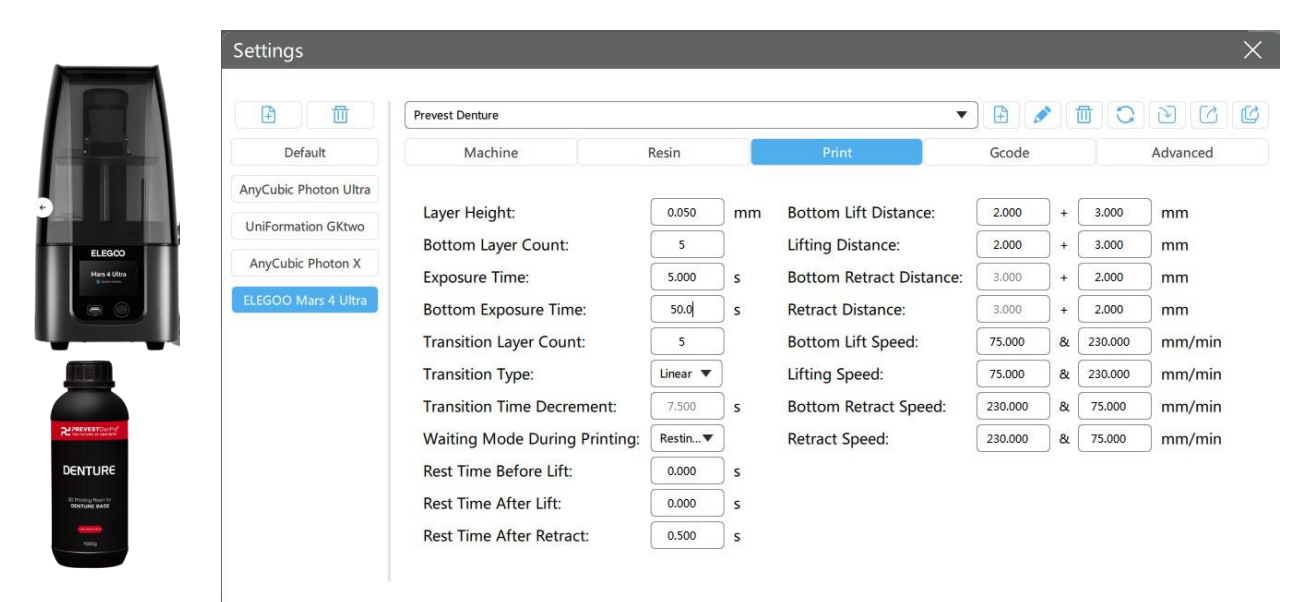

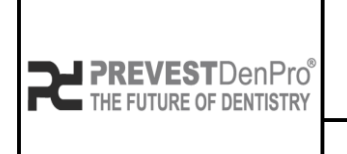

PREVEST//3D

Document No. F.3D.PS.01Issue No.01Revision No.01

Effective Date. 03/04/2024

#### • Follow the settings of **Prevest Burn Out.**

| Default       Machine       Resin       Print       Gcode       Advance         AnyCubic Photon Ultra       UniFormation GKtwo       AnyCubic Photon X       Layer Height:       0.050       mm       Bottom Lift Distance:       2.000       +       3.000       mm         AnyCubic Photon X       ELEGOO Mars 4 Ultra       Bottom Layer Count:       5       Lifting Distance:       3.000       +       2.000       mm         Bottom Layer Count:       5       Bottom Retract Distance:       3.000       +       2.000       mm         Transition Layer Count:       5       Bottom Lift Speed:       75.000       &       230.000       mm/r         Transition Type:       Linear ▼       Lifting Speed:       230.000       &       75.000       mm/r         Waiting Mode During Printing:       RestTime Before Lift:       0.000       s       Retract Speed:       230.000       mm/r                                                                                                    |                                    |                       | Prevest Burn Out              |                 |    |                          |         | 2  |         | DC       |
|----------------------------------------------------------------------------------------------------|------------------------------------|-----------------------|-------------------------------|-----------------|----|--------------------------|---------|----|---------|----------|
| AnyCubic Photon Ultra<br>UniFormation GKtwo<br>AnyCubic Photon X<br>ELEGOO Mars 4 Ultra<br>Bottom Exposure Time: 5.000 s Bottom Retract Distance: 3.000 + 2.000 mm<br>Bottom Exposure Time: 5.000 s Bottom Retract Distance: 3.000 + 2.000 mm<br>Transition Layer Count: 5 Bottom Lift Speed: 75.000 & 230.000 mm/r<br>Transition Type: Linear Lifting Speed: 75.000 & 230.000 mm/r<br>Transition Time Decrement: 7.500 s Bottom Retract Speed: 230.000 & 75.000 mm/r<br>Waiting Mode During Printing: Restin Retract Speed: 230.000 & 75.000 mm/r                                                                                                    |                                    | Default               | Machine                       | Resin           |    | Print                    | Gcode   |    |         | Advanced |
| Layer Height:       0.050       mm       Bottom Lift Distance:       2.000       +       3.000       mm         AnyCubic Photon X       ELEGOO Mars 4 Ultra       Bottom Layer Count:       5       Lifting Distance:       2.000       +       3.000       mm         Bottom Layer Count:       5       Bottom Retract Distance:       3.000       +       2.000       mm         Transition Layer Count:       5       Bottom Lift Speed:       75.000       &       230.000       mm/r         Transition Type:       Linear       Lifting Speed:       75.000       &       230.000       mm/r         Waiting Mode During Printing:       Restin▼       Retract Speed:       230.000       &       75.000       mm/r                                                                                                    | F1 5000                            | AnyCubic Photon Ultra |                               |                 |    |                          |         | _  |         | ~        |
| AnyCubic Photon X       Bottom Layer Count:       5       Lifting Distance:       2.000 + 3.000 mm         ELEGOO Mars 4 Ultra       Bottom Exposure Time:       5.000 s       Bottom Retract Distance:       3.000 + 2.000 mm         Bottom Exposure Time:       50.000 s       Retract Distance:       3.000 + 2.000 mm         Transition Layer Count:       5       Bottom Lift Speed:       75.000 & 230.000 mm/r         Transition Type:       Linear ▼       Lifting Speed:       75.000 & 230.000 mm/r         Transition Type:       Transition Time Decrement:       7.500 s       Bottom Retract Speed:       230.000 mm/r         Waiting Mode During Printing:       Restim▼       Retract Speed:       230.000 & mm/r         Rest Time Before Lift:       0.000 s       s       Printing:       Retract Speed:       230.000 & mm/r                                                                                                    | Mars 4 Ultra                       | UniFormation GKtwo    | Layer Height:                 | 0.050           | mm | Bottom Lift Distance:    | 2.000   | +  | 3.000   | mm       |
| AnyCubic Photon X       Exposure Time:       5.000 s       Bottom Retract Distance:       3.000 + 2.000 mm         Bottom Exposure Time:       50.000 s       Retract Distance:       3.000 + 2.000 mm         Transition Layer Count:       5       Bottom Lift Speed:       75.000 & 230.000 mm/r         Transition Type:       Linear ▼       Lifting Speed:       75.000 & 75.000 mm/r         Waiting Mode During Printing:       Restin▼       Retract Speed:       230.000 & 75.000 mm/r         Rest Time Before Lift:       0.000 s       s       S                                                                                                    |                                    |                       | Bottom Layer Count:           | 5               | )  | Lifting Distance:        | 2.000   | +  | 3.000   | mm       |
| ELEGOO Mars 4 Ultra       Bottom Exposure Time:       50,000       s       Retract Distance:       3,000       +       2,000       mm         Transition Layer Count:       5       Bottom Lift Speed:       75,000       &       230,000       mm/r         Transition Type:       Linear V       Lifting Speed:       75,000       &       230,000       mm/r         Transition Time Decrement:       7,500       s       Bottom Retract Speed:       230,000       mm/r         Waiting Mode During Printing:       Rest Time Before Lift:       0,000       s       S       S                                                                                                    |                                    | AnyCubic Photon X     | Exposure Time:                | 5.000           | s  | Bottom Retract Distance: | 3.000   | +  | 2.000   | mm       |
| Transition Layer Count:       5       Bottom Lift Speed:       75.000       & 230.000       mm/r         Transition Type:       Linear ▼       Lifting Speed:       75.000       & 230.000       mm/r         Transition Type:       Transition Time Decrement:       7.500       s       Bottom Retract Speed:       230.000       mm/r         Transition Time Decrement:       7.500       s       Bottom Retract Speed:       230.000       mm/r         Waiting Mode During Printing:       Restin▼       Retract Speed:       230.000       & 75.000       mm/r         Rest Time Before Lift:       0.000       s       s       s       s       s       s                                                                                                    | -                                  | ELEGOO Mars 4 Ultra   | Bottom Exposure Time:         | 50.000          | s  | Retract Distance:        | 3.000   | )+ | 2.000   | mm       |
| Image: second second secon |                                    |                       | Transition Layer Count:       | 5               | )  | Bottom Lift Speed:       | 75.000  | &  | 230.000 | mm/min   |
| RN OUT     Transition Time Decrement:     7.500     s     Bottom Retract Speed:     230.000     & 75.000     mm/r       Waiting Mode During Printing:     Restin▼     Retract Speed:     230.000     & 75.000     mm/r       Rest Time Before Lift:     0.000     s     s     s     s                                                                                                    | REVEST Dan Fro <sup>®</sup>        |                       | Transition Type:              | Linear 🔻        | )  | Lifting Speed:           | 75.000  | 8  | 230.000 | mm/min   |
| Waiting Mode During Printing: Restin▼ Retract Speed: 230.000 & 75.000 mm/r                                                                                                    |                                    |                       | Transition Time Decrement:    | 7.500           | s  | Bottom Retract Speed:    | 230.000 | 8  | 75.000  | mm/min   |
| Rest Time Before Lift: 0.000 s                                                                                                    | Proting Resin for<br>NTAL CASITING |                       | Waiting Mode During Printing: | Restin <b>v</b> | )  | Retract Speed:           | 230.000 | &  | 75.000  | mm/min   |
|                                                                                                    | 1000g                              |                       | Rest Time Before Lift:        | 0.000           | s  |                          |         |    |         |          |
|                                                                                                    |                                    |                       | Rest Time After Retract:      | 0.500           | s  |                          |         |    |         |          |

#### • Follow the settings of Prevest C&B Ceramic.

| Settings                                                                                |                                                                                                    |                                                             |                                |                                                                                                    |                                                        |                                        |                                                                  | ×                                                    |
|-----------------------------------------------------------------------------------------|----------------------------------------------------------------------------------------------------|-------------------------------------------------------------|--------------------------------|----------------------------------------------------------------------------------------------------|--------------------------------------------------------|----------------------------------------|------------------------------------------------------------------|------------------------------------------------------|
|                                                                                         | Prevest C&B Ceramic                                                                                                    |                                                             |                                |                                                                                                    |                                                        |                                        |                                                                  | DCC                                                  |
| Default                                                                                 | Machine                                                                                                    | Resin                                                       |                                | Print                                                                                                    | Gcode                                                  |                                        |                                                                  | Advanced                                             |
| AnyCubic Photon Ultra<br>UniFormation GKtwo<br>AnyCubic Photon X<br>ELEGOO Mars 4 Ultra | Layer Height:<br>Bottom Layer Count:<br>Exposure Time:<br>Bottom Exposure Time:<br>Transition Layer Count:<br>Transition Type:<br>Transition Time Decrement: | 0.050<br>5<br>5.000<br>5<br>0.000<br>5<br>Linear ▼<br>7.500 | ) mm<br>) s<br>) s<br>) s<br>) | Bottom Lift Distance:<br>Lifting Distance:<br>Bottom Retract Distance:<br>Retract Distance:<br>Bottom Lift Speed:<br>Lifting Speed:<br>Bottom Retract Speed: | 2.000<br>2.000<br>3.000<br>75.000<br>75.000<br>230.000 | ) +<br>) +<br>) +<br>) +<br>) &<br>) & | 3.000<br>3.000<br>2.000<br>2.000<br>230.000<br>230.000<br>75.000 | ) mm<br>mm<br>mm<br>mm<br>mm/min<br>mm/min<br>mm/min |
|                                                                                         | Waiting Mode During Printing:                                                                                                    | Restin 🔻                                                    | )                              | Retract Speed:                                                                                                    | 230.000                                                | &                                      | 75.000                                                           | mm/min                                               |
|                                                                                         | Rest Time Before Lift:                                                                                                    | 0.000                                                       | s                              |                                                                                                    |                                                        |                                        |                                                                  |                                                      |
|                                                                                         | Rest Time After Lift:                                                                                                    | 0.000                                                       | s                              |                                                                                                    |                                                        |                                        |                                                                  |                                                      |
|                                                                                         | Rest Time After Retract:                                                                                                    | 0.500                                                       | s                              |                                                                                                    |                                                        |                                        |                                                                  |                                                      |

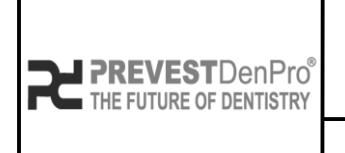

PREVEST//3D

Document No. F.3D.PS.01Issue No.01Revision No.01

Effective Date. 03/04/2024

#### • Follow the settings of Prevest C&B Permanent.

|                       | Prevest C&B Permanent         |                 |    |                          | •       |     |         |          |
|-----------------------|-------------------------------|-----------------|----|--------------------------|---------|-----|---------|----------|
| Default               | Machine                       | Resin           |    | Print                    | Gcode   |     |         | Advanced |
| AnyCubic Photon Ultra |                               |                 |    |                          |         | _   |         |          |
| UniFormation GKtwo    | Layer Height:                 | 0.050           | mm | Bottom Lift Distance:    | 2.000   | ] + | 3.000   | mm       |
|                       | Bottom Layer Count:           | 5               |    | Lifting Distance:        | 2.000   | ) + | 3.000   | mm       |
| AnyCubic Photon X     | Exposure Time:                | 5.000           | s  | Bottom Retract Distance: | 3.000   | ) + | 2.000   | mm       |
| ELEGOO Mars 4 Ultra   | Bottom Exposure Time:         | 50.000          | s  | Retract Distance:        | 3.000   | ) + | 2.000   | mm       |
|                       | Transition Layer Count:       | 5               |    | Bottom Lift Speed:       | 75.000  | 8   | 230.000 | mm/mi    |
|                       | Transition Type:              | Linear <b>v</b> |    | Lifting Speed:           | 75.000  | 8   | 230.000 | mm/mi    |
|                       | Transition Time Decrement:    | 7.500           | s  | Bottom Retract Speed:    | 230.000 | 8   | 75.000  | mm/mi    |
|                       | Waiting Mode During Printing: | Restin <b>▼</b> |    | Retract Speed:           | 230.000 | 8   | 75.000  | mm/mi    |
|                       | Rest Time Before Lift:        | 0.000           | s  |                          |         |     |         |          |
|                       | Rest Time After Lift:         | 0.000           | s  |                          |         |     |         |          |
|                       | Rest Time After Retract:      | 0.500           | s  |                          |         |     |         |          |

• Follow the settings of Prevest C&B Interim.

k.

| <b>E</b>              | Prevest C&B Interim           |          |    |                          |         | * |         | DC       |
|-----------------------|-------------------------------|----------|----|--------------------------|---------|---|---------|----------|
| Default               | Machine                       | Resin    |    | Print                    | Gcode   |   |         | Advanced |
| AnyCubic Photon Ultra |                               |          |    |                          |         | _ |         | -        |
| UniFormation GKtwo    | Layer Height:                 | 0.050    | mm | Bottom Lift Distance:    | 2.000   | + | 3.000   | mm       |
|                       | Bottom Layer Count:           | 5        | )  | Lifting Distance:        | 2.000   | + | 3.000   | mm       |
| AnyCubic Photon X     | Exposure Time:                | 5.000    | s  | Bottom Retract Distance: | 3,000   | + | 2.000   | mm       |
| ELEGOO Mars 4 Ultra   | Bottom Exposure Time:         | 50.000   | s  | Retract Distance:        | 3.000   | + | 2.000   | mm       |
|                       | Transition Layer Count:       | 5        | )  | Bottom Lift Speed:       | 75.000  | 8 | 230.000 | mm/mir   |
|                       | Transition Type:              | Linear 🔻 | )  | Lifting Speed:           | 75.000  | 8 | 230.000 | mm/mir   |
|                       | Transition Time Decrement:    | 7.500    | s  | Bottom Retract Speed:    | 230.000 | 8 | 75.000  | mm/mir   |
|                       | Waiting Mode During Printing: | Restin 🔻 | ]  | Retract Speed:           | 230.000 | 8 | 75.000  | mm/mir   |
|                       | Rest Time Before Lift:        | 0.000    | s  |                          |         |   |         |          |
|                       | Rest Time After Lift:         | 0.000    | s  |                          |         |   |         |          |
|                       | Past Time After Patract       | 0.500    | ĺ. |                          |         |   |         |          |

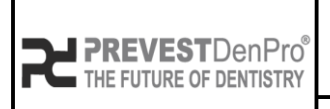

Document No. F.3D.PS.01 Issue No. 01 01 Revision No.

Effective Date. 03/04/2024

# PREVEST//3D

С&В

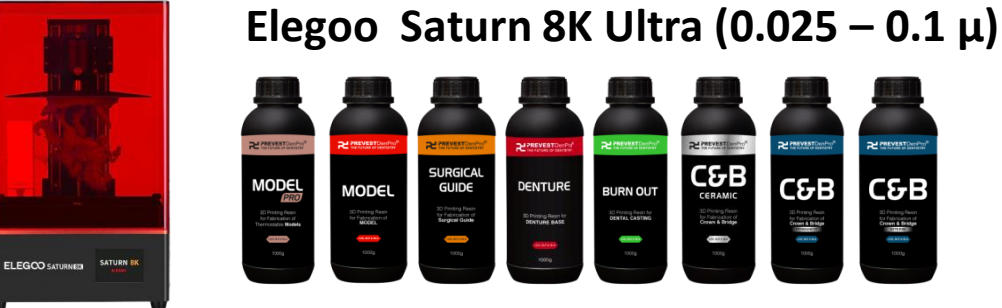

- Slicing Software Chitu Box all versions.
- Follow the settings of **Prevest Model Pro.**

|                 | <b>D</b>              | Prevest Model Pro             |          |    | •                        |         |            |         | N        |
|-----------------|-----------------------|-------------------------------|----------|----|--------------------------|---------|------------|---------|----------|
| Low State       | Default               | Machine                       | Resin    |    | Print                    | Gcode   |            |         | Advanced |
|                 | AnyCubic Photon Ultra | Layer Height:                 | 0.050    | mm | Bottom Lift Distance:    | 3.000   | ] +        | 4.000   | mm       |
| difference of   | UniFormation GKtwo    | Bottom Layer Count:           | 5        | )  | Lifting Distance:        | 3.000   | <u>)</u> + | 4.000   | mm       |
|                 | AnyCubic Photon X     | Exposure Time:                | 5.000    | s  | Bottom Retract Distance: | 5.500   | +          | 1.500   | mm       |
| SATURN SK       | ELEGOO Mars 4 Ultra   | Bottom Exposure Time:         | 50.0     | s  | Retract Distance:        | 5.500   | ) +        | 1.500   | mm       |
|                 | ELEGOO SATURN 8K      | Transition Layer Count:       | 8        | )  | Bottom Lift Speed:       | 65.000  | 8          | 180.000 | mm/min   |
|                 |                       | Transition Type:              | Linear 🔻 | )  | Lifting Speed:           | 65.000  | 8          | 180.000 | mm/min   |
|                 |                       | Transition Time Decrement:    | 5.000    | s  | Bottom Retract Speed:    | 180.000 | 8          | 65.000  | mm/min   |
| R INEXESTIQUIN' |                       | Waiting Mode During Printing: | Restin 🔻 | )  | Retract Speed:           | 180.000 | 8          | 65.000  | mm/min   |
| MODEL           |                       | Rest Time Before Lift:        | 0.000    | s  |                          |         |            |         |          |
| MODEL           |                       | Rest Time After Lift:         | 0.000    | s  |                          |         |            |         |          |

• Follow the settings of **Prevest Model.** 

| THE SEAL            | <b>E</b>              | Prevest Model                 |                 |    | •                        |         | P [   |         | DC       |
|---------------------|-----------------------|-------------------------------|-----------------|----|--------------------------|---------|-------|---------|----------|
| ALCON.              | Default               | Machine                       | Resin           |    | Print                    | Gcode   |       |         | Advanced |
| Red.                | AnyCubic Photon Ultra |                               |                 |    |                          |         |       |         | -        |
|                     | UniFormation GKtwo    | Layer Height:                 | 0.050           | mm | Bottom Lift Distance:    | 3.000   | +     | 4.000   | mm       |
| -                   |                       | Bottom Layer Count:           | 5               | )  | Lifting Distance:        | 3.000   | ) +   | 4.000   | mm       |
|                     | AnyCubic Photon X     | Exposure Time:                | 3.000           | s  | Bottom Retract Distance: | 5.500   | +     | 1.500   | mm       |
| SATURNEER SATURN SK | ELEGOO Mars 4 Ultra   | Bottom Exposure Time:         | 30.000          | s  | Retract Distance:        | 5.500   | ) + I | 1.500   | mm       |
|                     | ELEGOO SATURN 8K      | Transition Layer Count:       | 8               | )  | Bottom Lift Speed:       | 65.000  | 8     | 180.000 | mm/mir   |
|                     |                       | Transition Type:              | Linear <b>v</b> | )  | Lifting Speed:           | 65.000  | 8     | 180.000 | mm/mir   |
| REPREVENT Darring   |                       | Transition Time Decrement:    | 3.000           | s  | Bottom Retract Speed:    | 180.000 | 8     | 65.000  | mm/mir   |
|                     |                       | Waiting Mode During Printing: | Restin 🔻        | )  | Retract Speed:           | 180.000 | 8     | 65.000  | mm/mir   |
| MODEL               |                       | Rest Time Before Lift:        | 0.000           | s  |                          |         |       |         |          |
| 30 Preed need       |                       |                               |                 |    |                          |         |       |         |          |

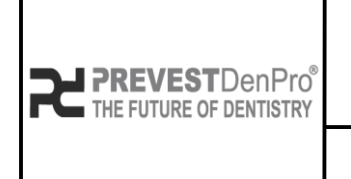

PREVEST//3D

Document No. F.3D.PS.01 Issue No. 01 Revision No. 01

Effective Date. 03/04/2024

#### • Follow the settings of Prevest Surgical Guide.

|                                                           | <b>⊡</b>              | Prevest Surgical Guide        |          |    | •                        |         | •   |         | DC       |
|-----------------------------------------------------------|-----------------------|-------------------------------|----------|----|--------------------------|---------|-----|---------|----------|
| 1536                                                      | Default               | Machine                       | Resin    |    | Print                    | Gcode   |     |         | Advanced |
|                                                           | AnyCubic Photon Ultra |                               |          |    |                          |         |     |         | _        |
|                                                           | UniFormation GKtwo    | Layer Height:                 | 0.050    | mm | Bottom Lift Distance:    | 3.000   | ] + | 4.000   | mm       |
|                                                           |                       | Bottom Layer Count:           | 5        |    | Lifting Distance:        | 3.000   | +   | 4.000   | mm       |
| ATURNES SATURN SK                                         | AnyCubic Photon X     | Exposure Time:                | 5.000    | S  | Bottom Retract Distance: | 5.500   | +   | 1.500   | mm       |
|                                                           | ELEGOO Mars 4 Ultra   | Bottom Exposure Time:         | 50.0     | s  | Retract Distance:        | 5.500   | )+  | 1.500   | mm       |
|                                                           | ELEGOO SATURN 8K      | Transition Layer Count:       | 8        |    | Bottom Lift Speed:       | 65.000  | 8   | 180.000 | mm/min   |
|                                                           |                       | Transition Type:              | Linear 🔻 |    | Lifting Speed:           | 65.000  | 8   | 180.000 | mm/min   |
| CONVERTING.                                               |                       | Transition Time Decrement:    | 5.000    | s  | Bottom Retract Speed:    | 180.000 | 8   | 65.000  | mm/min   |
| SURGICAL                                                  |                       | Waiting Mode During Printing: | Restin 🔻 |    | Retract Speed:           | 180.000 | 8   | 65.000  | mm/min   |
| SD Printing Resin<br>for Falabration of<br>Surgical Guide |                       | Rest Time Before Lift:        | 0.000    | s  |                          |         |     |         |          |
|                                                           |                       | Rest Time After Lift:         | 0.000    | s  |                          |         |     |         |          |
|                                                           |                       | Rest Time After Retract       | 0.500    | s  |                          |         |     |         |          |

• Follow the settings of Prevest Denture.

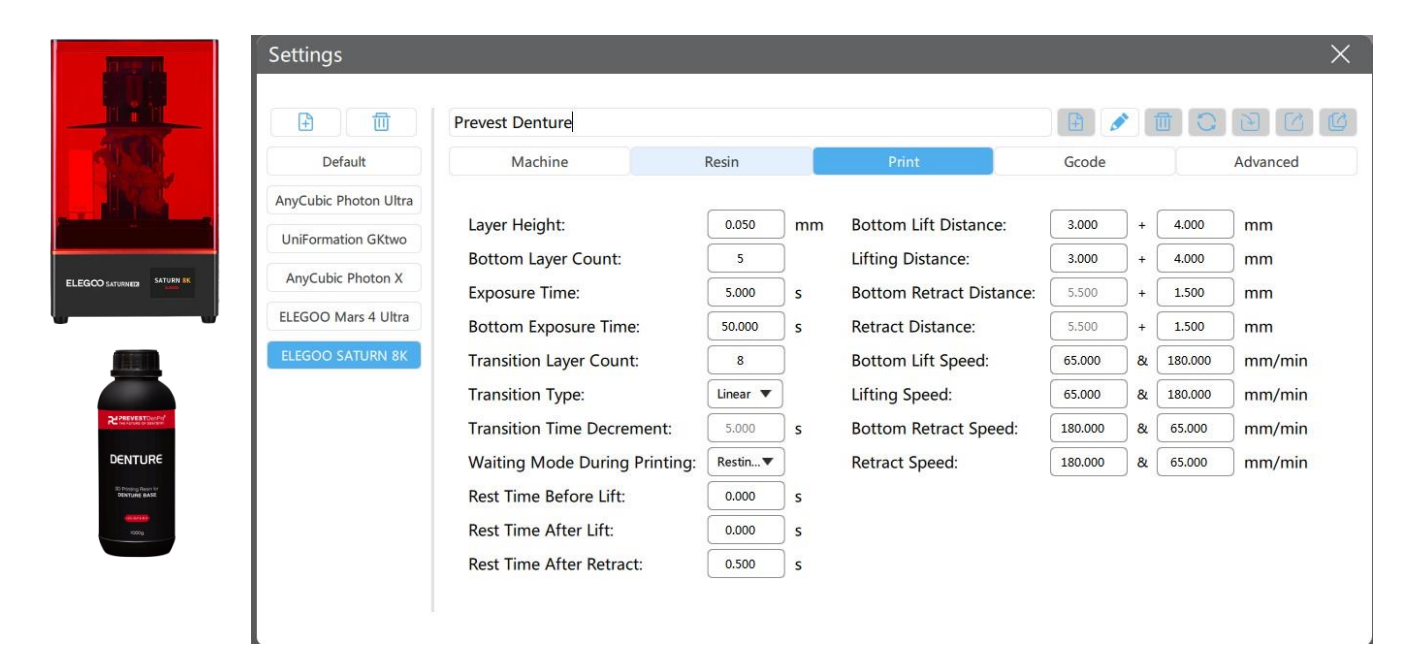

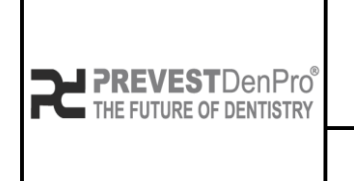

PREVEST//3D

Document No. F.3D.PS.01Issue No.01Revision No.01

Effective Date. 03/04/2024

#### • Follow the settings of **Prevest Burn Out.**

|           | <ul> <li>①</li> </ul> | Prevest Burn Out              |          |    |                          |         |     |         | D C      |
|-----------|-----------------------|-------------------------------|----------|----|--------------------------|---------|-----|---------|----------|
|           | Default               | Machine                       | Resin    |    | Print                    | Gcode   |     |         | Advanced |
| Any       | Cubic Photon Ultra    |                               |          |    |                          |         |     |         | -        |
| Ur        | iFormation GKtwo      | Layer Height:                 | 0.050    | mm | Bottom Lift Distance:    | 3.000   | +   | 4.000   | mm       |
|           |                       | Bottom Layer Count:           | 5        | ]  | Lifting Distance:        | 3.000   | ) + | 4.000   | mm       |
| SATURN 8K | nyCubic Photon X      | Exposure Time:                | 5.000    | s  | Bottom Retract Distance: | 5.500   | +   | 1.500   | mm       |
| ELE       | EGOO Mars 4 Ultra     | Bottom Exposure Time:         | 50.000   | s  | Retract Distance:        | 5.500   | ) + | 1.500   | mm       |
| EL        | EGOO SATURN 8K        | Transition Layer Count:       | 8        | j  | Bottom Lift Speed:       | 65.000  | 8   | 180.000 | mm/min   |
|           |                       | Transition Type:              | Linear 🔻 | )  | Lifting Speed:           | 65.000  | 8   | 180.000 | mm/min   |
|           |                       | Transition Time Decrement:    | 5.000    | s  | Bottom Retract Speed:    | 180.000 | 8   | 65.000  | mm/min   |
|           |                       | Waiting Mode During Printing: | Restin 🔻 | )  | Retract Speed:           | 180.000 | 8   | 65.000  | mm/min   |
|           |                       | Rest Time Before Lift:        | 0.000    | s  |                          |         |     |         |          |
|           |                       | Rest Time After Lift:         | 0.000    | s  |                          |         |     |         |          |
|           |                       | Rest Time After Retract:      | 0.500    | s  |                          |         |     |         |          |

• Follow the settings of Prevest C&B Ceramic.

| ALC: N                                                 | Settings              |                               |          |    |                          |         |            |         | X        |
|--------------------------------------------------------|-----------------------|-------------------------------|----------|----|--------------------------|---------|------------|---------|----------|
|                                                        |                       | Prevest C&B Ceramic           |          |    |                          |         | 2          |         | 000      |
|                                                        | Default               | Machine                       | Resin    |    | Print                    | Gcode   |            |         | Advanced |
|                                                        | AnyCubic Photon Ultra | Laver Height:                 | 0.050    | mm | Pottom Lift Dictorco:    | 2 000   | ٦.         | 4.000   | ]        |
|                                                        | UniFormation GKtwo    | Layer Height.                 | 0.050    |    | Bottom Lift Distance.    | 5.000   | ] <b>†</b> | 4.000   |          |
| ELEGOO GATURNER                                        | AnyCubic Photon X     | Bottom Layer Count:           | 5        | J  | Lifting Distance:        | 3.000   | J +        | 4.000   | _ mm     |
|                                                        |                       | Exposure Time:                | 5.000    | S  | Bottom Retract Distance: | 5.500   | +          | 1.500   | mm       |
|                                                        | ELEGOO Mars 4 Ultra   | Bottom Exposure Time:         | 50.000   | s  | Retract Distance:        | 5.500   | ) +        | 1.500   | mm       |
|                                                        | ELEGOO SATURN 8K      | Transition Layer Count:       | 8        | )  | Bottom Lift Speed:       | 65.000  | 8          | 180.000 | mm/min   |
|                                                        |                       | Transition Type:              | Linear 🔻 |    | Lifting Speed:           | 65.000  | 8          | 180.000 | mm/min   |
| References                                             |                       | Transition Time Decrement:    | 5.000    | s  | Bottom Retract Speed:    | 180.000 | 8          | 65.000  | mm/min   |
|                                                        |                       | Waiting Mode During Printing: | Restin 🔻 | )  | Retract Speed:           | 180.000 | 8          | 65.000  | mm/min   |
| 20 Premy diseas<br>for Patronaise of<br>Crown & Bridge |                       | Rest Time Before Lift:        | 0.000    | s  |                          |         |            |         |          |
| rooty                                                  |                       | Rest Time After Lift:         | 0.000    | s  |                          |         |            |         |          |
|                                                        |                       | Rest Time After Retract:      | 0.500    | s  |                          |         |            |         |          |

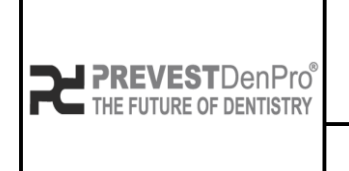

PREVEST//3D

Document No. F.3D.PS.01Issue No.01Revision No.01Effective Date.03/04/2024

#### • Follow the settings of Prevest C&B Permanent.

|                                       |                       | Prevest C&B Permanent         |                 |    |                          |         |     |          | DC       |
|---------------------------------------|-----------------------|-------------------------------|-----------------|----|--------------------------|---------|-----|----------|----------|
|                                       | Default               | Machine                       | Resin           |    | Print                    | Gcode   |     |          | Advanced |
|                                       | AnyCubic Photon Ultra |                               |                 |    |                          |         |     | <i>c</i> | ~        |
|                                       | UniFormation GKtwo    | Layer Height:                 | 0.050           | mm | Bottom Lift Distance:    | 3.000   | +   | 4.000    | mm       |
|                                       |                       | Bottom Layer Count:           | 5               | )  | Lifting Distance:        | 3.000   | ) + | 4.000    | mm       |
|                                       | AnyCubic Photon X     | Exposure Time:                | 5.000           | s  | Bottom Retract Distance: | 5.500   | +   | 1.500    | mm       |
| ETS SATURN 8K                         | ELEGOO Mars 4 Ultra   | Bottom Exposure Time:         | 50.000          | s  | Retract Distance:        | 5.500   | ) + | 1.500    | mm       |
|                                       | ELEGOO SATURN 8K      | Transition Layer Count:       | 8               | Ĵ  | Bottom Lift Speed:       | 65.000  | &   | 180.000  | mm/mir   |
|                                       |                       | Transition Type:              | Linear 🔻        |    | Lifting Speed:           | 65.000  | 8   | 180.000  | mm/mir   |
|                                       |                       | Transition Time Decrement:    | 5.000           | s  | Bottom Retract Speed:    | 180.000 | 8   | 65.000   | mm/mir   |
| EST Develope <sup>®</sup>             |                       | Waiting Mode During Printing: | Restin <b>•</b> | )  | Retract Speed:           | 180.000 | 8   | 65.000   | mm/min   |
| σB                                    |                       | Rest Time Before Lift:        | 0.000           | s  |                          |         |     |          |          |
| ding Penan<br>Analahan di<br>A Behapa |                       | Rest Time After Lift:         | 0.000           | s  |                          |         |     |          |          |
| 8/1888)<br>XX0g                       |                       | Rest Time After Retract:      | 0.500           | 5  |                          |         |     |          |          |

• Follow the settings of Prevest C&B Interim.

|       | <b>€</b>              | Prevest C&B Interim           |          |    |                          |         |     |         | DC       |
|-------|-----------------------|-------------------------------|----------|----|--------------------------|---------|-----|---------|----------|
|       | Default               | Machine                       | Resin    |    | Print                    | Gcode   |     |         | Advanced |
|       | AnyCubic Photon Ultra |                               |          |    |                          |         | _   |         | -        |
| -     | UniFormation GKtwo    | Layer Height:                 | 0.050    | mm | Bottom Lift Distance:    | 3.000   | +   | 4.000   | mm       |
|       |                       | Bottom Layer Count:           | 5        |    | Lifting Distance:        | 3.000   | ] + | 4.000   | mm       |
| RN 8K | AnyCubic Photon X     | Exposure Time:                | 5.000    | s  | Bottom Retract Distance: | 5.500   | ) + | 1.500   | mm       |
|       | ELEGOO Mars 4 Ultra   | Bottom Exposure Time:         | 50.000   | s  | Retract Distance:        | 5.500   | ] + | 1.500   | mm       |
|       | ELEGOO SATURN 8K      | Transition Layer Count:       | 8        |    | Bottom Lift Speed:       | 65.000  | &   | 180.000 | mm/mi    |
|       |                       | Transition Type:              | Linear 🔻 |    | Lifting Speed:           | 65.000  | 8   | 180.000 | mm/mi    |
|       |                       | Transition Time Decrement:    | 5.000    | s  | Bottom Retract Speed:    | 180.000 | 8   | 65.000  | mm/mi    |
|       |                       | Waiting Mode During Printing: | Restin   |    | Retract Speed:           | 180.000 | 8   | 65.000  | mm/mi    |
|       |                       | Rest Time Before Lift:        | 0.000    | s  |                          |         |     |         |          |
|       |                       | Rest Time After Lift:         | 0.000    | s  |                          |         |     |         |          |
| •     |                       | Rest Time After Retract:      | 0.500    | s  |                          |         |     |         |          |

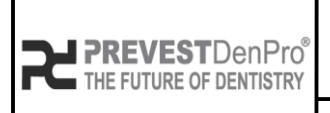

Document No. F.3D.PS.01 Issue No. 01 Revision No. 01

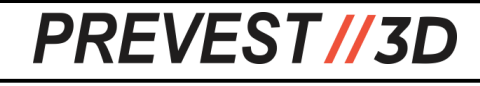

Effective Date. 03/04/2024

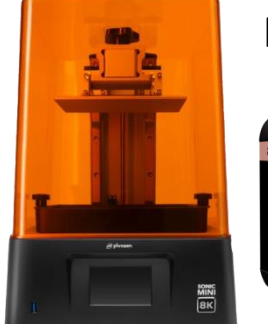

#### Phrozen Sonic Mini 8K $(0.05 - 0.1 \mu)$

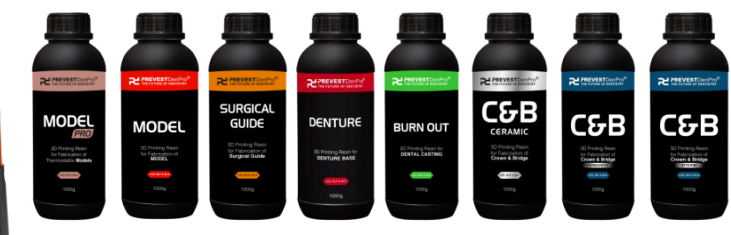

- Slicing Software Chitu Box all versions.
- Follow the settings of **Prevest Model Pro.**

| P                                                                                                    | <b>E</b>              | Prevest Model Pro             |          |      |                          |         |    |       | D C     |
|----------------------------------------------------------------------------------------------------|-----------------------|-------------------------------|----------|------|--------------------------|---------|----|-------|---------|
| Statement of the local division of the local division of the local | Default               | Machine                       | R        | esin | Print                    |         |    | Ad    | dvanced |
|                                                                                                    | AnyCubic Photon Ultra |                               |          |      |                          |         | _  |       | -       |
|                                                                                                    | UniFormation GKtwo    | Layer Height:                 | 0.050    | mm   | Bottom Lift Distance:    | 8.000   | +  | 0.000 | mm      |
| ALC: NO                                                                                                    |                       | Bottom Layer Count:           | 5        | )    | Lifting Distance:        | 7.000   | +  | 0.000 | mm      |
| (f from)                                                                                                    | AnyCubic Photon X     | Exposure Time:                | 3.000    | s    | Bottom Retract Distance: | 8.000   | +  | 0.000 | mm      |
|                                                                                                    | ELEGOO Mars 4 Ultra   | Bottom Exposure Time:         | 30.000   | s    | Retract Distance:        | 7.000   | ٦+ | 0.000 | mm      |
|                                                                                                    | ELEGOO SATURN 8K      | Transition Layer Count:       | 5        | Ĵ    | Bottom Lift Speed:       | 60.000  | 8  | 0.000 | mm/min  |
|                                                                                                    | Phrozen Sonic Mini 8K | Transition Type:              | Linear 🔻 |      | Lifting Speed:           | 60.000  | 8  | 0.000 | mm/min  |
|                                                                                                    |                       | Transition Time Decrement:    | 4.500    | s    | Bottom Retract Speed:    | 150.000 | &  | 0.000 | mm/min  |
| D4 PREVESTORNERS*                                                                                                    |                       | Waiting Mode During Printing: | Restin 🔻 | )    | Retract Speed:           | 150.000 | &  | 0.000 | mm/min  |
|                                                                                                    |                       | Rest Time Before Lift:        | 0.000    | s    |                          |         |    |       |         |
| MODEL                                                                                                    |                       | Rest Time After Lift:         | 0.000    | s    |                          |         |    |       |         |
| 30 Printing Resin<br>for Fabrication of                                                                                                    |                       | Rest Time After Retract       | 5.000    | 5    |                          |         |    |       |         |

• Follow the settings of **Prevest Model.** 

|                                              | Settings              |                               |          |      |                          |         |          |       | ×        |
|----------------------------------------------|-----------------------|-------------------------------|----------|------|--------------------------|---------|----------|-------|----------|
|                                              | <b>E</b>              | Prevest Model                 |          |      | •                        |         | <b>۲</b> |       | 900      |
|                                              | Default               | Machine                       | R        | esin | Print                    |         |          | Ad    | vanced   |
|                                              | AnyCubic Photon Ultra | Layer Height:                 | 0.050    | mm   | Bottom Lift Distance:    | 8.000   | +        | 0.000 | mm       |
| T. ALL T                                     | UniFormation GKtwo    | Bottom Laver Count:           | 5        | )    | Lifting Distance:        | 7.000   | ) + [    | 0.000 | mm       |
| et frame                                     | AnyCubic Photon X     | Exposure Time:                | 3.000    | s    | Bottom Retract Distance: | 8.000   | ) + (    | 0.000 | mm       |
| SCREE<br>MINI                                | ELEGOO Mars 4 Ultra   | Bottom Exposure Time:         | 30.00    | s    | Retract Distance:        | 7.000   | +        | 0.000 | mm       |
| ВК                                           | ELEGOO SATURN 8K      | Transition Layer Count:       | 5        | )    | Bottom Lift Speed:       | 60.000  | 8        | 0.000 | ] mm/min |
|                                              | Phrozen Sonic Mini 8K | Transition Type:              | Linear 🔻 | l,   | Lifting Speed:           | 60.000  | &        | 0.000 | mm/min   |
|                                              |                       | Transition Time Decrement:    | 4.500    | s    | Bottom Retract Speed:    | 150.000 | 8        | 0.000 | ] mm/min |
|                                              |                       | Waiting Mode During Printing: | Restin 🔻 | )    | Retract Speed:           | 150.000 | 8        | 0.000 | mm/min   |
| MODEL                                        |                       | Rest Time Before Lift:        | 0.000    | s    |                          |         |          |       |          |
| 3D Prefrag Resin<br>For Fabrication of MoDEL |                       | Rest Time After Lift:         | 0.000    | s    |                          |         |          |       |          |
| 1000                                         |                       | Rest Time After Retract:      | 5.000    | s    |                          |         |          |       |          |

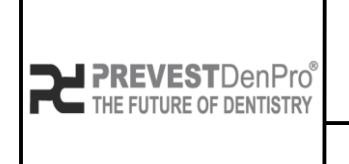

PREVEST//3D

Document No. F.3D.PS.01Issue No.01Revision No.01Effective Date.03/04/2024

• Follow the settings of Prevest Surgical Guide.

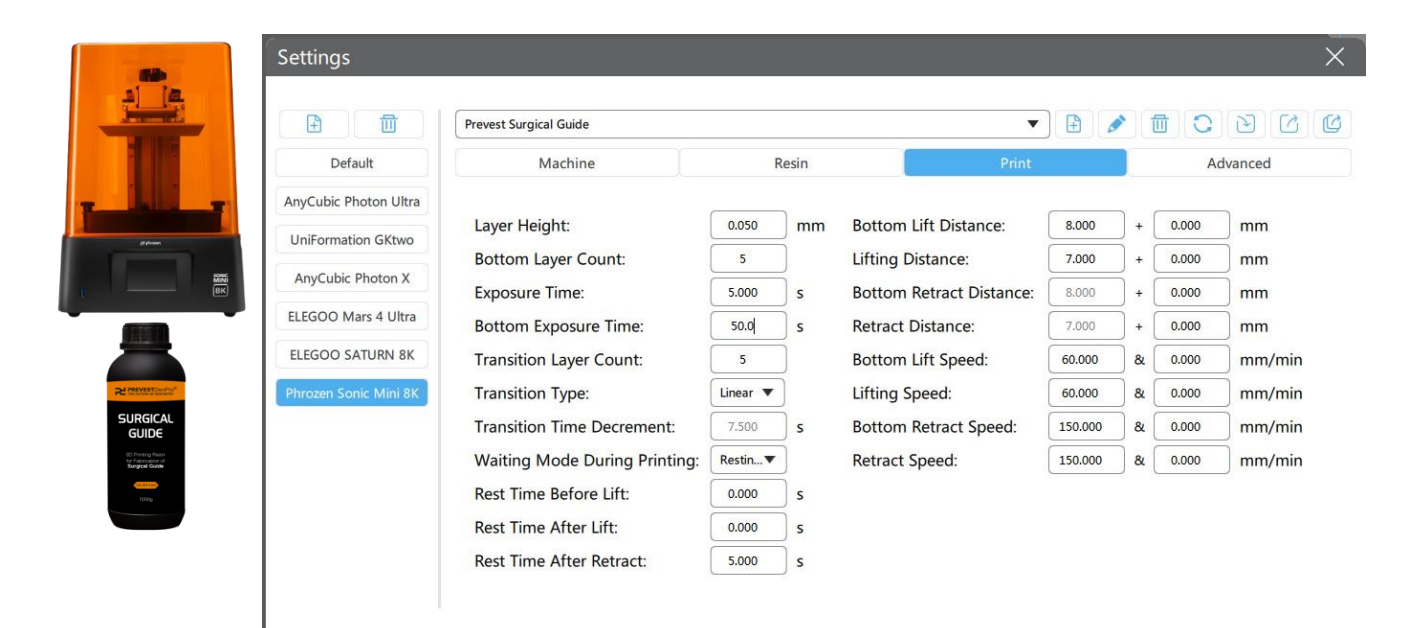

• Follow the settings of **Prevest Denture**.

|                       | Prevest Denture               |          |      | •                        |         | P) [1 |       | DC      |
|-----------------------|-------------------------------|----------|------|--------------------------|---------|-------|-------|---------|
| Default               | Machine                       | R        | esin | Print                    |         |       | Ac    | ivanced |
| AnyCubic Photon Ultra |                               |          |      |                          |         | _     |       | 2       |
| UniFormation GKtwo    | Layer Height:                 | 0.050    | mm   | Bottom Lift Distance:    | 8.000   | +     | 0.000 | mm      |
|                       | Bottom Layer Count:           | 5        | )    | Lifting Distance:        | 7.000   | +     | 0.000 | mm      |
| AnyCubic Photon X     | Exposure Time:                | 5.000    | s    | Bottom Retract Distance: | 8.000   | ] +   | 0.000 | mm      |
| ELEGOO Mars 4 Ultra   | Bottom Exposure Time:         | 50.000   | s    | Retract Distance:        | 7.000   | +     | 0.000 | mm      |
| ELEGOO SATURN 8K      | Transition Layer Count:       | 5        | ĵ    | Bottom Lift Speed:       | 60.000  | 8     | 0.000 |         |
| Phrozen Sonic Mini 8K | Transition Type:              | Linear 🔻 |      | Lifting Speed:           | 60.000  | 8     | 0.000 | mm/min  |
|                       | Transition Time Decrement:    | 7.500    | s    | Bottom Retract Speed:    | 150.000 | 8     | 0.000 | mm/min  |
|                       | Waiting Mode During Printing: | Restin 🔻 | )    | Retract Speed:           | 150.000 | 8     | 0.000 | mm/min  |
|                       | Rest Time Before Lift:        | 0.000    | s    |                          |         |       |       |         |
|                       | Rest Time After Lift:         | 0.000    | s    |                          |         |       |       |         |
|                       | Rest Time After Retract:      | 5.000    | s    |                          |         |       |       |         |

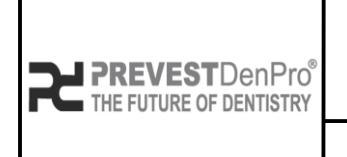

Document No. F.3D.PS.01

Issue No. 01

PREVEST//3D

Revision No.01Effective Date.03/04/2024

• Follow the settings of Prevest Burn Out.

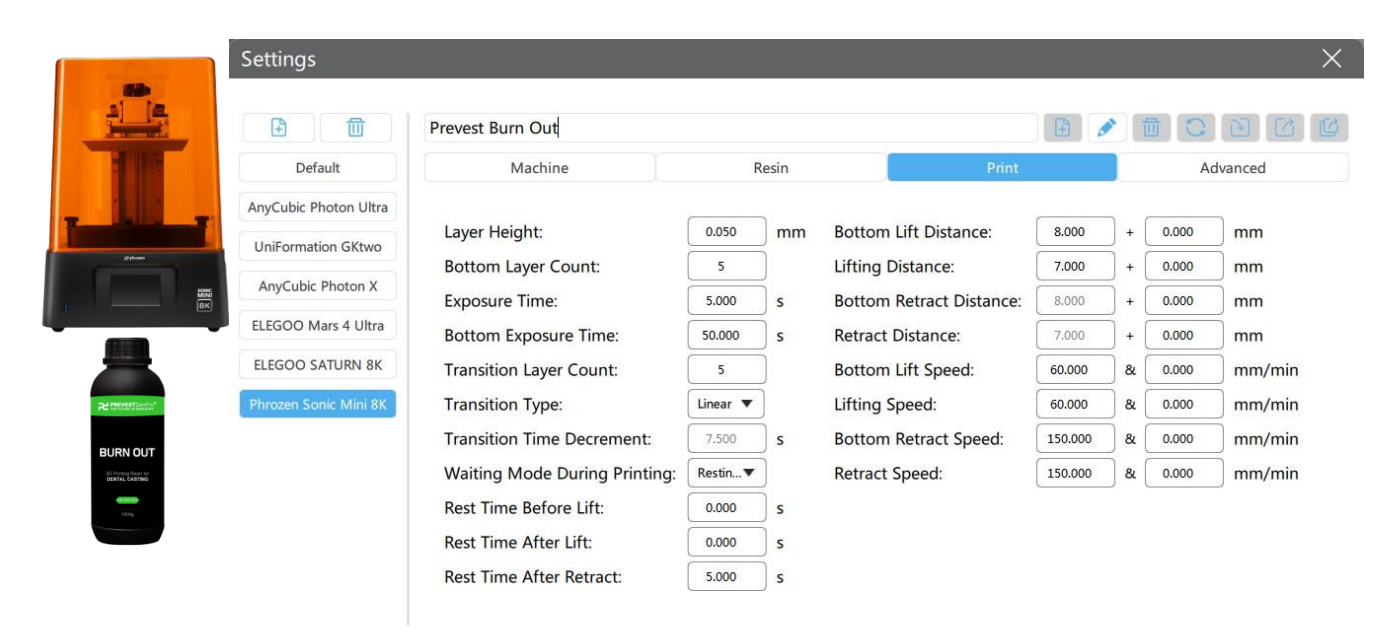

• Follow the settings of Prevest C&B Ceramic.

|                   |                       | Prevest C&B Ceramic           |                 |      | •                        |         | 1     |       | DC      |
|-------------------|-----------------------|-------------------------------|-----------------|------|--------------------------|---------|-------|-------|---------|
|                   | Default               | Machine                       | R               | esin | Print                    |         |       | Ad    | dvanced |
|                   | AnyCubic Photon Ultra |                               |                 |      |                          |         | 2 6   |       |         |
| a de casa         | UniFormation GKtwo    | Layer Height:                 | 0.050           | mm   | Bottom Lift Distance:    | 8.000   | ] + [ | 0.000 | mm      |
|                   | onii oniiddon oktio   | Bottom Layer Count:           | 5               | ]    | Lifting Distance:        | 7.000   | ] +   | 0.000 | mm      |
| BK                | AnyCubic Photon X     | Exposure Time:                | 5.000           | s    | Bottom Retract Distance: | 8.000   | +     | 0.000 | mm      |
| •                 | ELEGOO Mars 4 Ultra   | Bottom Exposure Time:         | 50.0            | s    | Retract Distance:        | 7.000   | ] + [ | 0.000 | mm      |
|                   | ELEGOO SATURN 8K      | Transition Layer Count:       | 5               | Ĵ    | Bottom Lift Speed:       | 60.000  | 8     | 0.000 | mm/min  |
|                   | Phrozen Sonic Mini 8K | Transition Type:              | Linear <b>v</b> | )    | Lifting Speed:           | 60.000  | &     | 0.000 | mm/min  |
|                   |                       | Transition Time Decrement:    | 7.500           | s    | Bottom Retract Speed:    | 150.000 | &     | 0.000 | mm/min  |
|                   |                       | Waiting Mode During Printing: | Restin V        | )    | Retract Speed:           | 150.000 | &     | 0.000 | mm/min  |
| to Proving Second |                       | Rest Time Before Lift:        | 0.000           | s    |                          |         |       |       |         |
| roong             |                       | Rest Time After Lift:         | 0.000           | s    |                          |         |       |       |         |
|                   |                       | Rest Time After Retract:      | 5.000           | s    |                          |         |       |       |         |

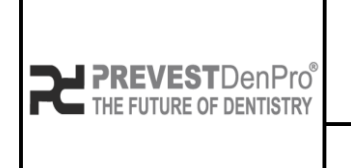

PREVEST//3D

Document No. F.3D.PS.01Issue No.01Revision No.01

Effective Date. 03/04/2024

#### • Follow the settings of Prevest C&B Permanent.

|                                                                       | Settings              |                               |                 |      |                          |         |       |       |          | $\times$ |
|-----------------------------------------------------------------------|-----------------------|-------------------------------|-----------------|------|--------------------------|---------|-------|-------|----------|----------|
|                                                                       |                       | Prevest C&B Peermanent        |                 |      |                          |         |       |       | EC       | Ø        |
|                                                                       | Default               | Machine                       | R               | esin | Print                    |         |       | Ad    | vanced   |          |
| 7                                                                     | AnyCubic Photon Ultra |                               |                 |      |                          | ,       |       |       | -        |          |
| () from                                                               | UniFormation GKtwo    | Layer Height:                 | 0.050           | mm   | Bottom Lift Distance:    | 8.000   | +     | 0.000 | mm       |          |
|                                                                       |                       | Bottom Layer Count:           | 5               | )    | Lifting Distance:        | 7.000   | ) + [ | 0.000 | mm       |          |
| р — ВК                                                                | AnyCubic Photon X     | Exposure Time:                | 5.000           | s    | Bottom Retract Distance: | 8.000   | +     | 0.000 | mm       |          |
|                                                                       | ELEGOO Mars 4 Ultra   | Bottom Exposure Time:         | 50.000          | s    | Retract Distance:        | 7.000   | ) + [ | 0.000 | mm       |          |
|                                                                       | ELEGOO SATURN 8K      | Transition Layer Count:       | 5               | )    | Bottom Lift Speed:       | 60.000  | &     | 0.000 | mm/min   |          |
| D DEVENT Durdent                                                      | Phrozen Sonic Mini 8K | Transition Type:              | Linear 🔻        |      | Lifting Speed:           | 60.000  | 8     | 0.000 | ] mm/min |          |
|                                                                       |                       | Transition Time Decrement:    | 7.500           | s    | Bottom Retract Speed:    | 150.000 | &     | 0.000 | mm/min   |          |
|                                                                       |                       | Waiting Mode During Printing: | Restin <b>▼</b> | )    | Retract Speed:           | 150.000 | 8     | 0.000 | mm/min   |          |
| to Face-sector of<br>Cover A British<br>Coverage Coverage<br>Coverage |                       | Rest Time Before Lift:        | 0.000           | s    |                          |         |       |       |          |          |
| 0009                                                                  |                       | Rest Time After Lift:         | 0.000           | s    |                          |         |       |       |          |          |
|                                                                       |                       | Rest Time After Retract:      | 5.000           | s    |                          |         |       |       |          |          |

#### • Follow the settings of Prevest C&B Interim.

L.

| And and a second second |                       | Prevest C&B Interim           |          |                          |         |     |       | DØ      |
|----------------------------------------------------------------------------------------------------|-----------------------|-------------------------------|----------|--------------------------|---------|-----|-------|---------|
|                                                                                                    | Default               | Machine                       | Resin    | Print                    |         |     | Ac    | dvanced |
|                                                                                                    | AnyCubic Photon Ultra |                               |          |                          |         |     | _     | -       |
|                                                                                                    | UniFormation GKtwo    | Layer Height:                 | 0.050 mm | Bottom Lift Distance:    | 8.000   | +   | 0.000 | mm      |
|                                                                                                    | An Cubic Photon V     | Bottom Layer Count:           | 5        | Lifting Distance:        | 7.000   | ) + | 0.000 | mm      |
|                                                                                                    | AnyCubic Photon X     | Exposure Time:                | 5.000 s  | Bottom Retract Distance: | 8.000   | ) + | 0.000 | mm      |
|                                                                                                    | ELEGOO Mars 4 Ultra   | Bottom Exposure Time:         | 50.000 s | Retract Distance:        | 7.000   | ) + | 0.000 | mm      |
|                                                                                                    | ELEGOO SATURN 8K      | Transition Layer Count:       | 5        | Bottom Lift Speed:       | 60.000  | 8   | 0.000 | mm/min  |
| Revenue Destant                                                                                                    | Phrozen Sonic Mini 8K | Transition Type:              | Linear 🔻 | Lifting Speed:           | 60.000  | 8   | 0.000 | mm/min  |
| С&В                                                                                                    |                       | Transition Time Decrement:    | 7.500 S  | Bottom Retract Speed:    | 150.000 | 8   | 0.000 | mm/min  |
| 30 Printing Reals<br>for Patrication of<br>Crown & Bridge                                                                                                    |                       | Waiting Mode During Printing: | Restin   | Retract Speed:           | 150.000 | 8   | 0.000 | mm/min  |
| 10003                                                                                                    |                       | Rest Time Before Lift:        | 0.000 s  |                          |         |     |       |         |
|                                                                                                    |                       | Rest Time After Lift:         | 0.000 s  |                          |         |     |       |         |
|                                                                                                    |                       | Rest Time After Retract       | 5.000 s  |                          |         |     |       |         |

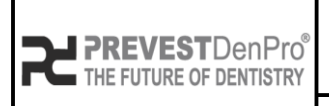

Document No. F.3D.PS.01Issue No.01Revision No.01

# PREVEST//3D

| Revision  | No.   | 01         |
|-----------|-------|------------|
| Effective | Date. | 03/04/2024 |

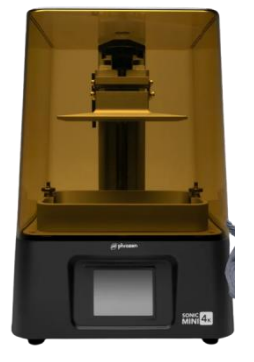

#### Phrozen Sonic Mini 4K ( $0.05 - 0.1 \mu$ )

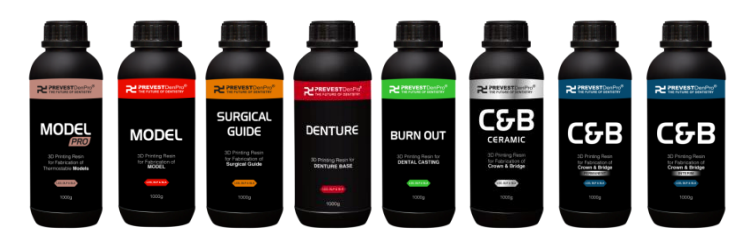

• Slicing Software Chitu Box all versions.

#### • Follow the settings of **Prevest Model Pro.**

|                                                                    | Settings               |                               |          |            |                          |         |                |       | ×        |
|--------------------------------------------------------------------|------------------------|-------------------------------|----------|------------|--------------------------|---------|----------------|-------|----------|
|                                                                    |                        | Prevest Model Pro             |          |            | •                        | ) 🕒 🥖   |                |       | 900      |
|                                                                    | Default                | Machine                       | Resin    |            | Print                    | Gcode   |                |       | Advanced |
|                                                                    | AnyCubic Photon Ultra  |                               |          |            |                          |         | _              |       |          |
| 1                                                                  | AnyCubic Photon X      | Layer Height:                 | 0.050    | mm         | Bottom Lift Distance:    | 6.000   | ) +            | 0.000 | ] mm     |
| ji phrase                                                          |                        | Bottom Layer Count:           | 5        | )          | Lifting Distance:        | 5.000   | ) +            | 0.000 | mm       |
|                                                                    | ELEGOO Mars 4 Ultra    | Exposure Time:                | 5.000    | s          | Bottom Retract Distance: | 6.000   | ) +            | 0.000 | mm       |
|                                                                    | ELEGOO SATURN 8K       | Bottom Exposure Time:         | 50.000   | s          | Retract Distance:        | 5.000   | ) +            | 0.000 | mm       |
|                                                                    | Phrozen Sonic Mini 8K  | Transition Layer Count:       | 5        | )          | Bottom Lift Speed:       | 80.000  | 8              | 0.000 | ] mm/min |
|                                                                    | Phrozen Sonic Mini 4K  | Transition Type:              | Linear 💌 | )          | Lifting Speed:           | 80.000  | 8              | 0.000 | ] mm/min |
|                                                                    | ELEGOO SATURN 2        | Transition Time Decrement:    | 7.500    | ) <b>s</b> | Bottom Retract Speed:    | 150.000 | ) <b>&amp;</b> | 0.000 | ] mm/min |
| 24 PREVESTOURING                                                   | AnyCubic Pon Mono 4K   | Waiting Mode During Printing: | Light 🔻  | ]          | Retract Speed:           | 150.000 | ) <b>&amp;</b> | 0.000 | ] mm/min |
| Pres the Policy of advectory                                       | AnuCubic D. on Mono SE | Light-off Delay:              | 9.000    | s          |                          |         |                |       |          |
| MODEL                                                              | AnyCubic POn Mono SE   | Bottom Light-off Delay:       | 9.000    | s          |                          |         |                |       |          |
| 30 Printing Reson<br>for Path cartion of<br>Thermonitation Mediate | AnyCubic Photon S      |                               |          | ,<br>,     |                          |         |                |       |          |
| 1000                                                               | UniFormation GKtwo     |                               |          |            |                          |         |                |       |          |

• Follow the settings of **Prevest Model.** 

|                                                   | Settings               |                               |                 |            |                          |         |     |       | ×        |
|---------------------------------------------------|------------------------|-------------------------------|-----------------|------------|--------------------------|---------|-----|-------|----------|
|                                                   |                        | Prevest Model                 |                 |            | •                        | ) 🗄 🥖   |     |       | 905      |
|                                                   | Default                | Machine                       | Resin           |            | Print                    | Gcode   |     |       | Advanced |
|                                                   | AnyCubic Photon Ultra  |                               |                 |            |                          |         |     |       |          |
| 4                                                 | AnyCubic Photon X      | Layer Height:                 | 0.050           | mm         | Bottom Lift Distance:    | 6.000   | +   | 0.000 | mm       |
| A A A A A A A A A A A A A A A A A A A             |                        | Bottom Layer Count:           | 5               | )          | Lifting Distance:        | 5.000   | ) + | 0.000 | mm       |
| d from                                            | ELEGOO Mars 4 Ultra    | Exposure Time:                | 3.000           | ) <b>s</b> | Bottom Retract Distance: | 6.000   | +   | 0.000 | mm       |
|                                                   | ELEGOO SATURN 8K       | Bottom Exposure Time:         | 30.000          | s          | Retract Distance:        | 5.000   | +   | 0.000 | mm       |
|                                                   | Phrozen Sonic Mini 8K  | Transition Layer Count:       | 5               | )          | Bottom Lift Speed:       | 80.000  | 8   | 0.000 | mm/min   |
|                                                   | Phrozen Sonic Mini 4K  | Transition Type:              | Linear <b>v</b> |            | Lifting Speed:           | 80.000  | 8   | 0.000 | mm/min   |
|                                                   | ELEGOO SATURN 2        | Transition Time Decrement:    | 4.500           | ) <b>s</b> | Bottom Retract Speed:    | 150.000 | 8   | 0.000 | mm/min   |
|                                                   | AnyCubic Pon Mono 4K   | Waiting Mode During Printing: | Light 🔻         | )          | Retract Speed:           | 150.000 | 8   | 0.000 | mm/min   |
|                                                   | ApyCubic P. on Mono SE | Light-off Delay:              | 9.000           | ) s        |                          |         |     |       |          |
| MODEL                                             | Anycubic Pon Mono Se   | Bottom Light-off Delay:       | 9.000           | s          |                          |         |     |       |          |
| for Particip Rean<br>for Particip Con of<br>BODEL | AnyCubic Photon S      |                               |                 |            |                          |         |     |       |          |
| 1006g                                             | UniFormation GKtwo     |                               |                 |            |                          |         |     |       |          |

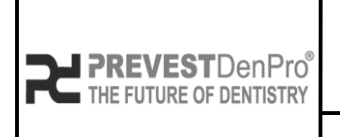

PREVEST//3D

Document No. F.3D.PS.01Issue No.01Revision No.01

Effective Date. 03/04/2024

#### • Follow the settings of Prevest Surgical Guide.

|                                                         | Settings              |                               |          |          |                          |         |     |       |          | X |
|---------------------------------------------------------|-----------------------|-------------------------------|----------|----------|--------------------------|---------|-----|-------|----------|---|
|                                                         |                       | Prevest Surgical Guide        |          |          |                          |         |     |       |          | C |
|                                                         | Default               | Machine                       | Resin    |          | Print                    | Gcode   |     |       | Advanced |   |
|                                                         | AnyCubic Photon Ultra |                               |          | <u>,</u> |                          |         |     |       | <u>`</u> |   |
| A A A                                                   | AnyCubic Photon X     | Layer Height:                 | 0.050    | mm       | Bottom Lift Distance:    | 6.000   | +   | 0.000 | mm       |   |
| E press.                                                |                       | Bottom Layer Count:           | 4        | )        | Lifting Distance:        | 5.000   | + [ | 0.000 | mm       |   |
|                                                         | ELEGOO Mars 4 Ultra   | Exposure Time:                | 5.000    | s        | Bottom Retract Distance: | 6.000   | + [ | 0.000 | mm       |   |
|                                                         | ELEGOO SATURN 8K      | Bottom Exposure Time:         | 50.000   | s        | Retract Distance:        | 5.000   | +   | 0.000 | mm       |   |
| <u> </u>                                                | Phrozen Sonic Mini 8K | Transition Layer Count:       | 4        | Ĵ        | Bottom Lift Speed:       | 80.000  | 8   | 0.000 | mm/min   |   |
|                                                         | Phrozen Sonic Mini 4K | Transition Type:              | Linear 🔻 |          | Lifting Speed:           | 80.000  | 8   | 0.000 | mm/min   |   |
| SURGICAL<br>GUIDE                                       | ELEGOO SATURN 2       | Transition Time Decrement:    | 9.000    | s        | Bottom Retract Speed:    | 150.000 | &   | 0.000 | mm/min   |   |
| 3D Pinning Resin<br>for Fabroation of<br>Sungical Calde | AnyCubic Pon Mono 4K  | Waiting Mode During Printing: | Light 🔻  | )        | Retract Speed:           | 150.000 | &   | 0.000 | mm/min   |   |
| 1000                                                    |                       | Light-off Delay:              | 9.000    | s        |                          |         |     |       |          |   |
|                                                         | AnyCubic Pon Mono SE  | Bottom Light-off Delay:       | 9.000    | s        |                          |         |     |       |          |   |
|                                                         | AnyCubic Photon S     |                               |          | /        |                          |         |     |       |          |   |
|                                                         | UniFormation GKtwo    |                               |          |          |                          |         |     |       |          |   |
|                                                         |                       |                               |          |          |                          |         |     |       |          |   |

#### • Follow the settings of Prevest Denture.

|                                          | Settings              |                               |          |                          |         |      |       | X     |
|------------------------------------------|-----------------------|-------------------------------|----------|--------------------------|---------|------|-------|-------|
|                                          |                       | Prevest Denture               |          |                          |         |      | 00    |       |
|                                          | Default               | Machine                       | Resin    | Print                    | Gcode   |      | Adv   | anced |
| * *                                      | AnyCubic Photon Ultra |                               |          |                          |         |      |       |       |
| and a second                             | AnyCubic Photon X     | Layer Height:                 | 0.050 mm | Bottom Lift Distance:    | 6.000   | + 0. | 000 m | m     |
|                                          |                       | Bottom Layer Count:           | 5        | Lifting Distance:        | 5.000   | + 0. | 000 m | m     |
| Mitte 🛃                                  | ELEGOO Mars 4 Ultra   | Exposure Time:                | 3.000 S  | Bottom Retract Distance: | 6.000   | + 0. | 000 m | m     |
|                                          | ELEGOO SATURN 8K      | Bottom Exposure Time:         | 30.000 s | Retract Distance:        | 5.000   | + 0. | 000 m | m     |
|                                          | Phrozen Sonic Mini 8K | Transition Layer Count:       | 5        | Bottom Lift Speed:       | 80.000  | & 0. | 000 m | m/min |
| DENTURE                                  | Phrozen Sonic Mini 4K | Transition Type:              | Linear 🔻 | Lifting Speed:           | 80.000  | & 0. | 000 m | m/min |
| 3D Printering Reven for<br>DENTURIE BASE | ELEGOO SATURN 2       | Transition Time Decrement:    | 4.500 S  | Bottom Retract Speed:    | 150.000 | & 0. | 000 m | m/min |
| 10000                                    | AnyCubic Pon Mono 4K  | Waiting Mode During Printing: | Light 🔻  | Retract Speed:           | 150.000 | & 0. | 000 m | m/min |
|                                          | AnyCubic P on Mono SE | Light-off Delay:              | 9.000 s  |                          |         |      |       |       |
|                                          |                       | Bottom Light-off Delay:       | 9.000 s  |                          |         |      |       |       |
|                                          | AnyCubic Photon S     |                               |          |                          |         |      |       |       |
|                                          | UniFormation GKtwo    |                               |          |                          |         |      |       |       |

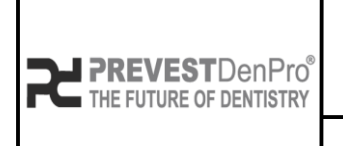

PREVEST//3D

Document No. F.3D.PS.01 Issue No. 01

Revision No.01Effective Date.03/04/2024

#### • Follow the settings of **Prevest Burn Out.**

|                                     | Settings              |                               |          |                          |         |         | ×        |
|-------------------------------------|-----------------------|-------------------------------|----------|--------------------------|---------|---------|----------|
|                                     |                       | Prevest Burn Out              |          |                          |         |         |          |
|                                     | Default               | Machine                       | Resin    | Print                    | Gcode   |         | Advanced |
|                                     | AnyCubic Photon Ultra |                               |          |                          |         |         | _        |
|                                     | AnyCubic Photon X     | Layer Height:                 | 0.050 mm | Bottom Lift Distance:    | 6.000   | + 0.000 | mm       |
|                                     |                       | Bottom Layer Count:           | 5        | Lifting Distance:        | 5.000   | + 0.000 | mm       |
|                                     | ELEGOO Mars 4 Ultra   | Exposure Time:                | 3.000 s  | Bottom Retract Distance: | 6.000   | + 0.000 | mm       |
| Minis Ca                            | ELEGOO SATURN 8K      | Bottom Exposure Time:         | 30.000 s | Retract Distance:        | 5.000   | + 0.000 | mm       |
|                                     | Phrozen Sonic Mini 8K | Transition Layer Count:       | 5        | Bottom Lift Speed:       | 80.000  | & 0.000 | mm/min   |
| ₽ CONSTRUCTION                      | Phrozen Sonic Mini 4K | Transition Type:              | Linear 🔻 | Lifting Speed:           | 80.000  | & 0.000 | mm/min   |
| BURNOUT                             | ELEGOO SATURN 2       | Transition Time Decrement:    | 4.500 S  | Bottom Retract Speed:    | 150.000 | & 0.000 | mm/min   |
| 30 Pering Rear for<br>DENTAL CASTNO | AnyCubic Pon Mono 4K  | Waiting Mode During Printing: | Light    | Retract Speed:           | 150.000 | & 0.000 | mm/min   |
| 900 BERE                            | AnyCubic Pon Mono SE  | Light-off Delay:              | 9.000 S  |                          |         |         |          |
|                                     | AnyCubic Photon S     | Bottom Light-off Delay:       | 9.000 S  |                          |         |         |          |
|                                     | UniFormation GKtwo    |                               |          |                          |         |         |          |

#### • Follow the settings of Prevest C&B Ceramic.

|                                                                 | Settings              |                               |                 |                         |           |         | ×        |
|-----------------------------------------------------------------|-----------------------|-------------------------------|-----------------|-------------------------|-----------|---------|----------|
|                                                                 | Default               | Prevest C&B Ceramic           | Resin           | Print                   | Gcode     |         | Advanced |
| * *                                                             | AnyCubic Photon Ultra |                               |                 |                         |           |         |          |
|                                                                 | AnyCubic Photon X     | Layer Height:                 | 0.050 mr        | m Bottom Lift Distance: | 6.000     | + 0.000 | mm       |
| 1015 <b>4</b> .                                                 |                       | Bottom Layer Count:           | 5               | Lifting Distance:       | 5.000     | + 0.000 | mm       |
|                                                                 | ELEGOO Mars 4 Ultra   | Exposure Time:                | 3.000 S         | Bottom Retract Distan   | :e: 6.000 | + 0.000 | mm       |
| DJ PREVESTIONPO"                                                | ELEGOO SATURN 8K      | Bottom Exposure Time:         | 30.000 s        | Retract Distance:       | 5.000     | + 0.000 | mm       |
| C&B                                                             | Phrozen Sonic Mini 8K | Transition Layer Count:       | 5               | Bottom Lift Speed:      | 80.000    | & 0.000 | mm/min   |
| CERAMIC<br>30 Protog from<br>for Ideation of<br>Covers 8 Indige | Phrozen Sonic Mini 4K | Transition Type:              | Linear <b>v</b> | Lifting Speed:          | 80.000    | & 0.000 | mm/min   |
| NOS                                                             | ELEGOO SATURN 2       | Transition Time Decrement:    | 4.500 S         | Bottom Retract Speed:   | 150.000   | & 0.000 | mm/min   |
|                                                                 | AnyCubic Pon Mono 4K  | Waiting Mode During Printing: | Light 🔻         | Retract Speed:          | 150.000   | & 0.000 | mm/min   |
|                                                                 | AnyCubic Pon Mono SE  | Light-off Delay:              | 9.000 S         |                         |           |         |          |
|                                                                 | AnyCubic Photon S     | Bottom Light-off Delay:       | 9.000 S         |                         |           |         |          |
|                                                                 | UniFormation GKtwo    |                               |                 |                         |           |         |          |

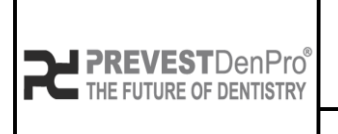

### PREVEST//3D

Document No. F.3D.PS.01

Issue No.01Revision No.01

Effective Date. 03/04/2024

#### • Follow the settings of Prevest C&B Permanent.

| No. of Concession, Name                                  | Settings               |                               |          |    |                          |         |                    |       | ×        |
|----------------------------------------------------------|------------------------|-------------------------------|----------|----|--------------------------|---------|--------------------|-------|----------|
| <u>.</u>                                                 |                        | Prevest C&B Permanent         |          |    |                          |         |                    |       | <u></u>  |
|                                                          | Default                | Machine                       | Resin    |    | Print                    | Gcode   |                    |       | Advanced |
|                                                          | AnyCubic Photon Ultra  |                               |          |    |                          |         |                    |       |          |
|                                                          | AnyCubic Photon X      | Layer Height:                 | 0.050    | mm | Bottom Lift Distance:    | 6.000   | +                  | 0.000 | mm       |
| -                                                        |                        | Bottom Layer Count:           | 5        |    | Lifting Distance:        | 5.000   | +                  | 0.000 | mm       |
|                                                          | ELEGOO Mars 4 Ultra    | Exposure Time:                | 3.000    | s  | Bottom Retract Distance: | 6.000   | +                  | 0.000 | mm       |
| 100 A                                                    | ELEGOO SATURN 8K       | Bottom Exposure Time:         | 30.000   | s  | Retract Distance:        | 5.000   | +                  | 0.000 | mm       |
|                                                          | Phrozen Sonic Mini 8K  | Transition Layer Count:       | 5        |    | Bottom Lift Speed:       | 80.000  | 8                  | 0.000 | mm/min   |
| ₽ PREVENT Develop®                                       | Phrozen Sonic Mini 4K  | Transition Type:              | Linear 🔻 |    | Lifting Speed:           | 80.000  | <b>&amp;</b>       | 0.000 | mm/min   |
| CG-P                                                     | ELEGOO SATURN 2        | Transition Time Decrement:    | 4.500    | s  | Bottom Retract Speed:    | 150.000 | <mark>&amp;</mark> | 0.000 | mm/min   |
| 3D Porting Hean<br>for Tablocation of<br>Covers A Bridge | AnyCubic Pon Mono 4K   | Waiting Mode During Printing: | Light 🔻  |    | Retract Speed:           | 150.000 | <mark>&amp;</mark> | 0.000 | mm/min   |
| 1000                                                     | AnyCubic R. on Mono SE | Light-off Delay:              | 9.000    | s  |                          |         |                    |       |          |
|                                                          | Anycubic Pon Mono Se   | Bottom Light-off Delay:       | 9.000    | s  |                          |         |                    |       |          |
|                                                          | AnyCubic Photon S      |                               |          |    |                          |         |                    |       |          |
|                                                          | UniFormation GKtwo     |                               |          |    |                          |         |                    |       |          |

#### • Follow the settings of **Prevest C&B Interim**. Settings

UniFormation GKtwo

| 2                                                                                  |                       | Prevest C&B Interim                         |          |                          |         |         |          |  |
|------------------------------------------------------------------------------------|-----------------------|---------------------------------------------|----------|--------------------------|---------|---------|----------|--|
| 1                                                                                  | Default               | Machine                                     | Resin    | Print                    | Gcode   |         | Advanced |  |
| *                                                                                  | AnyCubic Photon Ultra |                                             |          |                          |         |         | _        |  |
|                                                                                    | AnyCubic Photon X     | Layer Height:                               | 0.050 mr | n Bottom Lift Distance:  | 6.000   | + 0.000 | mm       |  |
| Mini da                                                                            |                       | Bottom Layer Count:                         | 5        | Lifting Distance:        | 5.000   | + 0.000 | mm       |  |
|                                                                                    | ELEGOO Mars 4 Ultra   | Exposure Time:                              | 3.000 S  | Bottom Retract Distance: | 6.000   | + 0.000 | mm       |  |
|                                                                                    | ELEGOO SATURN 8K      | Bottom Exposure Time:                       | 30.000 s | Retract Distance:        | 5.000   | + 0.000 | mm       |  |
| C&B                                                                                | Phrozen Sonic Mini 8K | Transition Layer Count:                     | 5        | Bottom Lift Speed:       | 80.000  | & 0.000 | mm/min   |  |
| 30 Protocy Ream<br>for Patrication of<br><b>Crews A Debage</b><br><b>Execution</b> | Phrozen Sonic Mini 4K | Transition Type:                            | Linear 🔻 | Lifting Speed:           | 80.000  | & 0.000 | mm/min   |  |
| 1000                                                                               | ELEGOO SATURN 2       | Transition Time Decrement:                  | 4.500 S  | Bottom Retract Speed:    | 150.000 | & 0.000 | mm/min   |  |
|                                                                                    | AnyCubic Pon Mono 4K  | Waiting Mode During Printing:               | Light 🔻  | Retract Speed:           | 150.000 | & 0.000 | mm/min   |  |
|                                                                                    | AnyCubic Pon Mono SE  | Light-off Delay:<br>Bottom Light-off Delay: | 9.000 s  |                          |         |         |          |  |
|                                                                                    | AnyCubic Photon S     | zonom zigni on zonaji                       | 9.000 5  |                          |         |         |          |  |
|                                                                                    |                       |                                             |          |                          |         |         |          |  |

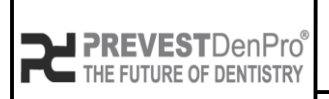

PREVEST//3D

Document No. F.3D.PS.01Issue No.01Revision No.01Effective Date.03/04/2024

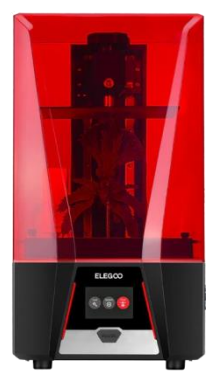

#### Elegoo Saturn 2 (0.05 – 0.1 μ)

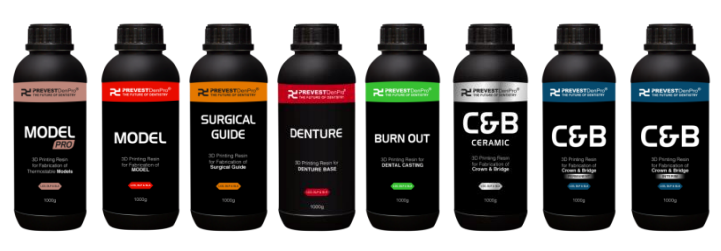

- Slicing Software Chitu Box all versions.
- Follow the settings of **Prevest Model Pro.**

|                 |                       | Prevest Model Pro             |                 |    |                          |         |    |         | D C      |
|-----------------|-----------------------|-------------------------------|-----------------|----|--------------------------|---------|----|---------|----------|
|                 | Default               | Machine                       | Resin           |    | Print                    | Gcode   |    |         | Advanced |
|                 | AnyCubic Photon Ultra |                               |                 |    |                          |         |    |         | _        |
|                 | AnyCubic Photon X     | Layer Height:                 | 0.050           | mm | Bottom Lift Distance:    | 3.000   | +  | 4.000   | mm       |
| MERY .          | Anycubic Filocontx    | Bottom Layer Count:           | 5               | ]  | Lifting Distance:        | 3.000   | +  | 4.000   | mm       |
|                 | ELEGOO Mars 4 Ultra   | Exposure Time:                | 5.000           | s  | Bottom Retract Distance: | 5.500   | +  | 1.500   | mm       |
| ELEGOD          | ELEGOO SATURN 8K      | Bottom Exposure Time:         | 50.000          | s  | Retract Distance:        | 5.500   | ]+ | 1.500   | mm       |
|                 | Phrozen Sonic Mini 8K | Transition Layer Count:       | 8               | Ĵ  | Bottom Lift Speed:       | 65.000  | 8  | 180.000 | mm/min   |
|                 | Phrozen Sonic Mini 4K | Transition Type:              | Linear <b>v</b> | )  | Lifting Speed:           | 65.000  | 8  | 180.000 | mm/min   |
|                 | UniFormation GKtwo    | Transition Time Decrement:    | 5.000           | s  | Bottom Retract Speed:    | 180.000 | 8  | 65.000  | mm/min   |
|                 | ELEGOO SATURN 2       | Waiting Mode During Printing: | Restin 🔻        | )  | Retract Speed:           | 180.000 | 8  | 65.000  | mm/min   |
| REPERTURNING    |                       | Rest Time Before Lift:        | 0.000           | s  |                          |         |    |         |          |
| MODEL           |                       | Rest Time After Lift:         | 0.000           | s  |                          |         |    |         |          |
| 30 Pirtug Resin |                       | Past Time After Petract       | 0.500           |    |                          |         |    |         |          |

• Follow the settings of **Prevest Model.** 

|                             |                       | (                             |          |    |                          |         |     |         |          |
|-----------------------------|-----------------------|-------------------------------|----------|----|--------------------------|---------|-----|---------|----------|
|                             |                       | Prevest Model                 |          |    | •                        |         |     |         | PC       |
|                             | Default               | Machine                       | Resin    |    | Print                    | Gcode   |     |         | Advanced |
|                             | AnyCubic Photon Ultra |                               |          |    |                          |         |     |         |          |
| INU _                       | AnyCubic Photon X     | Layer Height:                 | 0.050    | mm | Bottom Lift Distance:    | 3.000   | ] + | 4.000   | mm       |
| ELEGCO                      |                       | Bottom Layer Count:           | 5        | )  | Lifting Distance:        | 3.000   | ) + | 4.000   | mm       |
|                             | ELEGOO Mars 4 Ultra   | Exposure Time:                | 3.000    | s  | Bottom Retract Distance: | 5.500   | ) + | 1.500   | mm       |
| -                           | ELEGOO SATURN 8K      | Bottom Exposure Time:         | 30.0     | s  | Retract Distance:        | 5.500   | +   | 1.500   | mm       |
| _                           | Phrozen Sonic Mini 8K | Transition Layer Count:       | 8        | j  | Bottom Lift Speed:       | 65.000  | 8   | 180.000 |          |
|                             | Phrozen Sonic Mini 4K | Transition Type:              | Linear 🔻 | )  | Lifting Speed:           | 65.000  | 8   | 180.000 | mm/min   |
| PREVEST Dardho <sup>®</sup> | UniFormation GKtwo    | Transition Time Decrement:    | 3.000    | s  | Bottom Retract Speed:    | 180.000 | 8   | 65.000  | mm/min   |
|                             | ELEGOO SATURN 2       | Waiting Mode During Printing: | Restin 🔻 | )  | Retract Speed:           | 180.000 | 8   | 65.000  | mm/min   |
| MODEL                       |                       | Rest Time Before Lift:        | 0.000    | s  |                          |         |     |         |          |
| for Patriculion of MODEL    |                       | Rest Time After Lift:         | 0.000    | s  |                          |         |     |         |          |
| 1000g                       |                       | Rest Time After Retract:      | 0.500    | s  |                          |         |     |         |          |

www.prevest3d.com Printer Settings

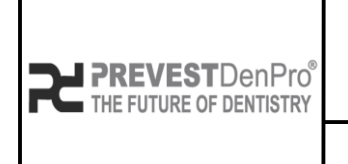

PREVEST//3D

Document No. F.3D.PS.01Issue No.01Revision No.01

Effective Date. 03/04/2024

#### • Follow the settings of **Prevest Surgical Guide**.

| Default<br>AnyCubic Photon U<br>AnyCubic Photon<br>ELEGOO Mars 4 Ult<br>ELEGOO SATURN 8<br>Phrozen Sonic Mini          | Machine<br>a<br>Layer Height:<br>Bottom Layer Count:<br>Exposure Time:<br>Bottom Exposure Time: | Resin<br>0.050<br>5<br>5.000<br>50.0 | ) mm<br>)<br>) s | Print<br>Bottom Lift Distance:<br>Lifting Distance:<br>Bottom Retract Distance: | Gcode<br>3.000<br>3.000<br>5.500 | ]+<br>]+          | 4.000   | Advanced     |
|----------------------------------------------------------------------------------------------------|-------------------------------------------------------------------------------------------------|--------------------------------------|------------------|---------------------------------------------------------------------------------|----------------------------------|-------------------|---------|--------------|
| AnyCubic Photon U<br>AnyCubic Photon U<br>AnyCubic Photon<br>ELEGOO Mars 4 UH<br>ELEGOO SATURN 8<br>Phrozen Sonic Mini | a<br>Layer Height:<br>Bottom Layer Count:<br>Exposure Time:<br>Bottom Exposure Time:            | 0.050<br>5<br>5.000<br>50.0          | ) mm<br>)<br>) s | Bottom Lift Distance:<br>Lifting Distance:<br>Bottom Retract Distance:          | 3.000<br>3.000<br>5.500          | ] +<br>] +<br>] . | 4.000   | ) mm<br>) mm |
| AnyCubic Photon<br>ELEGOO Mars 4 Uff<br>ELEGOO SATURN 8<br>Phrozen Sonic Mini                                          | Layer Height:<br>Bottom Layer Count:<br>Exposure Time:<br>Bottom Exposure Time:                 | 0.050<br>5<br>5.000<br>50.0          | mm               | Bottom Lift Distance:<br>Lifting Distance:<br>Bottom Retract Distance:          | 3.000<br>3.000<br>5.500          | )+<br>)+<br>).    | 4.000   | ] mm<br>] mm |
| ELEGOO Mars 4 Uh<br>ELEGOO SATURN &<br>Phrozen Sonic Mini                                                              | Bottom Layer Count:<br>Exposure Time:<br>Bottom Exposure Time:                                  | 5<br>5.000<br>50.0                   | s                | Lifting Distance:<br>Bottom Retract Distance:                                   | 3.000                            | )+                | 4.000   | ] mm         |
| ELEGOO Mais 4 Ui<br>ELEGOO SATURN 8<br>Phrozen Sonic Mini                                                              | Exposure Time:<br>Bottom Exposure Time:                                                         | 5.000                                | s                | Bottom Retract Distance:                                                        | 5.500                            | <b>]</b> . (      | 1 500   |              |
| ELEGOO SATURN S<br>Phrozen Sonic Mini                                                                                  | Bottom Exposure Time:                                                                           | 50.0                                 |                  |                                                                                 | -                                | 1                 | 1.500   | mm           |
| Phrozen Sonic Mini                                                                                                    |                                                                                                 |                                      | S                | Retract Distance:                                                               | 5.500                            | ) +               | 1.500   | mm           |
|                                                                                                    | K Transition Layer Count:                                                                       | 8                                    | ]                | Bottom Lift Speed:                                                              | 65.000                           | 8                 | 180.000 | mm/min       |
| Phrozen Sonic Mini                                                                                                    | K Transition Type:                                                                              | Linear 🔻                             | )                | Lifting Speed:                                                                  | 65.000                           | 8                 | 180.000 | ] mm/min     |
| UniFormation GKtv                                                                                                    | Transition Time Decrement:                                                                      | 5.000                                | s                | Bottom Retract Speed:                                                           | 180.000                          | 8                 | 65.000  | mm/min       |
| SURGICAL ELEGOO SATURN                                                                                                 | Waiting Mode During Printing:                                                                   | Restin •                             | ]                | Retract Speed:                                                                  | 180.000                          | 8                 | 65.000  | ] mm/min     |
| GUIDE                                                                                                    | Rest Time Before Lift:                                                                          | 0.000                                | s                |                                                                                 |                                  |                   |         |              |
| tre Februarion of<br>Sangteal Guide                                                                                    | Rest Time After Lift:                                                                           | 0.000                                | s                |                                                                                 |                                  |                   |         |              |

• Follow the settings of Prevest Denture.

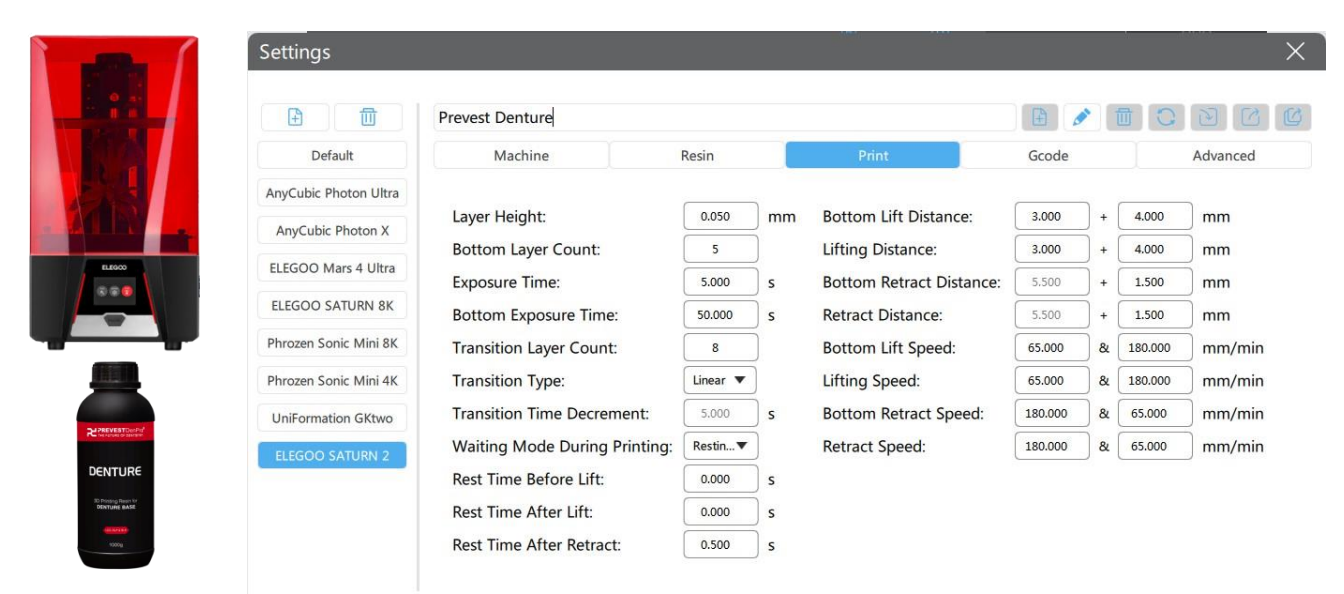

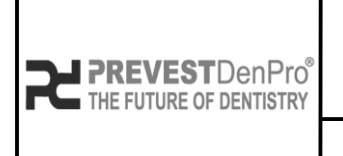

PREVEST//3D

Document No. F.3D.PS.01 Issue No. 01

Revision No. 01

Effective Date. 03/04/2024

#### • Follow the settings of **Prevest Burn Out.**

| ſ | Settings              |                               |          |    |                          |         |                      |         | )        |
|---|-----------------------|-------------------------------|----------|----|--------------------------|---------|----------------------|---------|----------|
|   |                       | Prevest Burn Out              |          |    | •                        |         |                      |         | 29       |
|   | Default               | Machine                       | Resin    |    | Print                    | Gcode   |                      |         | Advanced |
|   | AnyCubic Photon Ultra |                               |          |    |                          |         | _                    |         | <u>_</u> |
|   | AnyCubic Photon X     | Layer Height:                 | 0.050    | mm | Bottom Lift Distance:    | 3.000   | +                    | 4.000   | mm       |
|   |                       | Bottom Layer Count:           | 5        |    | Lifting Distance:        | 3.000   | ) +                  | 4.000   | mm       |
|   | ELEGOO Mars 4 Ultra   | Exposure Time:                | 5.000    | s  | Bottom Retract Distance: | 5.500   | +                    | 1.500   | mm       |
|   | ELEGOO SATURN 8K      | Bottom Exposure Time:         | 50.000   | s  | Retract Distance:        | 5.500   | ) +                  | 1.500   | mm       |
|   | Phrozen Sonic Mini 8K | Transition Layer Count:       | 8        |    | Bottom Lift Speed:       | 65.000  | 8                    | 180.000 | mm/min   |
|   | Phrozen Sonic Mini 4K | Transition Type:              | Linear 🔻 |    | Lifting Speed:           | 65.000  | ) <mark>&amp;</mark> | 180.000 | mm/min   |
|   | ELEGOO SATURN 2       | Transition Time Decrement:    | 5.000    | S  | Bottom Retract Speed:    | 180.000 | <b>&amp;</b>         | 65.000  | ] mm/min |
|   | AnyCubic Pon Mono 4K  | Waiting Mode During Printing: | Restin   |    | Retract Speed:           | 180.000 | <b>&amp;</b>         | 65.000  | ] mm/min |
|   | AnyCubic Pon Mono SE  | Rest Time Before Lift:        | 0.000    | S  |                          |         |                      |         |          |
|   |                       | Rest Time After Lift:         | 0.000    | s  |                          |         |                      |         |          |
|   | AnyCubic Photon S     | Rest Time After Retract:      | 0.500    | s  |                          |         |                      |         |          |
|   | UniFormation GKtwo    |                               |          |    |                          |         |                      |         |          |

#### • Follow the settings of Prevest C&B Ceramic.

| 0                                                      |                       |                               |          |    |                          |         |     |         |          |
|--------------------------------------------------------|-----------------------|-------------------------------|----------|----|--------------------------|---------|-----|---------|----------|
|                                                        |                       | Prevest C&B Ceramic           |          |    |                          |         |     |         | DC       |
|                                                        | Default               | Machine                       | Resin    |    | Print                    | Gcode   |     |         | Advanced |
|                                                        | AnyCubic Photon Ultra |                               |          |    |                          |         |     |         | -        |
|                                                        | AnyCubic Photon X     | Layer Height:                 | 0.050    | mm | Bottom Lift Distance:    | 3.000   | +   | 4.000   | mm       |
| ELEGOO                                                 |                       | Bottom Layer Count:           | 5        | )  | Lifting Distance:        | 3.000   | +   | 4.000   | mm       |
|                                                        | ELEGOO Mars 4 Ultra   | Exposure Time:                | 5.000    | s  | Bottom Retract Distance: | 5.500   | +   | 1.500   | mm       |
| -                                                      | ELEGOO SATURN 8K      | Bottom Exposure Time:         | 50.000   | s  | Retract Distance:        | 5.500   | ) + | 1.500   | mm       |
|                                                        | Phrozen Sonic Mini 8K | Transition Layer Count:       | 8        | )  | Bottom Lift Speed:       | 65.000  | 8   | 180.000 | mm/min   |
|                                                        | Phrozen Sonic Mini 4K | Transition Type:              | Linear 🔻 |    | Lifting Speed:           | 65.000  | 8   | 180.000 | mm/min   |
| R CREMENTER PORT                                       | UniFormation GKtwo    | Transition Time Decrement:    | 5.000    | s  | Bottom Retract Speed:    | 180.000 | &   | 65.000  | mm/min   |
|                                                        | ELEGOO SATURN 2       | Waiting Mode During Printing: | Restin 🔻 | )  | Retract Speed:           | 180.000 | &   | 65.000  | mm/min   |
| 20 Pering Rean<br>for Fabrication of<br>Crown & Bridge |                       | Rest Time Before Lift:        | 0.000    | s  |                          |         |     |         |          |
| NOTE:                                                  |                       | Rest Time After Lift:         | 0.000    | s  |                          |         |     |         |          |
|                                                        |                       | Rest Time After Retract:      | 0.500    | s  |                          |         |     |         |          |

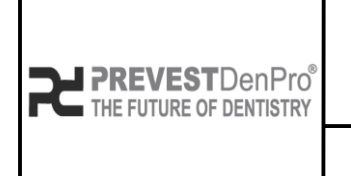

PREVEST//3D

Document No. F.3D.PS.01Issue No.01Revision No.01

Effective Date. 03/04/2024

#### • Follow the settings of Prevest C&B Permanent.

|                    |                       | Prevest C&B Permanent         |          |    |                          |         |     |         | DC       |
|--------------------|-----------------------|-------------------------------|----------|----|--------------------------|---------|-----|---------|----------|
|                    | Default               | Machine                       | Resin    |    | Print                    | Gcode   |     |         | Advanced |
|                    | AnyCubic Photon Ultra |                               |          |    |                          |         |     |         |          |
|                    | AnyCubic Photon X     | Layer Height:                 | 0.050    | mm | Bottom Lift Distance:    | 3.000   | +   | 4.000   | mm       |
| ELEGOD             | ELECCO Mars 4 Ultra   | Bottom Layer Count:           | 5        |    | Lifting Distance:        | 3.000   | +   | 4.000   | mm       |
|                    | ELEGOO Mais 4 Oltra   | Exposure Time:                | 5.000    | s  | Bottom Retract Distance: | 5,500   | ) + | 1.500   | mm       |
| -                  | ELEGOO SATURN 8K      | Bottom Exposure Time:         | 50.000   | s  | Retract Distance:        | 5.500   | +   | 1.500   | mm       |
|                    | Phrozen Sonic Mini 8K | Transition Layer Count:       | 8        |    | Bottom Lift Speed:       | 65.000  | 8   | 180.000 | mm/mi    |
|                    | Phrozen Sonic Mini 4K | Transition Type:              | Linear 🔻 |    | Lifting Speed:           | 65.000  | 8   | 180.000 | mm/mi    |
| ≈ contraction      | UniFormation GKtwo    | Transition Time Decrement:    | 5.000    | s  | Bottom Retract Speed:    | 180.000 | 8   | 65.000  | mm/mi    |
| ር <del></del> ନ୍ନB | ELEGOO SATURN 2       | Waiting Mode During Printing: | Restin 🔻 |    | Retract Speed:           | 180.000 | &   | 65.000  | mm/mi    |
| 20 Pirting Rest    |                       | Post Time Refore Lift:        | 0.000    | c  |                          |         |     |         |          |

#### • Follow the settings of Prevest C&B Interim.

|                                                                      | Settings              |                               |                 |    |                          |         |     |         | ×        | < |
|----------------------------------------------------------------------|-----------------------|-------------------------------|-----------------|----|--------------------------|---------|-----|---------|----------|---|
|                                                                      |                       | Prevest C&B Interim           |                 |    |                          |         |     |         |          | 5 |
|                                                                      | Default               | Machine                       | Resin           |    | Print                    | Gcode   |     |         | Advanced |   |
|                                                                      | AnyCubic Photon Ultra |                               |                 |    |                          |         |     |         | 2        |   |
| 4775                                                                 | AnyCubic Photon X     | Layer Height:                 | 0.050           | mm | Bottom Lift Distance:    | 3.000   | +   | 4.000   | mm       |   |
|                                                                      | ELEGOO Mars 4 Ultra   | Bottom Layer Count:           | 5               | )  | Lifting Distance:        | 3.000   | ] + | 4.000   | mm       |   |
| ELEGOD                                                               | ELEGOO Mars 4 Oltra   | Exposure Time:                | 5.000           | s  | Bottom Retract Distance: | 5.500   | ] + | 1.500   | mm       |   |
|                                                                      | ELEGOO SATURN 8K      | Bottom Exposure Time:         | 50.000          | s  | Retract Distance:        | 5.500   | ) + | 1.500   | mm       |   |
|                                                                      | Phrozen Sonic Mini 8K | Transition Layer Count:       | 8               | )  | Bottom Lift Speed:       | 65.000  | 8   | 180.000 | mm/min   |   |
|                                                                      | Phrozen Sonic Mini 4K | Transition Type:              | Linear 🔻        |    | Lifting Speed:           | 65.000  | 8   | 180.000 | mm/min   |   |
|                                                                      | UniFormation GKtwo    | Transition Time Decrement:    | 5.000           | s  | Bottom Retract Speed:    | 180.000 | 8   | 65.000  | mm/min   |   |
|                                                                      | ELEGOO SATURN 2       | Waiting Mode During Printing: | Restin <b>•</b> | )  | Retract Speed:           | 180.000 | 8   | 65.000  | mm/min   |   |
| C&B                                                                  |                       | Rest Time Before Lift:        | 0.000           | s  |                          |         |     |         |          |   |
| 3D Printing Resin<br>for Polarization of<br><b>Crivers B Risidge</b> |                       | Rest Time After Lift:         | 0.000           | s  |                          |         |     |         |          |   |
| 1000 J                                                               |                       | Rest Time After Retract:      | 0.500           | s  |                          |         |     |         |          |   |

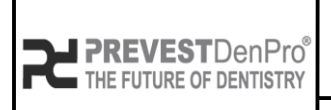

Document No. F.3D.PS.01

# PREVEST//3D

| Issue No.       | 01         |
|-----------------|------------|
| Revision No.    | 01         |
| Effective Date. | 03/04/2024 |

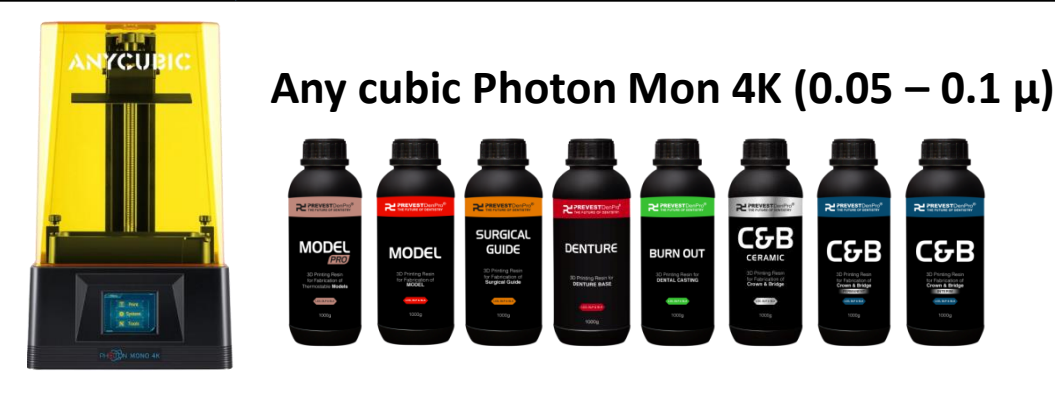

- Slicing Software Chitu Box all versions.
- Follow the settings of **Prevest Model Pro.**

|                                                                                                    |                                             | Prevest Model Pro                    |                     |                                                           |                    |                   |                               |          |
|----------------------------------------------------------------------------------------------------|---------------------------------------------|--------------------------------------|---------------------|-----------------------------------------------------------|--------------------|-------------------|-------------------------------|----------|
|                                                                                                    | Default                                     | Machine                              | Resin               | Print                                                     | Gcode              |                   |                               | Advanced |
|                                                                                                    | AnyCubic Photon Ultra                       |                                      |                     |                                                           |                    |                   |                               | 1        |
| The second second second second second second second second second second second second second second second se                                                                                                    | AnyCubic Photon X                           | Layer Height:                        | 0.050 mm            | Bottom Lift Distance:                                     | 1.500              | +                 | 4.500                         | mm       |
|                                                                                                    | FLECOO Mars 4 Ultra                         | Bottom Layer Count:                  | 6                   | Lifting Distance:                                         | 1.500              | ) +               | 4.500                         | mm       |
| A REAL PROPERTY AND A REAL PROPERTY AND A REAL | ELEGOO Mars 4 Oltra                         | Exposure Time:                       | 5.000 s             | Bottom Retract Distance:                                  | 4.500              | ) +               | 1.500                         | mm       |
| a And<br>a Some<br>X Tarr                                                                                                    | ELEGOO SATURN 8K                            | Bottom Exposure Time:                | 50.000 s            | Retract Distance:                                         | 4.500              | ) +               | 1.500                         | mm       |
| IN CON HOND AN                                                                                                    | Phrozen Sonic Mini 8K                       | Transition Layer Count:              | 0                   | Bottom Lift Speed:                                        | 120.000            | 8                 | 240.000                       | mm/mir   |
|                                                                                                    | Phrozen Sonic Mini 4K                       | Transition Type:                     | Linear 🔻            | Lifting Speed:                                            | 120.000            | 8                 | 120.000                       | mm/min   |
|                                                                                                    | UniFormation GKtwo                          | Light-off Delay:                     | 0.500 s             | Bottom Retract Speed:                                     | 180.000            | 8                 | 360.000                       | ] mm/min |
| 2 PREVENT Develop                                                                                                    | ELEGOO SATURN 2                             |                                      |                     | Retract Speed:                                            | 180.000            | 8                 | 180.000                       | mm/min   |
|                                                                                                    | Phrozen Sonic Mini 4K<br>UniFormation GKtwo | Transition Type:<br>Light-off Delay: | Linear ▼<br>0.500 S | Lifting Speed:<br>Bottom Retract Speed:<br>Retract Speed: | 120.000<br>180.000 | ) &<br>) &<br>  & | 120.000<br>360.000<br>180.000 | ) mm     |

• Follow the settings of Prevest Model.

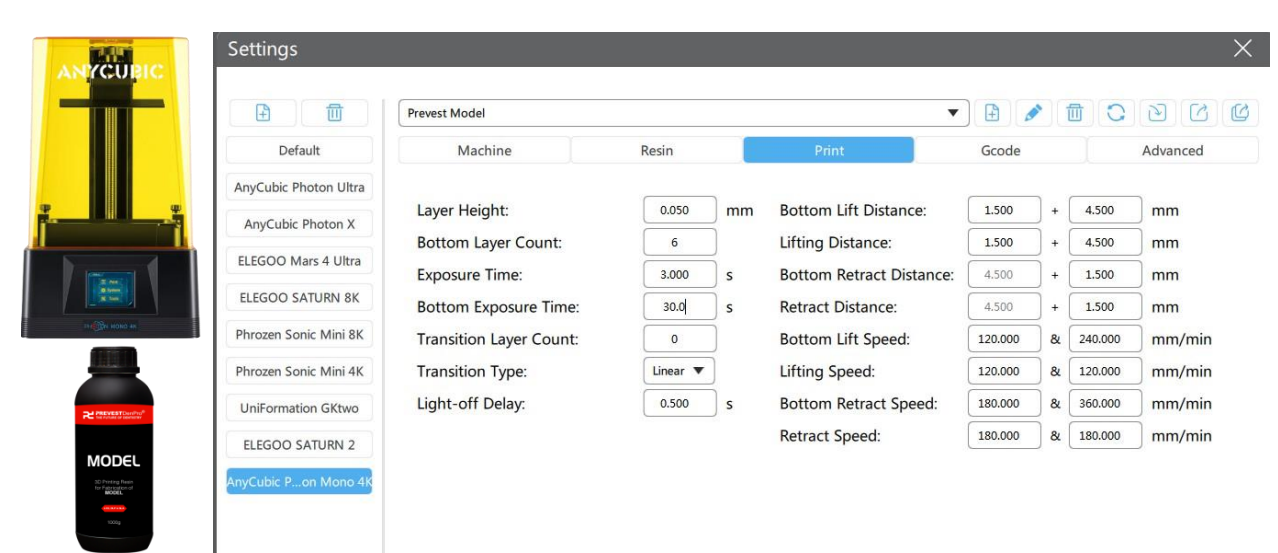

![](_page_43_Picture_0.jpeg)

PREVEST//3D

Document No. F.3D.PS.01Issue No.01

Revision No.01Effective Date.03/04/2024

• Follow the settings of Prevest Surgical Guide.

![](_page_43_Picture_6.jpeg)

• Follow the settings of Prevest Denture.

|                                                  |                       | Prevest Denture         |          |    |                          |         |     |         | DCC      |
|--------------------------------------------------|-----------------------|-------------------------|----------|----|--------------------------|---------|-----|---------|----------|
|                                                  | Default               | Machine                 | Resin    |    | Print                    | Gcode   |     |         | Advanced |
|                                                  | AnyCubic Photon Ultra |                         |          |    |                          |         |     |         | _        |
|                                                  | AnyCubic Photon X     | Layer Height:           | 0.050    | mm | Bottom Lift Distance:    | 1.500   | +   | 4.500   | mm       |
| те Сре ново на                                   |                       | Bottom Layer Count:     | 6        | )  | Lifting Distance:        | 1.500   | ) + | 4.500   | mm       |
|                                                  | ELEGOO Mars 4 Ultra   | Exposure Time:          | 5.000    | s  | Bottom Retract Distance: | 4.500   | +   | 1.500   | mm       |
|                                                  | ELEGOO SATURN 8K      | Bottom Exposure Time:   | 50.000   | s  | Retract Distance:        | 4.500   | +   | 1.500   | mm       |
| PLPREVESTOR-Put<br>to Aurule de Santanie         | Phrozen Sonic Mini 8K | Transition Layer Count: | 0        | Ĵ  | Bottom Lift Speed:       | 120.000 | &   | 240.000 | mm/min   |
| DENTURE<br>3D Printing Reset for<br>DENTURE BASE | Phrozen Sonic Mini 4K | Transition Type:        | Linear 🔻 |    | Lifting Speed:           | 120.000 | &   | 120.000 | mm/min   |
|                                                  | UniFormation GKtwo    | Light-off Delay:        | 0.500    | s  | Bottom Retract Speed:    | 180.000 | &   | 360.000 | mm/min   |
|                                                  | FLEGOO SATURN 2       |                         |          |    | Retract Speed:           | 180.000 | &   | 180.000 | mm/min   |

![](_page_44_Picture_0.jpeg)

PREVEST//3D

Document No. F.3D.PS.01Issue No.01Revision No.01

Effective Date. 03/04/2024

#### • Follow the settings of Prevest Burn Out.

|                          |                             | Therese barn out        |          |    |                          |         |     |         |          |
|--------------------------|-----------------------------|-------------------------|----------|----|--------------------------|---------|-----|---------|----------|
|                          | Default                     | Machine                 | Resin    |    | Print                    | Gcode   |     |         | Advanced |
|                          | AnyCubic Photon Ultra       |                         |          |    |                          |         |     |         |          |
|                          | AnyCubic Photon X           | Layer Height:           | 0.050    | mm | Bottom Lift Distance:    | 1.500   | +   | 4.500   | mm       |
|                          | ELEGOO Mars 4 Ultra         | Bottom Layer Count:     | 6        | ļ  | Lifting Distance:        | 1.500   | +   | 4.500   | mm       |
| R ree<br>D Seren         |                             | Exposure Time:          | 5.000    | s  | Bottom Retract Distance: | 4.500   | ] + | 1.500   | mm       |
| ри ноно ни               | ELEGOO SATURN 8K            | Bottom Exposure Time:   | 50.000   | s  | Retract Distance:        | 4.500   | ) + | 1.500   | mm       |
|                          | Phrozen Sonic Mini 8K       | Transition Layer Count: | 0        | )  | Bottom Lift Speed:       | 120.000 | 8   | 240.000 | mm/mii   |
|                          | Phrozen Sonic Mini 4K       | Transition Type:        | Linear 🔻 |    | Lifting Speed:           | 120.000 | 8   | 120.000 | mm/mir   |
| (BATDan Fro <sup>®</sup> | UniFormation GKtwo          | Light-off Delay:        | 0.500    | s  | Bottom Retract Speed:    | 180.000 | 8   | 360.000 | mm/mir   |
|                          | ELEGOO SATURN 2             |                         |          |    | Retract Speed:           | 180.000 | 8   | 180.000 | mm/mir   |
| IRN OUT                  | AnyCubic P. on Mono 4K      |                         |          |    |                          |         |     |         |          |
| Providence Assessed      | any constant and an and and |                         |          |    |                          |         |     |         |          |

• Follow the settings of Prevest C&B Ceramic.

![](_page_44_Picture_8.jpeg)

![](_page_45_Picture_0.jpeg)

PREVEST//3D

Document No. F.3D.PS.01Issue No.01Revision No.01Effective Data02/04/2024

Effective Date. 03/04/2024

#### • Follow the settings of Prevest C&B Permanent.

|             | E 🔟                   | Prevest C&B Permanent   |          |    |                          | 1       |     |         | DC       |
|-------------|-----------------------|-------------------------|----------|----|--------------------------|---------|-----|---------|----------|
|             | Default               | Machine                 | Resin    |    | Print                    | Gcode   |     |         | Advanced |
|             | AnyCubic Photon Ultra |                         |          |    |                          |         | _   |         | -        |
|             | AnyCubic Photon X     | Layer Height:           | 0.050    | mm | Bottom Lift Distance:    | 1.500   | +   | 4.500   | mm       |
|             | ELEGOO Mars 4 Ultra   | Bottom Layer Count:     | 6        | )  | Lifting Distance:        | 1.500   | ] + | 4.500   | mm       |
|             | ELEGOO Mars 4 Oltra   | Exposure Time:          | 5.000    | s  | Bottom Retract Distance: | 4.500   | ) + | 1.500   | mm       |
| Эри номо-ин | ELEGOO SATURN 8K      | Bottom Exposure Time:   | 50.000   | s  | Retract Distance:        | 4.500   | ) + | 1.500   | mm       |
|             | Phrozen Sonic Mini 8K | Transition Layer Count: | 0        | )  | Bottom Lift Speed:       | 120.000 | 8   | 240.000 | mm/mi    |
|             | Phrozen Sonic Mini 4K | Transition Type:        | Linear 🔻 |    | Lifting Speed:           | 120.000 | 8   | 120.000 | mm/mi    |
| ST Gentlan" | UniFormation GKtwo    | Light-off Delay:        | 0.500    | s  | Bottom Retract Speed:    | 180.000 | 8   | 360.000 | mm/mi    |
| βB          | ELEGOO SATURN 2       |                         |          |    | Retract Speed:           | 180.000 | 8   | 180.000 | mm/mi    |
| a A Bridge  | AnyCubic Pon Mono 4K  |                         |          |    |                          |         |     |         |          |

• Follow the settings of Prevest C&B Interim.

![](_page_45_Picture_8.jpeg)

![](_page_46_Picture_0.jpeg)

Document No. F.3D.PS.01

Issue No. 01

PREVEST//3D

Issue No.01Revision No.01Effective Date.03/04/2024

![](_page_46_Picture_6.jpeg)

#### Any cubic Photon Mono SE (0.05 – 0.1 $\mu)$

![](_page_46_Picture_8.jpeg)

- Slicing Software Chitu Box all versions.
- Follow the settings of **Prevest Model Pro.**

|              |                        | Prevest Model Pro      |          |    |                | 1             | t C C   |         |
|--------------|------------------------|------------------------|----------|----|----------------|---------------|---------|---------|
| : ::         | Default                | Machine                | Resin    |    | Print          | Gcode         | Ad      | dvanced |
|              | AnyCubic Photon Ultra  |                        |          |    |                |               |         | -       |
|              | AnyCubic Photon X      | Layer Height:          | 0.050    | mm | Bottom Lift    | Distance:     | 6.000   | mm      |
|              |                        | Bottom Layer Count:    | 6        |    | Lifting Distar | nce:          | 6.000   | mm      |
| ANYCUBIC     | ELEGOO Mars 4 Ultra    | Exposure Time:         | 5.000    | s  | Bottom Retra   | act Distance: | 6.000   | mm      |
|              | ELEGOO SATURN 8K       | Bottom Exposure Time   | : 50.000 | s  | Retract Dista  | nce:          | 6.000   | mm      |
|              | Phrozen Sonic Mini 8K  | Transition Layer Count | : 0      | 5  | Bottom Lift    | Speed:        | 240.000 | mm/min  |
|              | Phrozen Sonic Mini 4K  | Transition Type:       | Linear   | •  | Lifting Speed  | d:            | 240.000 | mm/min  |
|              | UniFormation GKtwo     | Light-off Delay:       | 0.500    | s  | Bottom Retra   | act Speed:    | 360.000 | mm/min  |
|              | ELEGOO SATURN 2        |                        |          |    | Retract Spee   | d:            | 360.000 | mm/min  |
| PREVESTORYPO | AnyCubic Pon Mono 4K   |                        |          |    |                |               |         |         |
| MODEL        | AnyCubic P. on Mono SE |                        |          |    |                |               |         |         |

• Follow the settings of **Prevest Model.** 

|                       | Prevest Model         |         |    | •              | ] 🕒 💉 🖞      | J C E   |         |
|-----------------------|-----------------------|---------|----|----------------|--------------|---------|---------|
| Default               | Machine               | Resin   |    | Print          | Gcode        | Ad      | dvanced |
| AnyCubic Photon Ultra |                       |         |    |                |              |         | 1       |
| AnyCubic Photon X     | Layer Height:         | 0.050   | mm | Bottom Lift D  | istance:     | 6.000   | mm      |
| FILTEOR Mary Author   | Bottom Layer Count:   | 6       |    | Lifting Distan | ce:          | 6.000   | mm      |
| ELEGOO Mars 4 Ultra   | Exposure Time:        | 3.000   | s  | Bottom Retra   | ct Distance: | 6.000   | mm      |
| ELEGOO SATURN 8K      | Bottom Exposure Tim   | e: 30.0 | s  | Retract Distar | nce:         | 6.000   | mm      |
| Phrozen Sonic Mini 8K | Transition Layer Coun | nt: 0   |    | Bottom Lift S  | peed:        | 240.000 | mm/min  |
| Phrozen Sonic Mini 4K | Transition Type:      | Linear  | •  | Lifting Speed  | :            | 240.000 | mm/min  |
| UniFormation GKtwo    | Light-off Delay:      | 0.500   | s  | Bottom Retra   | ct Speed:    | 360.000 | mm/min  |
| ELEGOO SATURN 2       |                       |         |    | Retract Speed  | d:           | 360.000 | mm/min  |

![](_page_47_Picture_0.jpeg)

PREVEST//3D

Document No. F.3D.PS.01Issue No.01Revision No.01Effective Date.03/04/2024

#### • Follow the settings of Prevest Surgical Guide.

|                                                         | Settings              |                        |          |    |                |               |         | ×       |
|---------------------------------------------------------|-----------------------|------------------------|----------|----|----------------|---------------|---------|---------|
|                                                         |                       | Prevest Surgical Guide |          |    | •              |               | e c     |         |
|                                                         | Default               | Machine                | Resin    |    | Print          | Gcode         | Ad      | lvanced |
|                                                         | AnyCubic Photon Ultra |                        |          | _  |                |               |         |         |
| ANYCUBIC                                                | AnyCubic Photon X     | Layer Height:          | 0.050    | mm | Bottom Lift D  | Distance:     | 6.000   | mm      |
|                                                         | ELEGOO Mars 4 Ultra   | Bottom Layer Count:    | 6        |    | Lifting Distan | ice:          | 6.000   | mm      |
|                                                         |                       | Exposure Time:         | 5.000    | s  | Bottom Retra   | act Distance: | 6.000   | mm      |
|                                                         | ELEGOO SATURN 8K      | Bottom Exposure Tim    | ne: 50.0 | s  | Retract Dista  | nce:          | 6.000   | mm      |
|                                                         | Phrozen Sonic Mini 8K | Transition Layer Cour  | nt: 0    |    | Bottom Lift S  | peed:         | 240.000 | mm/min  |
| REPERTED                                                | Phrozen Sonic Mini 4K | Transition Type:       | Linear 🗨 | •  | Lifting Speed  | :             | 240.000 | mm/min  |
| SURGICAL<br>GUIDE                                       | UniFormation GKtwo    | Light-off Delay:       | 0.500    | s  | Bottom Retra   | act Speed:    | 360.000 | mm/min  |
| CC Proteg Rean<br>for Factoriation of<br>Surgical Guide | ELEGOO SATURN 2       |                        |          |    | Retract Speed  | d:            | 360.000 | mm/min  |
| 10009                                                   | AnyCubic Pon Mono 4K  |                        |          |    |                |               |         |         |
|                                                         | AnyCubic Pon Mono SE  |                        |          |    |                |               |         |         |

• Follow the settings of Prevest Denture.

![](_page_47_Picture_7.jpeg)

![](_page_48_Picture_0.jpeg)

PREVEST//3D

#### • Follow the settings of Prevest Burn Out.

|                                       | Settings              |                       |       |          |        |               |               |         | ×      |
|---------------------------------------|-----------------------|-----------------------|-------|----------|--------|---------------|---------------|---------|--------|
|                                       |                       | Prevest Burn Out      |       |          |        |               |               | 00      | 00     |
|                                       | Default               | Machine               | Resin |          |        | Print         | Gcode         | Ad      | vanced |
|                                       | AnyCubic Photon Ultra |                       | ~     |          | \<br>\ |               |               |         | ×      |
| ANYCUBIC                              | AnyCubic Photon X     | Layer Height:         |       | 0.050    | mm     | Bottom Lift   | Distance:     | 6.000   | mm     |
|                                       | FLEGOO Mars 4 Ultra   | Bottom Layer Count:   |       | 6        | ļ      | Lifting Dista | nce:          | 6.000   | mm     |
|                                       |                       | Exposure Time:        |       | 5.000    | s      | Bottom Reti   | act Distance: | 6.000   | mm     |
|                                       | ELEGOO SATURN 8K      | Bottom Exposure Tim   | e:    | 50.000   | s      | Retract Dista | ance:         | 6.000   | mm     |
|                                       | Phrozen Sonic Mini 8K | Transition Layer Coun | it:   | 0        | )      | Bottom Lift   | Speed:        | 240.000 | mm/min |
| REPORT Lawrent                        | Phrozen Sonic Mini 4K | Transition Type:      |       | Linear 🔻 |        | Lifting Spee  | d:            | 240.000 | mm/min |
|                                       | UniFormation GKtwo    | Light-off Delay:      |       | 0.500    | s      | Bottom Retr   | act Speed:    | 360.000 | mm/min |
| SC Protog Rears for<br>DENTAL CABITMO | ELEGOO SATURN 2       |                       |       |          |        | Retract Spee  | ed:           | 360.000 | mm/min |
| song                                  | AnyCubic Pon Mono 4K  |                       |       |          |        |               |               |         |        |
|                                       | AnyCubic Pon Mono SE  |                       |       |          |        |               |               |         |        |
|                                       |                       |                       |       |          |        |               |               |         |        |
|                                       |                       |                       |       |          |        |               |               |         |        |

• Follow the settings of Prevest C&B Ceramic.

![](_page_48_Picture_7.jpeg)

![](_page_49_Picture_0.jpeg)

PREVEST//3D

Document No. F.3D.PS.01Issue No.01Revision No.01Effective Date.03/04/2024

#### • Follow the settings of Prevest C&B Permanent.

|                       | Prevest C&B Permanent   |          |    | ▼) 🗄               | ) 💉 🗇   | 00      |          |
|-----------------------|-------------------------|----------|----|--------------------|---------|---------|----------|
| Default               | Machine                 | Resin    | F  | Print              | Gcode   | Ac      | dvanced  |
| AnyCubic Photon Ultra |                         |          |    |                    |         |         | _        |
| AnvCubic Photon X     | Layer Height:           | 0.050    | mm | Bottom Lift Distan | ice:    | 6.000   | mm       |
|                       | Bottom Layer Count:     | 6        | )  | Lifting Distance:  |         | 6.000   | mm       |
| ELEGOO Mars 4 Ultra   | Exposure Time:          | 5.000    | s  | Bottom Retract Di  | stance: | 6.000   | mm       |
| ELEGOO SATURN 8K      | Bottom Exposure Time:   | 50.000   | s  | Retract Distance:  |         | 6.000   | mm       |
| Phrozen Sonic Mini 8K | Transition Layer Count: | 0        | )  | Bottom Lift Speed  | :       | 240.000 | mm/mir   |
| Phrozen Sonic Mini 4K | Transition Type:        | Linear 💌 | )  | Lifting Speed:     |         | 240.000 | mm/min   |
| UniFormation GKtwo    | Light-off Delay:        | 0.500    | s  | Bottom Retract Sp  | eed:    | 360.000 | ] mm/mir |
| FLEGOO SATURN 2       |                         |          |    | Retract Speed:     |         | 360.000 | mm/min   |

#### • Follow the settings of Prevest C&B Interim.

|                                                                                                    | Settings              |                         |       |                 |    |               |                 |         | ×       |
|----------------------------------------------------------------------------------------------------|-----------------------|-------------------------|-------|-----------------|----|---------------|-----------------|---------|---------|
| 1910700                                                                                                    | <ul> <li></li></ul>   | Prevest C&B Interim     |       |                 |    |               |                 | t 0 2   |         |
|                                                                                                    | Default               | Machine                 | Resin |                 |    | Print         | Gcode           | Ac      | lvanced |
| in the second second second second second second second second second second second second second second second | AnyCubic Photon Ultra |                         |       |                 |    |               |                 |         | 2       |
|                                                                                                    | AnyCubic Photon X     | Layer Height:           |       | 0.050           | mm | Bottom Lift   | Distance:       | 6.000   | mm      |
| ANTCOBIC                                                                                                    | ELEGOO Mars 4 Ultra   | Bottom Layer Count:     |       | 6               | J  | Lifting Dista | ance:           | 6.000   | mm      |
|                                                                                                    |                       | Exposure Time:          |       | 5.000           | s  | Bottom Ret    | tract Distance: | 6.000   | mm      |
|                                                                                                    | ELEGOO SATURIN 8K     | Bottom Exposure Time:   | : [   | 50.000          | s  | Retract Dist  | tance:          | 6.000   | mm      |
|                                                                                                    | Phrozen Sonic Mini 8K | Transition Layer Count: | : [   | 0               | J  | Bottom Lift   | Speed:          | 240.000 | mm/min  |
|                                                                                                    | Phrozen Sonic Mini 4K | Transition Type:        |       | Linear <b>V</b> | ļ  | Lifting Spee  | ed:             | 240.000 | mm/min  |
| C&B<br>32 Process Process                                                                                       | UniFormation GKtwo    | Light-off Delay:        | ļ     | 0.500           | s  | Bottom Ret    | tract Speed:    | 360.000 | mm/min  |
| Consume A finishing<br>Consume A finishing<br>Consume A finishing<br>Consumeration                              | ELEGOO SATURN 2       |                         |       |                 |    | Retract Spe   | ed:             | 360.000 | mm/min  |
|                                                                                                    | AnyCubic Pon Mono 4K  |                         |       |                 |    |               |                 |         |         |
|                                                                                                    | AnyCubic Pon Mono SE  |                         |       |                 |    |               |                 |         |         |

![](_page_50_Picture_0.jpeg)

Document No.F.3D.PS.01Issue No.01Revision No.01Effective Date.03/04/2024

![](_page_50_Picture_3.jpeg)

- Slicing Software Chitu Box all versions.
- Follow the settings of **Prevest Model Pro.**

|                                                                                                    | Settings              |                       |        |    |                          |         | ×        |
|----------------------------------------------------------------------------------------------------|-----------------------|-----------------------|--------|----|--------------------------|---------|----------|
|                                                                                                    |                       | Prevest Model Pro     |        |    |                          | CD      |          |
|                                                                                                    | Default               | Machine               | Resin  |    | Print                    | Advar   | nced     |
|                                                                                                    | AnyCubic Photon Ultra |                       | 122    |    |                          |         |          |
| a de la calendaria de la calendaria de la calendaria de la calendaria de la calendaria de la calendaria de la c | AnyCubic Photon X     | Layer Height:         | 0.050  | mm | Bottom Lift Distance:    | 6.000   | mm       |
| PHODA F                                                                                                    | ELEGOO Mars 4 Ultra   | Bottom Layer Count:   | 6      | )  | Lifting Distance:        | 6.000   | mm       |
| Time 1                                                                                                    | ELEGOO Mars 4 Oltra   | Exposure Time:        | 5.000  | s  | Bottom Retract Distance: | 6.000   | mm       |
|                                                                                                    | ELEGOO SATURN 8K      | Bottom Exposure Time: | 50.000 | s  | Retract Distance:        | 6.000   | mm       |
|                                                                                                    | Phrozen Sonic Mini 8K | Light-off Delay:      | 1.000  | s  | Bottom Lift Speed:       | 180.000 | ] mm/min |
|                                                                                                    | Phrozen Sonic Mini 4K |                       |        |    | Lifting Speed:           | 180.000 | ] mm/min |
|                                                                                                    | UniFormation GKtwo    |                       |        |    | Bottom Retract Speed:    | 180.000 | mm/min   |
|                                                                                                    | ELEGOO SATURN 2       |                       |        |    | Retract Speed:           | 180.000 | ] mm/min |
| REVESTORING®                                                                                                    | AnyCubic Pon Mono 4K  |                       |        |    |                          |         |          |
| MODEL                                                                                                    | AnyCubic Pon Mono SE  |                       |        |    |                          |         |          |
| 3D Portop Peeso<br>bor Pair Coulour of<br>Thereresolution Medden                                                | AnyCubic Photon S     |                       |        |    |                          |         |          |

• Follow the settings of **Prevest Model.** 

| ( ■ ) ( ■ )           | Prevest Model         |       |    | 🔻 💽 🛃                    | t C E   |        |
|-----------------------|-----------------------|-------|----|--------------------------|---------|--------|
| Default               | Machine               | Resin |    | Print                    | Adva    | nced   |
| AnyCubic Photon Ultra |                       |       |    |                          |         |        |
| AnyCubic Photon X     | Layer Height:         | 0.050 | mm | Bottom Lift Distance:    | 6.000   | mm     |
|                       | Bottom Layer Count:   | 6     | ]  | Lifting Distance:        | 6.000   | mm     |
| ELEGOO Mars 4 Ultra   | Exposure Time:        | 3.000 | s  | Bottom Retract Distance: | 6.000   | mm     |
| ELEGOO SATURN 8K      | Bottom Exposure Time: | 30.0  | s  | Retract Distance:        | 6.000   | mm     |
| Phrozen Sonic Mini 8K | Light-off Delay:      | 1.000 | s  | Bottom Lift Speed:       | 180.000 |        |
| Phrozen Sonic Mini 4K |                       |       |    | Lifting Speed:           | 180.000 | mm/mir |
| UniFormation GKtwo    |                       |       |    | Bottom Retract Speed:    | 180.000 | mm/mir |
| ELEGOO SATURN 2       |                       |       |    | Retract Speed:           | 180.000 | mm/mir |
| AnyCubic Pon Mono 4K  |                       |       |    |                          |         |        |
| AnyCubic Pon Mono SE  |                       |       |    |                          |         |        |
| AnyCubic Photon S     |                       |       |    |                          |         |        |

![](_page_51_Picture_0.jpeg)

PREVEST//3D

Document No. F.3D.PS.01Issue No.01Revision No.01Effective Date.03/04/2024

#### • Follow the settings of **Prevest Surgical Guide**.

|                                                                                                    | Settings              |                        |           |   |                          |         | ×      |
|----------------------------------------------------------------------------------------------------|-----------------------|------------------------|-----------|---|--------------------------|---------|--------|
|                                                                                                    |                       | Prevest Surgical Guide | 545 - 444 |   | ▼ ₽ ⊘ 1                  | 5 C     | 00     |
|                                                                                                    | Default               | Machine                | Resin     |   | Print                    | Advar   | nced   |
| President and a second and a second and a se | AnyCubic Photon Ultra | Laver Height           | 0.050     |   | Pottom Lift Distance:    | 6.000   |        |
|                                                                                                    | AnyCubic Photon X     | Layer Height.          | 0.050     |   | Lifting Distance.        | 0.000   |        |
|                                                                                                    | ELEGOO Mars 4 Ultra   | Bottom Layer Count:    | 6         | 1 | Lifting Distance:        | 6.000   | j mm   |
|                                                                                                    | FLEGOO SATURN 8K      | Exposure Time:         | 5.000     | s | Bottom Retract Distance: | 6.000   | mm     |
|                                                                                                    |                       | Bottom Exposure Time:  | 50.0      | s | Retract Distance:        | 6.000   | mm     |
|                                                                                                    | Phrozen Sonic Mini 8K | Light-off Delay:       | 1.000     | s | Bottom Lift Speed:       | 180.000 | mm/min |
|                                                                                                    | Phrozen Sonic Mini 4K |                        |           |   | Lifting Speed:           | 180.000 | mm/min |
| SURGICAL                                                                                                    | UniFormation GKtwo    |                        |           |   | Bottom Retract Speed:    | 180.000 | mm/min |
| SD Protong Rean<br>by Francisco Control<br>Stangene Control                                                                                                    | ELEGOO SATURN 2       |                        |           |   | Retract Speed:           | 180.000 | mm/min |
| 100fg                                                                                                    | AnyCubic Pon Mono 4K  |                        |           |   |                          |         |        |
|                                                                                                    | AnyCubic Pon Mono SE  |                        |           |   |                          |         |        |
|                                                                                                    | AnyCubic Photon S     |                        |           |   |                          |         |        |

#### • Follow the settings of **Prevest Denture**.

|                                         | Settings              |                       |        |    |                          |         | ×      |
|-----------------------------------------|-----------------------|-----------------------|--------|----|--------------------------|---------|--------|
|                                         |                       | Prevest Denture       |        |    |                          | I C E   |        |
|                                         | Default               | Machine               | Resin  |    | Print                    | Adva    | nced   |
|                                         | AnyCubic Photon Ultra |                       |        | _  |                          |         | _      |
| PHODA F                                 | AnyCubic Photon X     | Layer Height:         | 0.050  | mm | Bottom Lift Distance:    | 6.000   | mm     |
| and and and and and and and and and and |                       | Bottom Layer Count:   | 6      |    | Lifting Distance:        | 6.000   | mm     |
|                                         | ELEGOO Mars 4 Ultra   | Exposure Time:        | 5.000  | s  | Bottom Retract Distance: | 6.000   | mm     |
|                                         | ELEGOO SATURN 8K      | Bottom Exposure Time: | 50.000 | s  | Retract Distance:        | 6.000   | mm     |
|                                         | Phrozen Sonic Mini 8K | Light-off Delay:      | 1.000  | s  | Bottom Lift Speed:       | 180.000 | mm/min |
| Revestore of surger                     | Phrozen Sonic Mini 4K |                       |        |    | Lifting Speed:           | 180.000 | mm/min |
| DENTURE                                 | UniFormation GKtwo    |                       |        |    | Bottom Retract Speed:    | 180.000 | mm/min |
| SD Prinsing Reservice<br>DENTLIFIE BASE | ELEGOO SATURN 2       |                       |        |    | Retract Speed:           | 180.000 | mm/min |
| 10000                                   | AnyCubic Pon Mono 4K  |                       |        |    |                          |         |        |
|                                         | AnyCubic Pon Mono SE  |                       |        |    |                          |         |        |
|                                         | AnvCubic Photon S     |                       |        |    |                          |         |        |

![](_page_52_Picture_0.jpeg)

### PREVEST//3D

Document No. F.3D.PS.01Issue No.01Revision No.01Effective Date.03/04/2024

#### • Follow the settings of **Prevest Burn Out.**

|                                                                                                    |                       | Prevest Burn Out      |        |    | 🕒 💉 t                    | t C D   |        |
|----------------------------------------------------------------------------------------------------|-----------------------|-----------------------|--------|----|--------------------------|---------|--------|
|                                                                                                    | Default               | Machine               | Resin  |    | Print                    | Adva    | nced   |
| Bart and a second second second second second second second second second second second second second second s | AnyCubic Photon Ultra |                       |        | 2  |                          |         | -      |
| -                                                                                                    | AnyCubic Photon X     | Layer Height:         | 0.050  | mm | Bottom Lift Distance:    | 6.000   | mm     |
|                                                                                                    | FLECOO Mars 4 Ultra   | Bottom Layer Count:   | 6      | ]  | Lifting Distance:        | 6.000   | mm     |
|                                                                                                    | ELEGOO Mars 4 Oltra   | Exposure Time:        | 5.000  | s  | Bottom Retract Distance: | 6.000   | mm     |
|                                                                                                    | ELEGOO SATURN 8K      | Bottom Exposure Time: | 50.000 | s  | Retract Distance:        | 6.000   | mm     |
|                                                                                                    | Phrozen Sonic Mini 8K | Light-off Delay:      | 1.000  | s  | Bottom Lift Speed:       | 180.000 | mm/min |
|                                                                                                    | Phrozen Sonic Mini 4K |                       |        |    | Lifting Speed:           | 180.000 | mm/min |
|                                                                                                    | UniFormation GKtwo    |                       |        |    | Bottom Retract Speed:    | 180.000 | mm/min |
|                                                                                                    | ELEGOO SATURN 2       |                       |        |    | Retract Speed:           | 180.000 | mm/min |
|                                                                                                    | AnyCubic Pon Mono 4K  |                       |        |    |                          |         |        |
|                                                                                                    | AnyCubic Pon Mono SE  |                       |        |    |                          |         |        |

• Follow the settings of Prevest C&B Ceramic.

| (+      | 団                | Prevest C&B Ceramic   |         |    | 🕒 💉 t                    | I C E   |        |
|---------|------------------|-----------------------|---------|----|--------------------------|---------|--------|
|         | Default          | Machine               | Resin   |    | Print                    | Adva    | nced   |
| AnyCul  | pic Photon Ultra |                       | <u></u> | _  |                          |         | ~      |
| AnyC    | ubic Photon X    | Layer Height:         | 0.050   | mm | Bottom Lift Distance:    | 6.000   | mm     |
| FLEGO   | O Mars A Ultra   | Bottom Layer Count:   | 6       |    | Lifting Distance:        | 6.000   | mm     |
| ELEGO   |                  | Exposure Time:        | 5.000   | s  | Bottom Retract Distance: | 6.000   | mm     |
| ELEGO   | OO SATURN 8K     | Bottom Exposure Time: | 50.000  | s  | Retract Distance:        | 6.000   | mm     |
| Phroze  | n Sonic Mini 8K  | Light-off Delay:      | 1.000   | s  | Bottom Lift Speed:       | 180.000 | mm/n   |
| Phroze  | n Sonic Mini 4K  |                       |         |    | Lifting Speed:           | 180.000 | mm/n   |
| UniFo   | rmation GKtwo    |                       |         |    | Bottom Retract Speed:    | 180.000 | mm/n   |
| ELEG    | DO SATURN 2      |                       |         |    | Retract Speed:           | 180.000 | ] mm/m |
| AnyCubi | c Pon Mono 4K    |                       |         |    |                          |         |        |
| AnvCubi | c Pon Mono SE    |                       |         |    |                          |         |        |

![](_page_53_Picture_0.jpeg)

PREVEST//3D

Document No. F.3D.PS.01Issue No.01Revision No.01Effective Date.03/04/2024

#### • Follow the settings of Prevest C&B Permanent.

|                      | Prevest C&B Permanent |        |    | 🕒 🌶 🚺                    | t C Z   |        |
|----------------------|-----------------------|--------|----|--------------------------|---------|--------|
| Default              | Machine               | Resin  |    | Print                    | Adva    | nced   |
| AnyCubic Photon Ult  | 1                     |        | _  |                          |         | 2      |
| AnyCubic Photon X    | Layer Height:         | 0.050  | mm | Bottom Lift Distance:    | 6.000   | mm     |
| FLECOO Mars 4 Ultr   | Bottom Layer Count:   | 6      |    | Lifting Distance:        | 6.000   | mm     |
| ELEGOO Mars 4 Ultr   | Exposure Time:        | 5.000  | s  | Bottom Retract Distance: | 6.000   | mm     |
| ELEGOO SATURN 8      | Bottom Exposure Time: | 50.000 | s  | Retract Distance:        | 6.000   | mm     |
| Phrozen Sonic Mini 8 | Light-off Delay:      | 1.000  | s  | Bottom Lift Speed:       | 180.000 | mm/min |
| Phrozen Sonic Mini 4 |                       |        |    | Lifting Speed:           | 180.000 | mm/min |
| UniFormation GKtw    |                       |        |    | Bottom Retract Speed:    | 180.000 | mm/min |
| ELEGOO SATURN 2      |                       |        |    | Retract Speed:           | 180.000 | mm/min |
| AnyCubic Pon Mono    | łK                    |        |    |                          |         |        |
| AnyCubic Pon Mono    | SE                    |        |    |                          |         |        |
| AnyCubic Photon S    |                       |        |    |                          |         |        |

#### • Follow the settings of Prevest C&B Interim.

|                                                                      | Settings              |                       |        |    |                          |         | ×      |  |
|----------------------------------------------------------------------|-----------------------|-----------------------|--------|----|--------------------------|---------|--------|--|
|                                                                      |                       | Prevest C&B Interim   | 12/ 3  |    |                          |         |        |  |
|                                                                      | Default               | Machine               | Resin  |    | Print                    | Advar   | nced   |  |
| PHONE +                                                              | AnyCubic Photon Ultra | Laver Height:         | 0.050  | mm | Bottom Lift Distance:    | 6.000   | mm     |  |
|                                                                      | AnyCubic Photon X     | Bottom Laver Count:   | 6      |    | Lifting Distance:        | 6.000   | mm     |  |
|                                                                      | ELEGOO Mars 4 Ultra   | Exposure Time:        | 5.000  | s  | Bottom Retract Distance: | 6.000   | mm     |  |
|                                                                      | ELEGOO SATURN 8K      | Bottom Exposure Time: | 50.000 | s  | Retract Distance:        | 6.000   | mm     |  |
|                                                                      | Phrozen Sonic Mini 8K | Light-off Delay:      | 1.000  | s  | Bottom Lift Speed:       | 180.000 |        |  |
| PREVENTIONS In Statements                                            | Phrozen Sonic Mini 4K |                       |        |    | Lifting Speed:           | 180.000 | mm/min |  |
| С&В                                                                  | UniFormation GKtwo    |                       |        |    | Bottom Retract Speed:    | 180.000 | mm/min |  |
| 30 Printing Pean<br>for Polinication of<br><b>Crews &amp; Brings</b> | ELEGOO SATURN 2       |                       |        |    | Retract Speed:           | 180.000 | mm/min |  |
| 1000                                                                 | AnyCubic Pon Mono 4K  |                       |        |    |                          |         |        |  |
|                                                                      | AnyCubic Pon Mono SE  |                       |        |    |                          |         |        |  |
|                                                                      | AnyCubic Photon S     |                       |        |    |                          |         |        |  |

![](_page_54_Picture_0.jpeg)

Document No. F.3D.PS.01

# PREVEST//3D

Issue No. 01 Revision No. 01 Effective Date. 03/04/2024

![](_page_54_Picture_6.jpeg)

#### Any cubic Photon Mono M5s $(0.05 - 0.1 \mu)$

![](_page_54_Picture_8.jpeg)

- Slicing Software Chitu Box all versions.
- Follow the settings of **Prevest C&B Ceramic.**

|                      | Prevest C&B Ceramic           |                 |             |                          |         |     |          |        |  |
|----------------------|-------------------------------|-----------------|-------------|--------------------------|---------|-----|----------|--------|--|
| nyCubic Photon Ultra | Machine                       | Resin           | Resin Print |                          |         |     | Advanced |        |  |
| AnyCubic Photon X    | Laver Height:                 | 0.050           | mm          | Bottom Lift Distance:    | 10.000  | +   | 0.000    | mm     |  |
| LEGOO Mars 4 Ultra   | Bottom Layer Count:           | 5               |             | Lifting Distance:        | 5.000   | ) + | 0.000    | mm     |  |
| LEGOO SATURN 8K      | Exposure Time:                | 10.000          | s           | Bottom Retract Distance: | 10.000  | +   | 0.000    | mm     |  |
| hrozen Sonic Mini 8K | Bottom Exposure Time:         | 100.000         | s           | Retract Distance:        | 5.000   | ) + | 0.000    | mm     |  |
| nrozen Sonic Mini 4K | Transition Layer Count:       | 0               |             | Bottom Lift Speed:       | 360.000 | 8   | 0.000    | mm/min |  |
| LEGOO SATURN 2       | Transition Type:              | Linear <b>v</b> |             | Lifting Speed:           | 360.000 | 8   | 0.000    | mm/min |  |
| Cubia D. an Mana 4K  | Waiting Mode During Printing: | Light 🔻         |             | Bottom Retract Speed:    | 360.000 | 8   | 0.000    | mm/min |  |
| Cubic Pon Mono 4K    | Light-off Delay:              | 0.500           | s           | Retract Speed:           | 360.000 | 8   | 0.000    | mm/min |  |
| Cubic Pon Mono SE    | Bottom Light-off Delay:       | 5.000           | s           |                          |         |     |          |        |  |
| AnyCubic Photon S    |                               |                 |             |                          |         |     |          |        |  |
| UniFormation GKtwo   |                               |                 |             |                          |         |     |          |        |  |

![](_page_55_Picture_0.jpeg)

PREVEST//3D

Document No. F.3D.PS.01Issue No.01Revision No.01Effective Date.03/04/2024

![](_page_55_Picture_4.jpeg)

#### Phrozen Sonic Mini 8K s ( $0.05 - 0.1 \mu$ )

![](_page_55_Picture_6.jpeg)

- Slicing Software Chitu Box all versions.
- Follow the settings of Prevest C&B Ceramic.

#### Settings

| E 🔟                   | Prevest C&B Ceramic           |                 |     |                          |         |              |         |          |
|-----------------------|-------------------------------|-----------------|-----|--------------------------|---------|--------------|---------|----------|
| ELEGOO Mars 4 Ultra   | Machine                       | R               |     | Advanced                 |         |              |         |          |
| ELEGOO SATURN 8K      | Layer Height:                 | 0.050           | mm  | Bottom Lift Distance:    | 3.000   | +            | 4.000   | mm       |
| Phrozen Sonic Mini 8K | Bottom Layer Count:           | 6               | ĵ   | Lifting Distance:        | 3.000   | ) +          | 4.000   | mm       |
| Phrozen Sonic Mini 4K | Exposure Time:                | 5.000           | s   | Bottom Retract Distance: | 5.000   | ) +          | 2.000   | mm       |
| ELEGOO SATURN 2       | Bottom Exposure Time:         | 50.0            | ) s | Retract Distance:        | 5.000   | ) +          | 2.000   | mm       |
| nyCubic Pon Mono 4K   | Transition Layer Count:       | 6               | )   | Bottom Lift Speed:       | 40.000  | <b>&amp;</b> | 120.000 | mm/min   |
| nyCubic P on Mono SE  | Transition Type:              | Linear 🔻        | )   | Lifting Speed:           | 40.000  | <b>&amp;</b> | 120.000 | ) mm/min |
|                       | Transition Time Decrement:    | 6.430           | s   | Bottom Retract Speed:    | 180.000 | 8            | 90.000  | ] mm/min |
| AnyCubic Photon S     | Waiting Mode During Printing: | Restin <b>T</b> |     | Retract Speed:           | 180.000 | 8            | 90.000  | mm/min   |
| AnyCubic Mono M5s     | Rest Time Before Lift:        | 0.000           | s   |                          |         | /            |         |          |
| myCubic P Mono X 6K   | Rest Time After Lift:         | 0.000           | s   |                          |         |              |         |          |
| UniFormation GKtwo    | Rest Time After Retract:      | 4.000           | s   |                          |         |              |         |          |

Phrozen Sonic Mini 8K S

 $\times$ 

![](_page_56_Picture_0.jpeg)

Document No. F.3D.PS.01

Issue No.

# PREVEST//3D

01 01 Revision No. Effective Date. 03/04/2024

![](_page_56_Picture_6.jpeg)

#### Elegoo Mars 5 Ultra (0.05 – 0.1 μ)

![](_page_56_Picture_8.jpeg)

- Slicing Software Chitu Box basic versions.
- Follow the settings of **Prevest C&B Ceramic.**

| Resin                       |                  |              |    |    | Advance                 |           |      |       |    |
|-----------------------------|------------------|--------------|----|----|-------------------------|-----------|------|-------|----|
| Resin Type                  | C&B              |              |    |    | Bottom Light PWM        | 255       |      |       |    |
| Resin Name                  | Prevest C&B Cera | imic         |    |    |                         |           |      |       |    |
| Resin Color                 |                  |              |    |    | Light PWM               | 255       |      |       |    |
| Resin Density               | 1.100 🗘 g/ml     |              |    |    | Picture Grayscale       | 255       |      |       |    |
| Resin Cost                  | 29.990 🗘         | \$ - /       | Kg |    | Anti altarian           |           |      |       | 2  |
|                             |                  |              |    |    | Anti-aliasing           |           | None |       |    |
| Print                       |                  |              |    |    | weeks were stress       |           |      |       |    |
| Layer Height                |                  | 0.050        |    | mm | Shrinkage Compensat     | tion      |      |       |    |
| Bottom Layer Count          |                  |              |    |    |                         |           |      |       |    |
| Exposure Time               |                  | 5.000        |    |    | Tolerance Compensation  | ion       |      |       |    |
| Bottom Exposure Time        |                  | 50.000       |    |    |                         |           |      |       |    |
|                             |                  |              |    |    | []                      |           |      |       |    |
| Transition Layer Count      |                  |              |    |    | la la                   |           |      | 0.200 | mm |
| Transition Type             |                  | Linear       |    |    |                         |           | b -  | 0.100 | mm |
| Transition Layer Interval 1 | Time Difference  |              |    |    |                         |           |      |       |    |
|                             |                  |              |    |    |                         |           |      |       |    |
| Waiting Mode During Pri     | nting            | Resting time |    |    | Bottom Tolerance Cor    | npensatio |      |       |    |
| Rest Time Before Release    |                  | 0.000        |    |    |                         |           |      |       |    |
| Rest Time After Release     |                  | 0.000        |    |    | Print Time Compensation | tion      |      |       |    |
| Rest Time After Retract     |                  | 0.500        |    |    |                         |           |      |       |    |
|                             |                  |              |    |    |                         |           |      |       |    |

www.prevest3d.com **Printer Settings** 

![](_page_57_Picture_0.jpeg)

# PREVEST//3D

Document No. F.3D.PS.01Issue No.01Revision No.01Effective Date.03/04/2024

![](_page_57_Picture_4.jpeg)

#### Elegoo Mars 5 Ultra (0.05 – 0.1 μ)

![](_page_57_Picture_6.jpeg)

- Slicing Software Chitu Box basic versions.
- Follow the Prevest C&B Permanent settings.

| Resin                       |                    |          |              |    |    | Advance                |          |      |        |    |
|-----------------------------|--------------------|----------|--------------|----|----|------------------------|----------|------|--------|----|
| Resin Type                  | С                  | &B       |              |    |    | Bottom Light PWM       | 255      |      |        |    |
| Resin Name                  | Prevest C&         | .B Perma | nent         |    |    | ,                      |          | •    |        |    |
| Resin Color                 |                    |          |              |    |    | Light PWM              | 255      |      |        |    |
| Resin Density               | nsity 1.100 🗘 g/ml |          |              |    |    |                        | 255      |      |        |    |
| Resin Cost                  | 29.990 🗘           | \$       |              | Kg | Ŧ  |                        |          |      |        |    |
|                             |                    |          |              |    |    | Anti-aliasing          |          | None |        |    |
| Print                       |                    |          |              |    |    |                        |          |      |        |    |
| Layer Height                |                    |          | 0.050        |    | mm | Shrinkage Compensation | n        |      |        |    |
| Bottom Layer Count          |                    |          |              |    |    |                        |          |      |        |    |
| Exposure Time               |                    |          | 5.000        |    | s  |                        |          |      |        |    |
| Bottom Exposure Time        |                    |          | 50.000       |    | s  | Tolerance Compensation |          |      |        |    |
| Transition Layer Count      |                    |          |              | ¢  |    | Bottom Tolerance Comm  | ensation |      |        |    |
| Transition Type             |                    |          | Linear       |    |    |                        | ensation |      |        |    |
| Transition Layer Interval T | Time Difference    |          |              |    | s  | ·1                     |          |      |        |    |
|                             |                    |          |              |    |    |                        | a        | -0   | .200 🗘 | mm |
| Waiting Mode During Pri     | nting              |          | Resting time |    |    |                        | ŀ        | -0   | 100    | mm |
| Rest Time Before Release    |                    |          | 0.000        |    | s  |                        |          |      |        |    |
| Rest Time After Release     |                    |          | 0.000        |    | s  |                        |          |      |        |    |
| Rest Time After Retract     |                    |          | 0.500        |    | s  | Print Time Compensatio | n        |      |        |    |
|                             |                    |          |              |    |    |                        |          |      |        |    |

![](_page_58_Picture_0.jpeg)

# PREVEST//3D

Document No. F.3D.PS.01Issue No.01Revision No.01Effective Date.03/04/2024

![](_page_58_Picture_4.jpeg)

#### Elegoo Mars 5 Ultra (0.05 – 0.1 µ)

![](_page_58_Picture_6.jpeg)

- Slicing Software Chitu Box basic versions.
- Follow the **Prevest Denture** settings.

| Resin Type Denture   Resin Name Prevest Denture   Resin Color Light PWM   Resin Color Light PWM   Resin Color None   Resin Cost 29.990   29.990 \$ / Kg   Print 0.050   Layer Height 0.050   Bottom Layer Count 5   5.000 \$   Transition Layer Count 5   Transition Layer Count 5   Transition Layer Interval Time Difference 7:50   You Linear a   Waiting Mode During Printing Resting time   Rest Time After Release 0.000   Setter Time After Release 0.000                                                                                                    | Resin                       |                 |              |      |          | Advance              |            |        |     |    |
|----------------------------------------------------------------------------------------------------|-----------------------------|-----------------|--------------|------|----------|----------------------|------------|--------|-----|----|
| Resin Name Prevest Denture   Resin Color   Resin Density   1.100   g/ml   Resin Cost   29.990   29.990   29.990   29.990   29.990   29.990   20.50   Resin Cost   29.990   29.990   20.50   Resin Cost   29.990   20.50   Resin Cost   29.990   20.50   Resin Cost   29.990   20.50   Resin Cost   29.990   20.50   Resin Resin Resin Resing time   Rest Time After Release   0.000   set Time After Release                                                                                                    | Resin Type                  | Denture         |              |      |          | Bottom Light PWM     | 255        | ▲<br>▼ |     |    |
| Resin Color<br>Resin Color<br>Resin Cost<br>29,990 \$ \$ / Kg<br>Print<br>Layer Height<br>Layer Height<br>Layer Count<br>Exposure Time<br>Sottom Layer Count<br>Transition Layer Count<br>Transition | Resin Name                  | Prevest Denture |              | G    |          |                      |            |        |     |    |
| Resin Density 1.100 g/ml Picture Grayscale 255 Anti-Anti-Anti-Anti-Anti-Anti-Anti-Anti-                                                                                                    | Resin Color                 |                 |              |      |          | Light PWM            | 255        |        |     |    |
| Resin Cost 29.990 \$ • / Kg •   Print   Layer Height   Bottom Layer Count   Source Time   Bottom Exposure Time   Source Time   Bottom Exposure Time   Transition Layer Count   Transition Layer Count   Transition Layer Count   Transition Layer Count   Transition Layer Count   Transition Layer Count   Transition Layer Count   Transition Layer Count   Transition Layer Count   Transition Layer Interval Time Difference   7.50   Set Time Before Release   0.000   s   Rest Time After Release   0.000   s <b>Print Time Compensation</b>                                                                                                    | Resin Density               | 1.100 🗘 g/ml    |              |      |          | Picture Grayscale    | 255        |        |     |    |
| Print   Layer Height   Layer Count   5   Exposure Time   50.000   stotom Exposure Time   50.000   stotom Exposure Time   50.000   stotom Exposure Time   50.000   stotom Exposure Time   1   Transition Layer Count   5   Transition Layer Count   5   Transition Layer Count   5   Transition Layer Count   5   7:ansition Layer Interval Time Difference   7:50   stitime Before Release   0.000   stitime After Release   0.000   stitime After Release                                                                                                    | Resin Cost                  | 29.990 🗘 😫      |              | Kg   | <b>.</b> |                      |            |        |     |    |
| Print       0.050 ° mm       Image: Subscription in the subscription in the s                                                                                                    |                             |                 |              |      |          | Anti-aliasing        |            | None   |     |    |
| Layer Height 0.050 mm   Bottom Layer Count 5   Exposure Time 5.000   Sottom Exposure Time 50.000   Sottom Exposure Time 50.000   Transition Layer Count 5   Transition Layer Count 5   Transition Layer Count 5   Transition Layer Count 5   Transition Layer Interval Time Difference 7.50   Set Time Before Release 0.000   set Time After Release 0.000   Print Time Compensation                                                                                                    | Print                       |                 |              |      |          |                      |            |        |     |    |
| Bottom Layer Count 5   Exposure Time 5.000   Bottom Exposure Time 50.000   Soloo s   Transition Layer Count   Transition Type Linear   Transition Layer Interval Time Difference 7.50   Rest Time Before Release 0.000   Rest Time After Release 0.000   Print Time Compensation                                                                                                    | Layer Height                |                 | 0.050        |      | mm       | Shrinkage Compensat  | tion       |        |     |    |
| Exposure Time 5.000 s   Bottom Exposure Time 50.000 s   Transition Layer Count 5 f   Transition Type Linear   Transition Layer Interval Time Difference 7.50   7.50 s   Waiting Mode During Printing Resting time   Rest Time Before Release 0.000   Set Time After Release 0.000                                                                                                    | Bottom Layer Count          |                 |              |      |          |                      |            |        |     |    |
| Bottom Exposure Time 50.000 s   Transition Layer Count 5   Transition Type Linear   Transition Layer Interval Time Difference 7.50   Vaiting Mode During Printing Resting time   Rest Time Before Release 0.000   s 0.000   s Print Time Compensation                                                                                                    | Exposure Time               |                 | 5.000        | Ĵ s  | 5        | Tolerance Compensat  | ion        |        |     |    |
| Transition Layer Count 5   Transition Type Linear   Transition Layer Interval Time Difference 7.50   Waiting Mode During Printing Resting time   Rest Time Before Release 0.000   s 0.000   s 0.000   s 0.000                                                                                                    | Bottom Exposure Time        |                 | 50.000       | С, s | 5        | _ ·                  |            |        |     |    |
| Transition Layer Count       5         Transition Type       Linear         Transition Layer Interval Time Difference       7.50         Waiting Mode During Printing       Resting time         Rest Time Before Release       0.000         Rest Time After Release       0.000                                                                                                    |                             |                 |              |      |          | Pottom Tolerance Co. |            |        |     |    |
| Linear       Linear         Transition Layer Interval Time Difference       7.50       s         Waiting Mode During Printing       Resting time       a         Rest Time Before Release       0.000       s         Rest Time After Release       0.000       s                                                                                                    | Transition Layer Count      |                 |              |      |          |                      | npensation |        |     |    |
| Transition Layer Interval Time Difference       7.50       s         Waiting Mode During Printing       Resting time       imm         Rest Time Before Release       0.000       s         Rest Time After Release       0.000       s                                                                                                    | Transition Type             |                 | Linear       |      |          | F                    |            |        |     |    |
| Waiting Mode During Printing Resting time  Rest Time Before Release 0.000  S Rest Time After Release 0.000  S Print Time Compensation                                                                                                    | Transition Layer Interval 1 | Time Difference |              | ¢ s  | 5        |                      | i          | a -0.  | 200 | mm |
| Waiting Mode During Printing       Resting time •       b       -0.100       mm         Rest Time Before Release       0.000       s       •       •       •       •       •       •       •       •       •       •       •       •       •       •       •       •       •       •       •       •       •       •       •       •       •       •       •       •       •       •       •       •       •       •       •       •       •       •       •       •       •       •       •       •       •       •       •       •       •       •       •       •       •       •       •       •       •       •       •       •       •       •       •       •       •       •       •       •       •       •       •       •       •       •       •       •       •       •       •       •       •       •       •       •       •       •       •       •       •       •       •       •       •       •       •       •       •       •       •       •       •       •       •       •       •       •<                                                                                                    |                             |                 |              |      |          | a (↔ ) ↔             |            |        |     |    |
| Rest Time Before Release     0.000     s     ii       Rest Time After Release     0.000     s     Print Time Compensation                                                                                                    | Waiting Mode During Pri     | nting           | Resting time |      |          |                      | ł          | o -0.  | 100 | mm |
| Rest Time After Release 0.000 s                                                                                                    | Rest Time Before Release    |                 | 0.000        | ¢ s  | 5        | i/                   |            |        |     |    |
|                                                                                                    | Rest Time After Release     |                 | 0.000        | ÷ s  | 5        | Print Time Compensa  | tion       |        |     |    |
| Rest Time After Retract 0.500 🗘 s                                                                                                    | Rest Time After Retract     |                 | 0.500        | ¢ s  | 5        |                      |            |        |     |    |